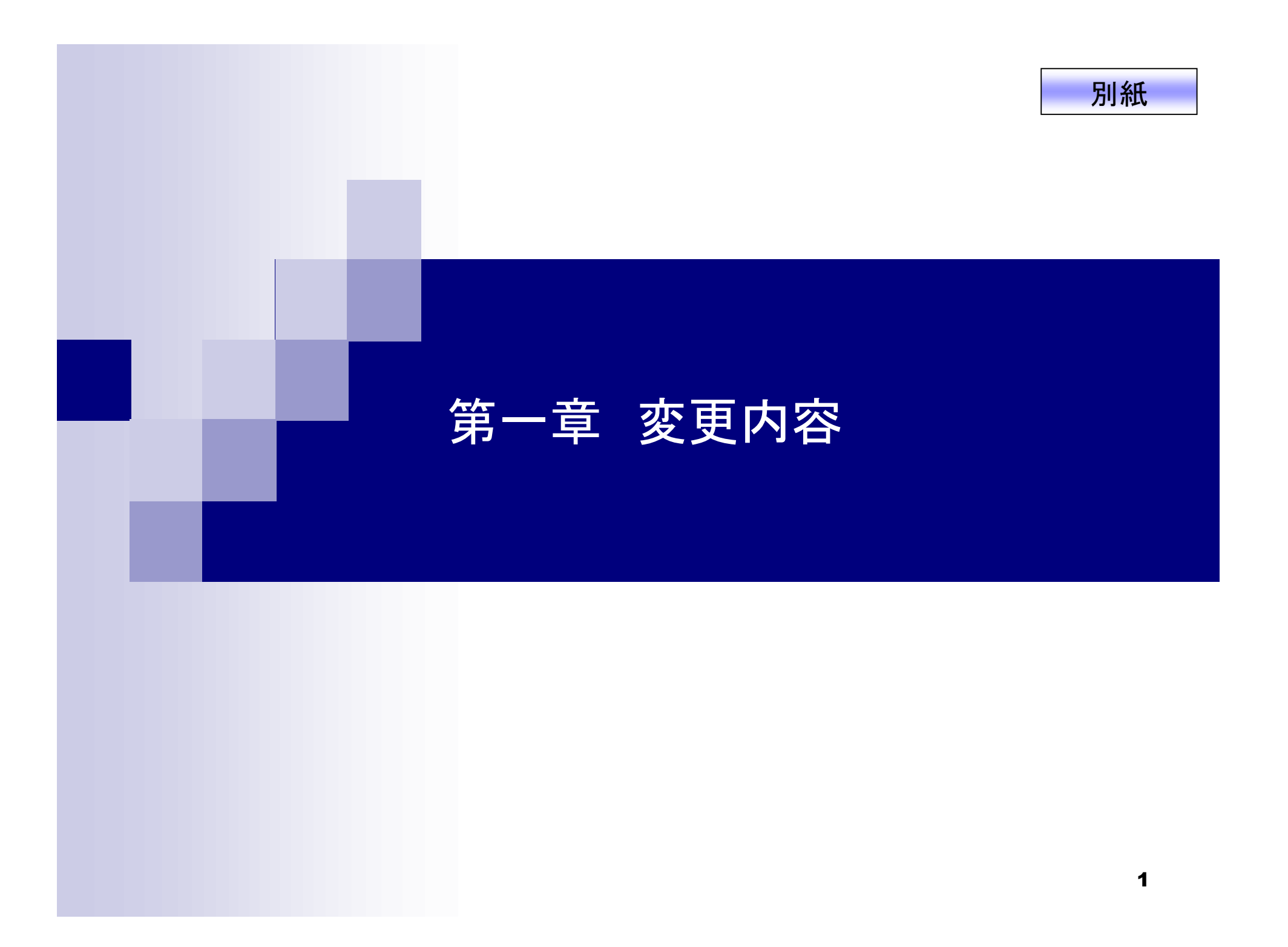

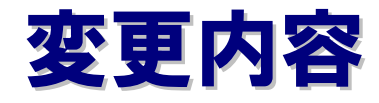

日本会計基準採用会社のみ

1. 通期決算短信における財務諸表XBRLの提出開始について

米国会計基準採用会社のみ

2. 決算短信サマリー情報等の開示項目変更について

全上場会社

3. 開示資料の作成方法の変更について

(1)決算短信(四半期、通期)

(2)業績予想の修正、配当予想の修正

(3)コーポレート・ガバナンスに関する報告書

4. 株主総会招集通知の登録方法について

5. 公開項目の追加、変更について

### 1. 通期決算短信における財務諸表XBRLの提出開始について

日本会計基準採用会社のみ

### 決算短信の構成とXBRL化の範囲について

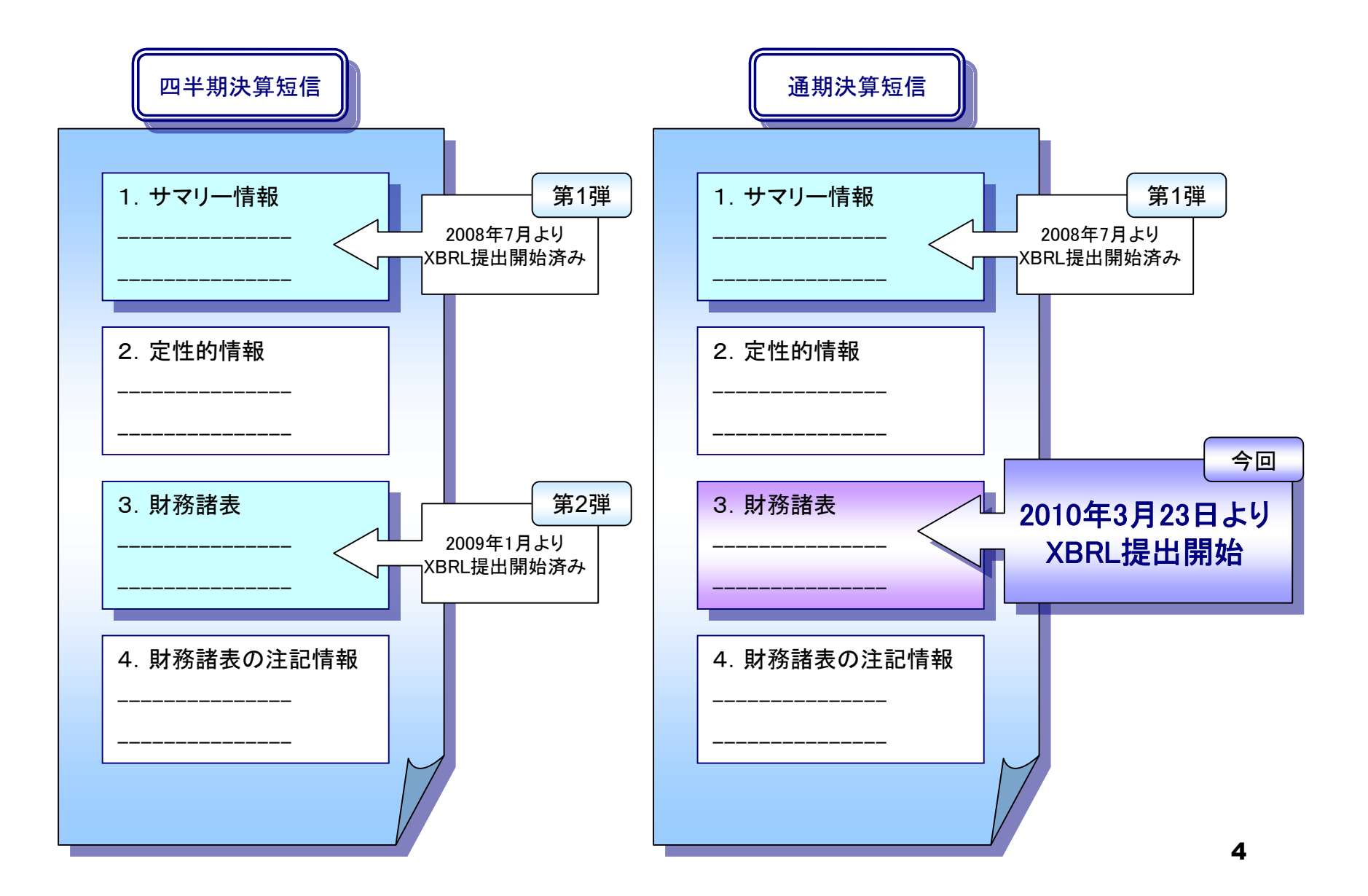

TDnetで提出する財務諸表XBRLファイルは、 EDINET(金融庁)で提出する有価証券報告書の財務諸表XBRLファイルに、 <u>証券コードなどTDnet独自の項目を追加したファイル</u>となります。

財務諸表XBRLのタクソノミ及びインスタンスの仕様は 東証のホーム・ページに掲載されている以下の資料をご参照ください。 (http://www.tse.or.jp/rules/td/xbrl/data/f\_sta.html)

①報告書インスタンス作成要領 ②企業拡張タクソノミ作成要領

EDINET(金融庁)で提出するXBRLを流用して作成することができますので、 一般投資者の利便性向上のため、主旨をご理解いただき、できるかぎりご提 出いただきますようお願い致します。

# 2. 決算短信サマリー情報等の開示項目の名称変更について

米国会計基準採用会社のみ

概要

米国会計基準の開示様式の変更に合わせ、TDnetで選択できる サマリー情報の開示項目が変更となります。

3月23日以降に、「通期決算短信」、「四半期決算短信」、「業績予想の修正」を 作成する際には、必ず事前に「数値データ(XBRL)様式の設定」を行ってくだ さい。

なお、「数値データ(XBRL)様式の設定」方法については、 当教材の「開示資料の作成方法の変更について」において、画面操作方法を 解説していますので、ご確認ください。

また、当教材の「システム切り替え前後の留意点」を必ずご確認ください。

# 3. 開示資料の作成方法の変更について

# 全上場会社

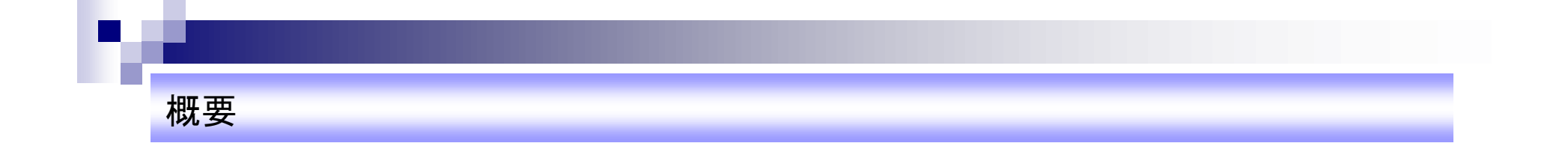

上場会社の決算短信等開示資料の作成作業の 負荷軽減を目的として、TDnetの登録フローを変更します。

ここでは、各開示において登録するファイルや作業フローの変更点に加え、 実際の画面を用いて、操作方法を解説いたします。

# (1)決算短信(通期、四半期)

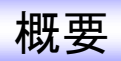

通期決算短信、四半期決算短信の全文PDF作成方法を以下のとおり変更いたします。

なお、通期と四半期の決算短信の作成方法は同様です。

#### 【従来】

サマリー情報、財務諸表、定性的情報、財務諸表の注記情報のPDFを 個別にアップロードし、TDnet上で結合する。

【変更後】

上場会社にてAdobe Acrobatを利用して全文PDFを作成し、 TDnetにアップロードする。

### 登録が必要となる資料の変更点について

| 開示資料                 | ファイル種別 | 変更前               | 変更後             |
|----------------------|--------|-------------------|-----------------|
| サマリー情報               | PDF    | 0                 | 0               |
|                      | XBRL   | 0                 | 0               |
| 財務諸表<br>(連結•個別)      | PDF    | 0                 | ×               |
|                      | XBRL   | 0                 | 0               |
| 定性的情報                | PDF    | 0                 | ×               |
| 財務諸表の注記情報<br>(連結・個別) | PDF    | 0                 | ×               |
| 全文                   | PDF    | O<br>(結合又はアップロード) | O<br>(アップロードのみ) |
| 【訂正の場合のみ】<br>正誤表(※)  | PDF    | 0                 | ×               |

(※)訂正について

一度開示した開示資料を訂正する場合、従来「正誤表」を個別に登録する必要がありましたが、

今回の改修により、個別の登録は不要になります。

ただし、従来どおり、全文PDFは必須で登録が必要です。また、必要に応じて数値データ(XBRL)を登録してください。

### 作成チャートについて

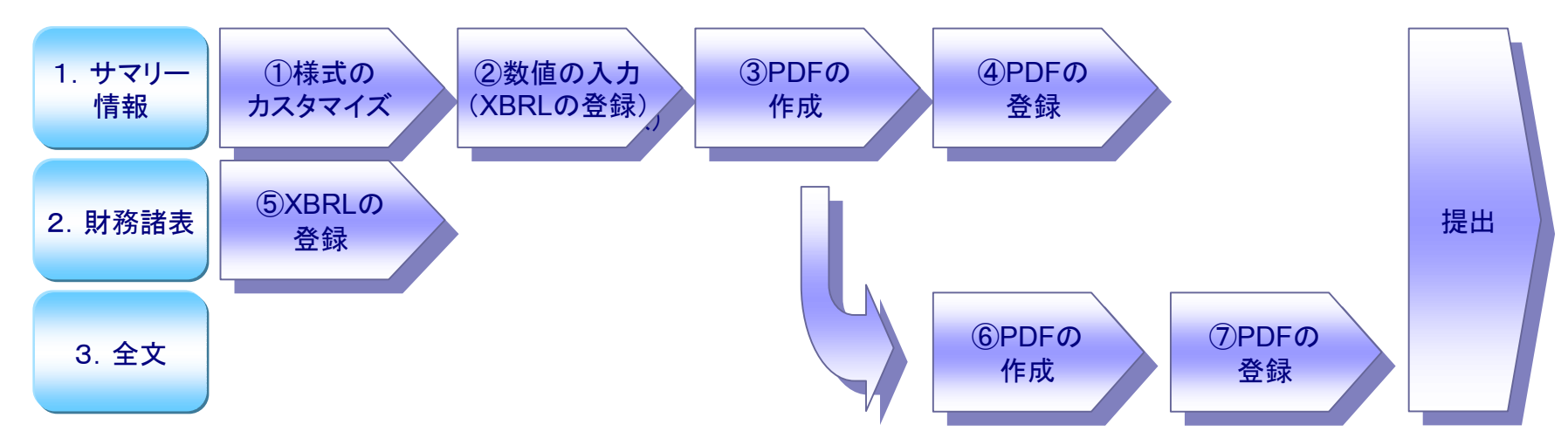

| サマリー情報(現在の作成方法から変更はありません。) |                                                                |  |  |
|----------------------------|----------------------------------------------------------------|--|--|
| ①様式のカスタマイズ                 | 決算短信の様式のカスタマイズを行います。(開示項目の選択)                                  |  |  |
| ②数値の入力                     | 各開示項目に具体的な値を入力します。                                             |  |  |
| ③PDFの作成                    | ②で入力した数値データをHTML表示し、Adobe AcrobatでPDF化します。                     |  |  |
| ④PDFの登録                    | ③で作成したPDFを登録します。                                               |  |  |
| 財務諸表                       |                                                                |  |  |
| ⑤XBRLの登録                   | XBRL(zip)を登録します。                                               |  |  |
| 全文                         |                                                                |  |  |
| ⑥PDFの作成                    | AdobeAcrobatを利用して「③で作成したPDF」と、「サマリー情報以外の情報を記載したPDF」を<br>結合します。 |  |  |
| ⑦PDFの登録                    | ⑥で作成したPDFを登録します。                                               |  |  |

### 全文PDFについて

1.「全文PDFに含まれる財務諸表本表部分」と、「財務諸表XBRLファイル」の内容が、必ず一致するように作成してください。 万が一、開示後に齟齬が判明した場合は、訂正開示が必要となることにご留意ください。

2. 「財務諸表XBRLファイル」の作成を委託した外部の会社から提供を受けたPDFを、全文PDF(サマリー情報を除く部分)に流用することも可能です。

<u>ただし、全文PDF内のサマリー情報部分については、必ずTDnet上で作</u> 成したサマリー情報のPDFを利用してください。

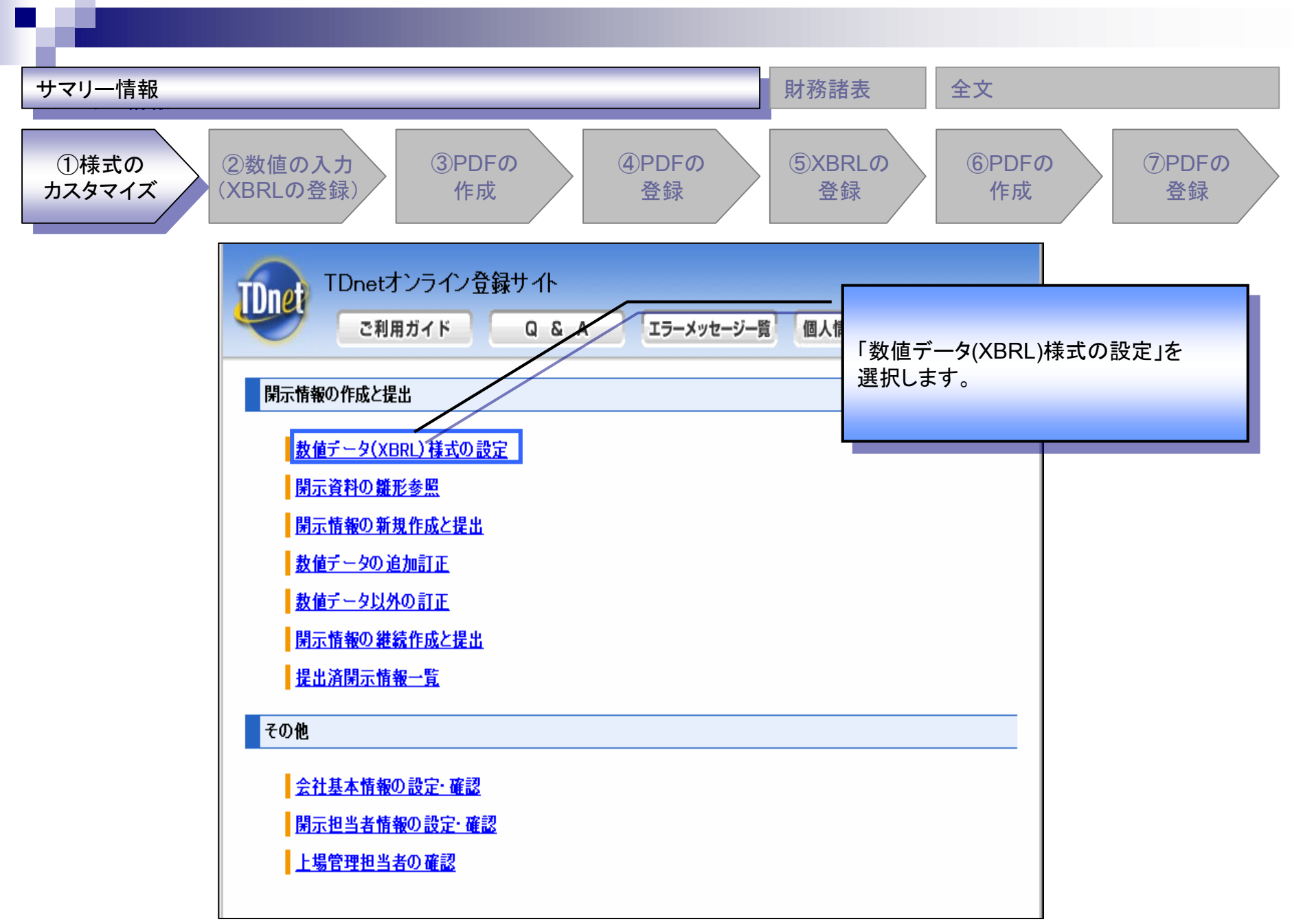

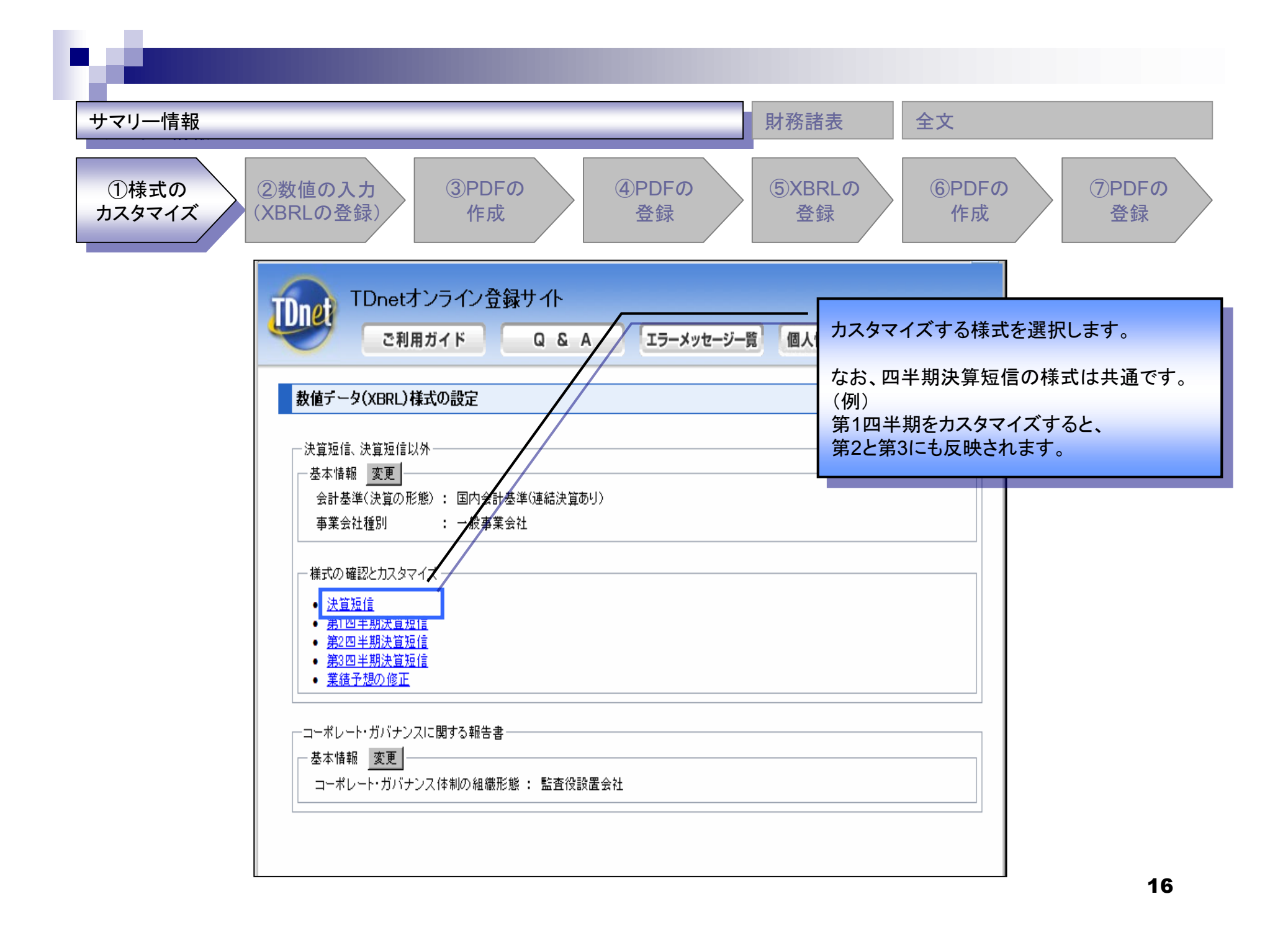

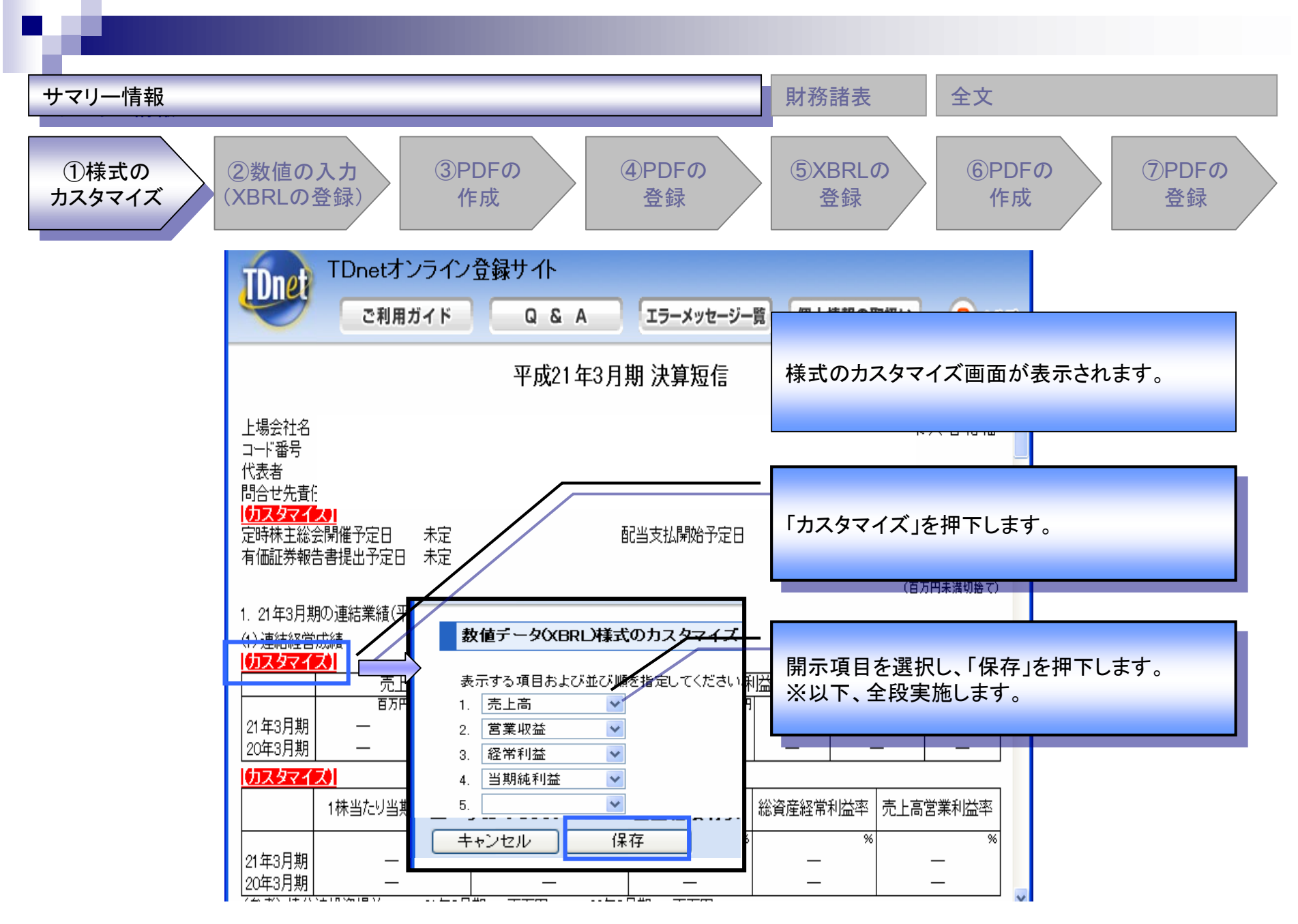

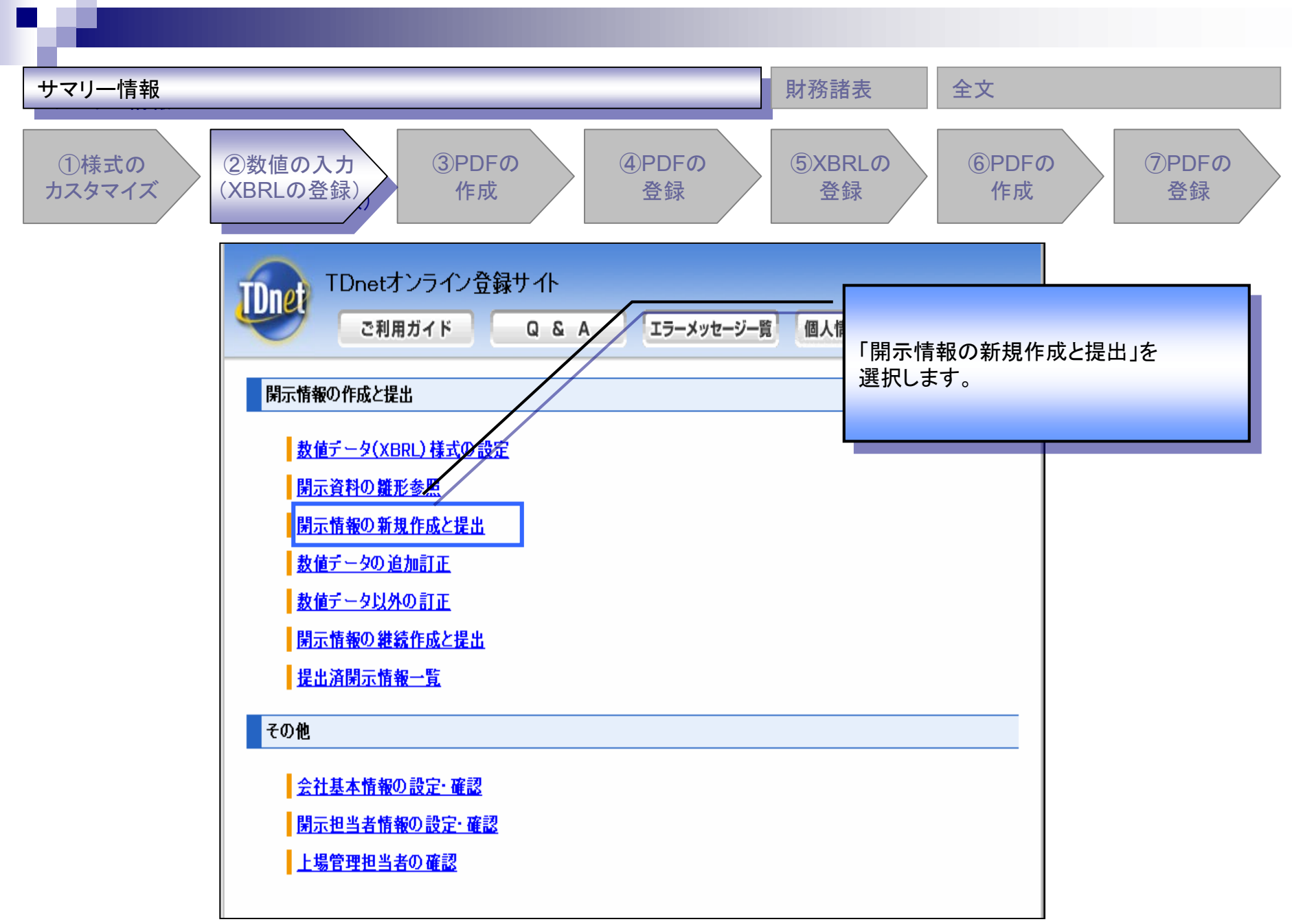

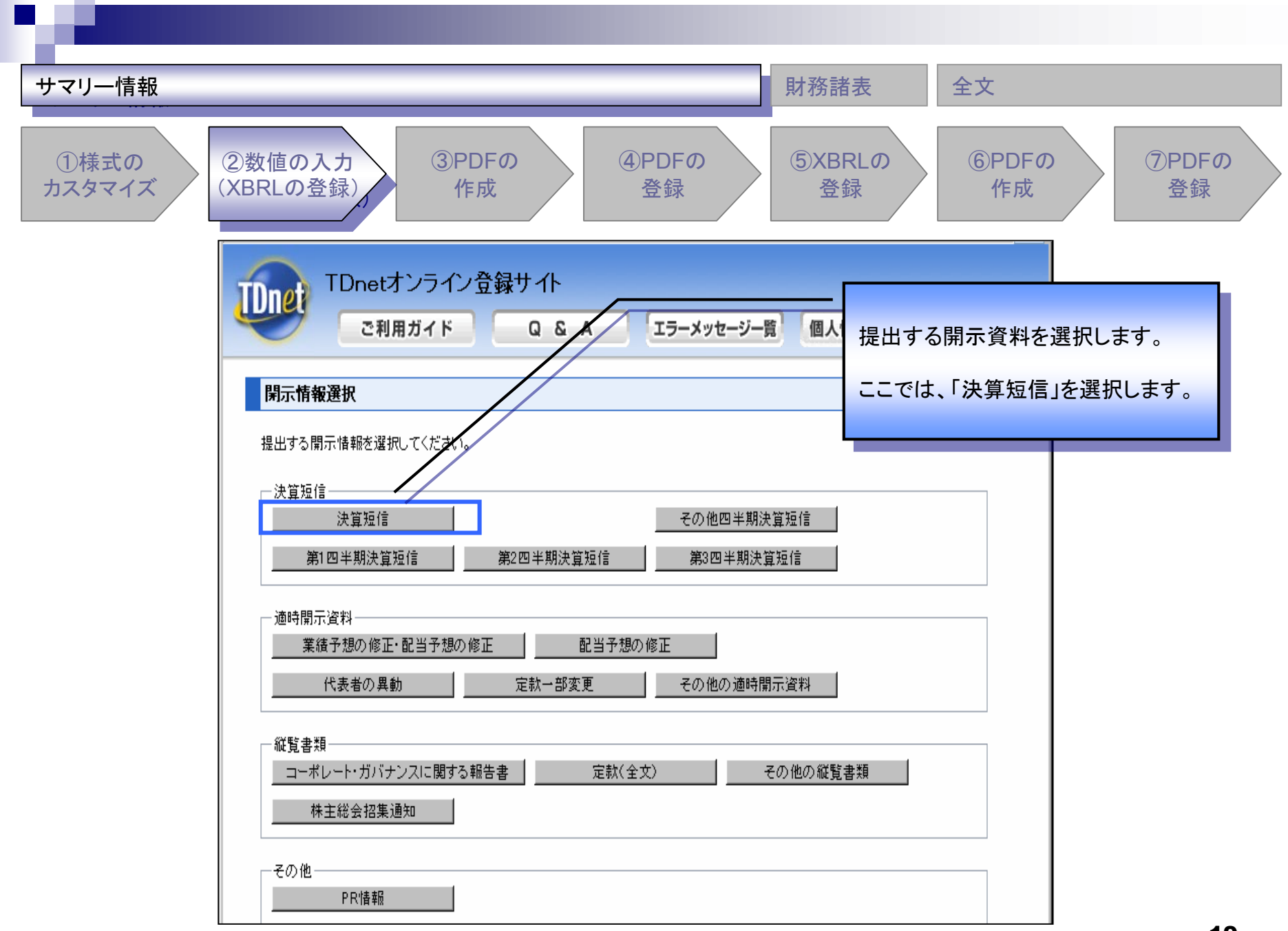

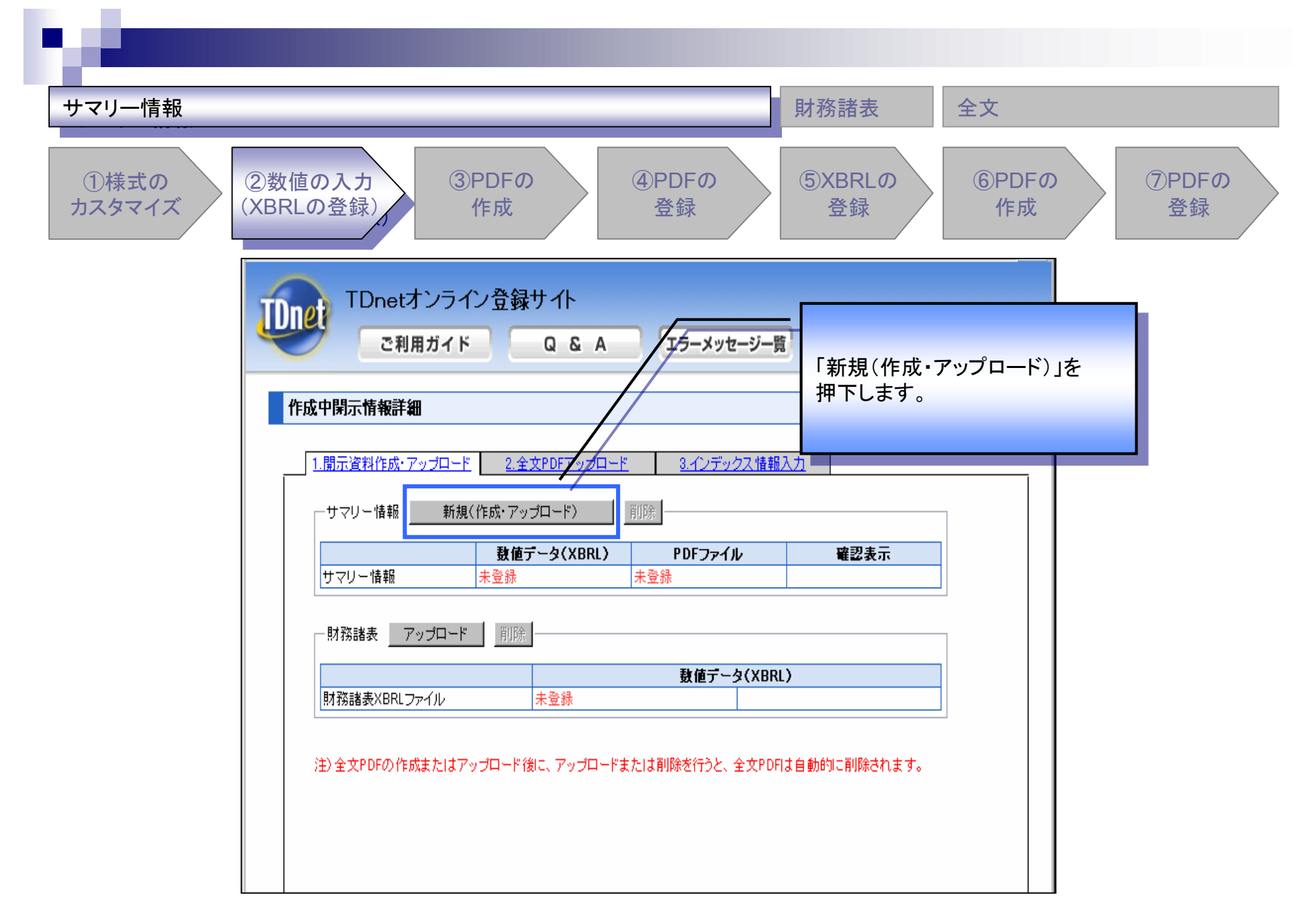

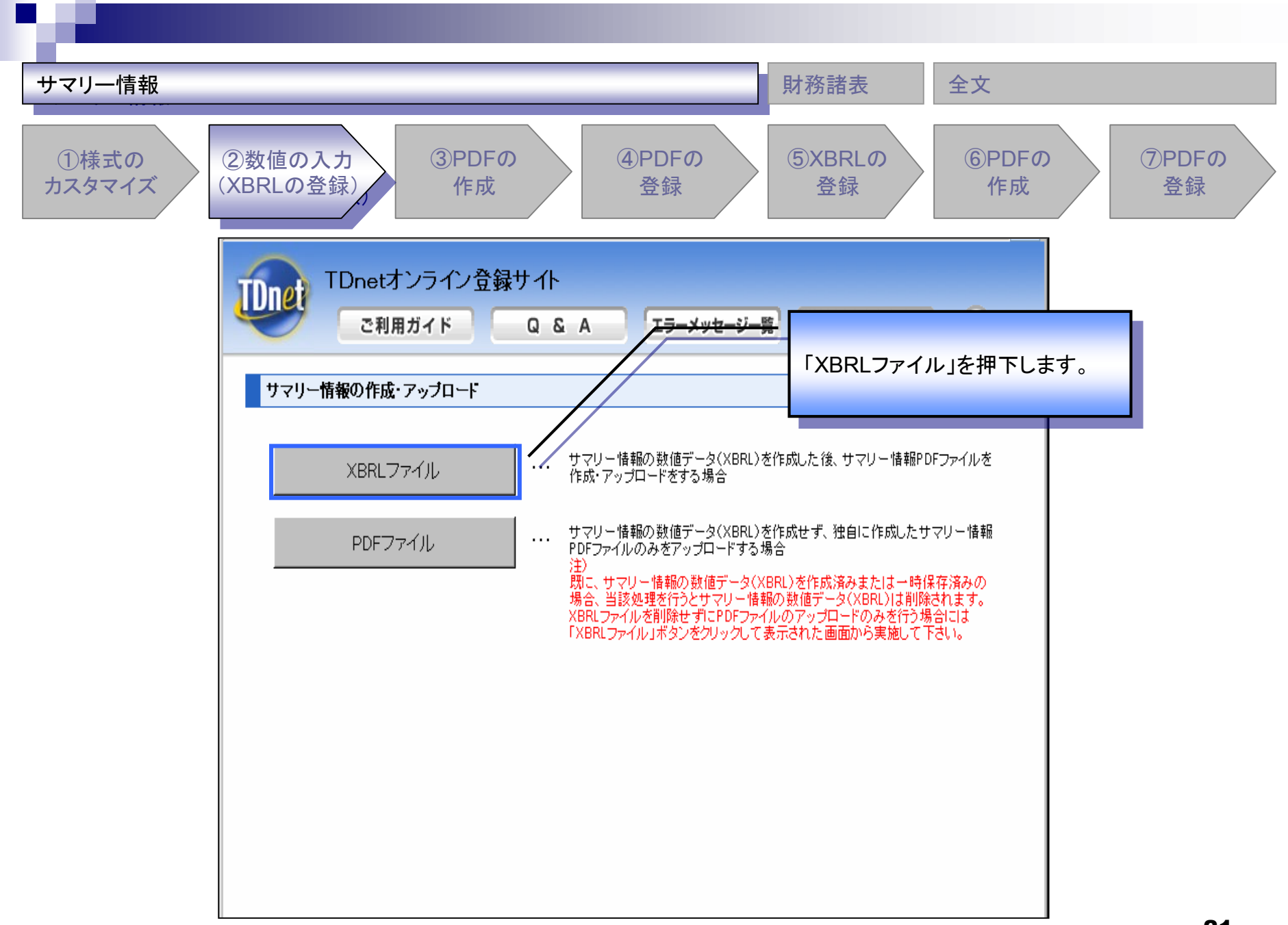

| サマリー情報                                                                                                    | 財務諸表全文                                                                                                    |
|----------------------------------------------------------------------------------------------------|----------------------------------------------------------------------------------------------------|
| ①様式の<br>カスタマイズ<br>②数値の入力<br>(XBRLの登録)<br>③PDFの<br>作成<br>④PDFの<br>登録                                                                                                    | ⑤XBRLの<br>登録<br>作成<br>⑦PDFの<br>登録                                                                                                    |
| TDnetオンライン登録サイト<br>ご利用ガイド Q & A エラーメッセージー質                                                                                                    |                                                                                                    |
| 平成21年12月期 決算短信                                                                                                    | 数値データを入力し、<br>「入力完了」を押下します。                                                                                                    |
| 上場会社名<br>コード番号<br>代表者 (役職名)<br>問合せ先責任者(役職名)<br>定時株主総会開催予定日 ■年 ■月 ■日 有価証券報告書提出予)<br>配当支払開始予定日 ー                                                                                   | □<br>定日 ■年 ■月 ■日<br>(百万円未満切捨て)                                                                                                    |
| 1. 27年12月期の連結業績(平成21年1月1日~平成21年12月31日)     (1)連結経営成績     売上高   営業利益     21年12月期     12年12月期     20年12月期     1株当たり当期純利益     潜在株式調整後1株当たり     自己資本当期純利     当期純利益     円     14年10月期 | (%表示は対前期増減率)     当期純利益     第一百万円     第一百万円     第一百万円     第二百万円     第二百万円     第二百万円     第二百万円     第二百万円     第二百万円     第二百万円     第二百万円     第二百万円     第二百万円     第二百万円     第二百万円     第二百万円     第二百万円     第二百万円     第二百万円     第二百万円     第二百万円     第二百万円     第二百万円     第二百万円     第二百万円     第二百万円     第二百万円     第三百万円     第三百日     第三百日 |
| 21 年12月期        <                                                                                                    | · ↓ · ↓ ▼<br>決算期変更 22                                                                                                    |

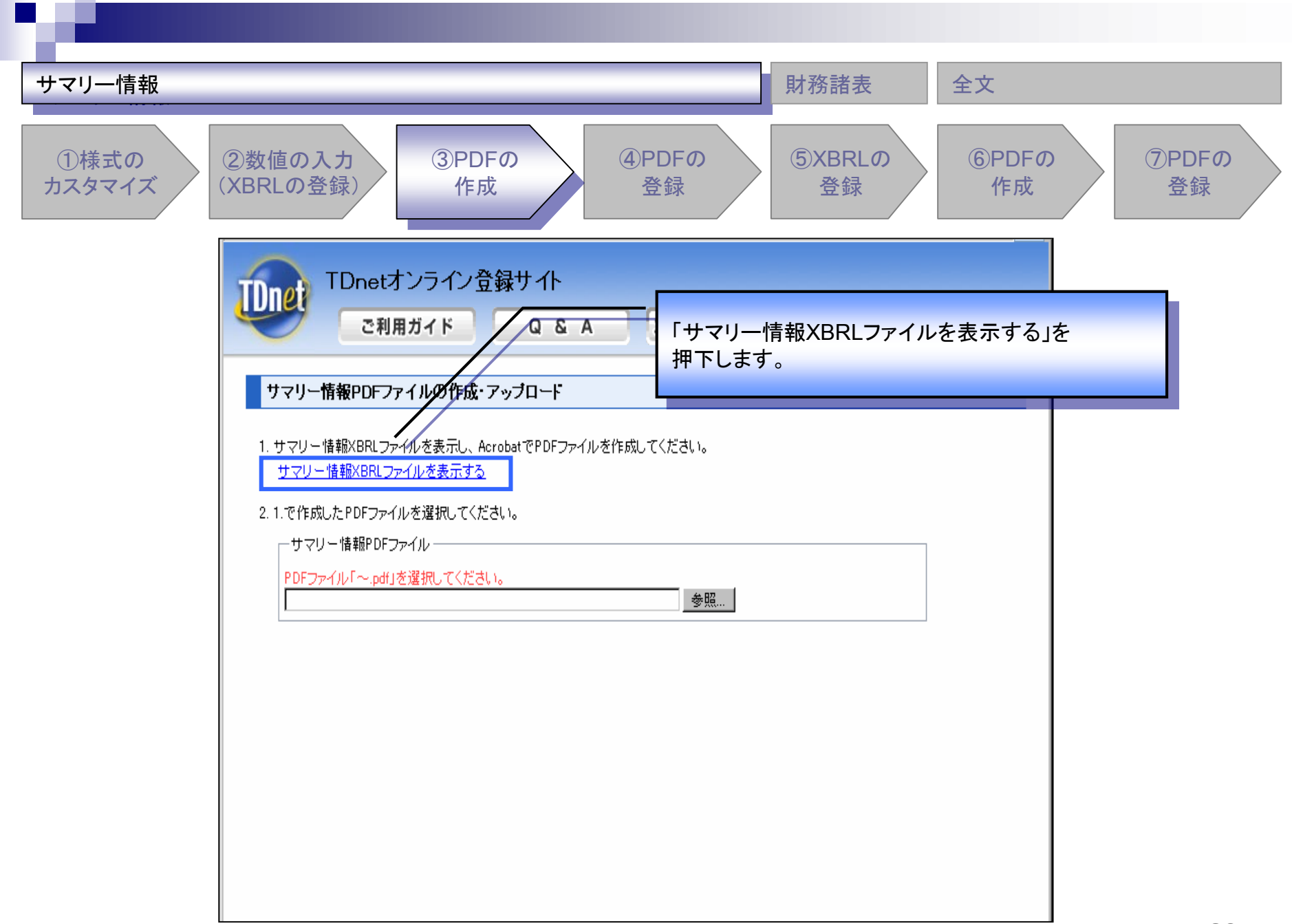

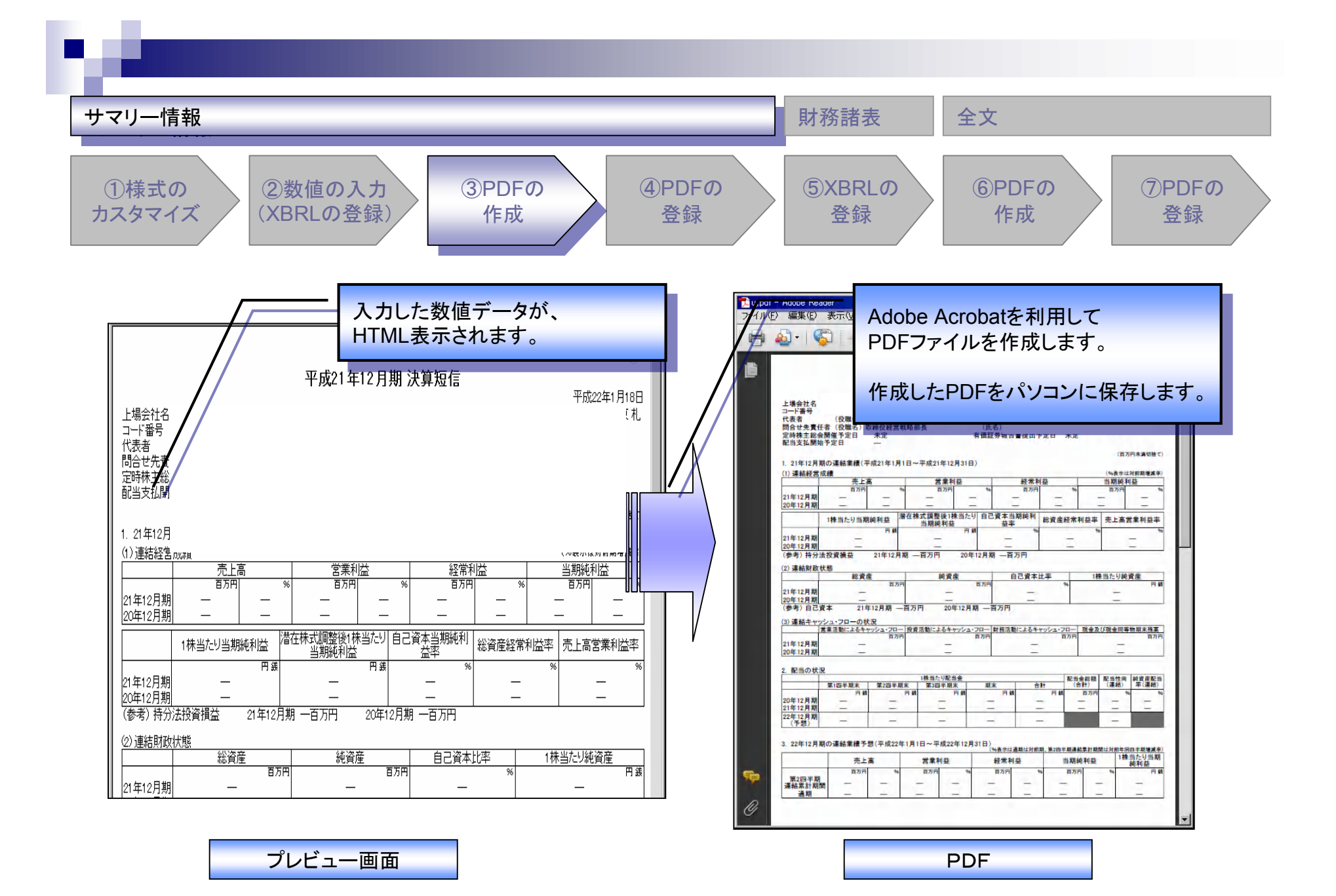

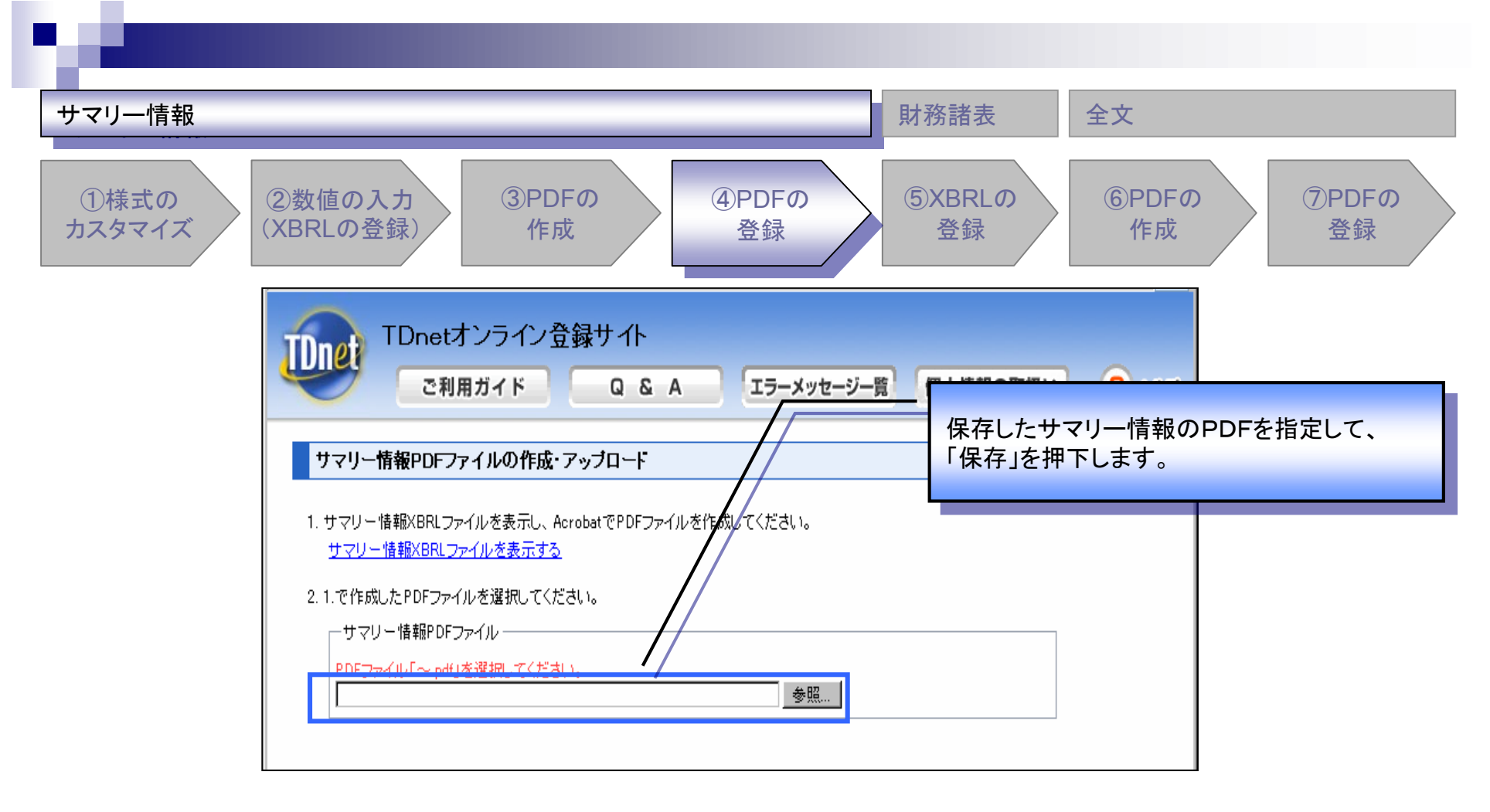

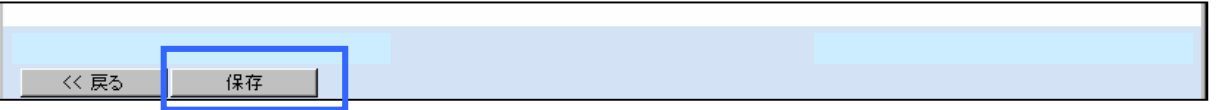

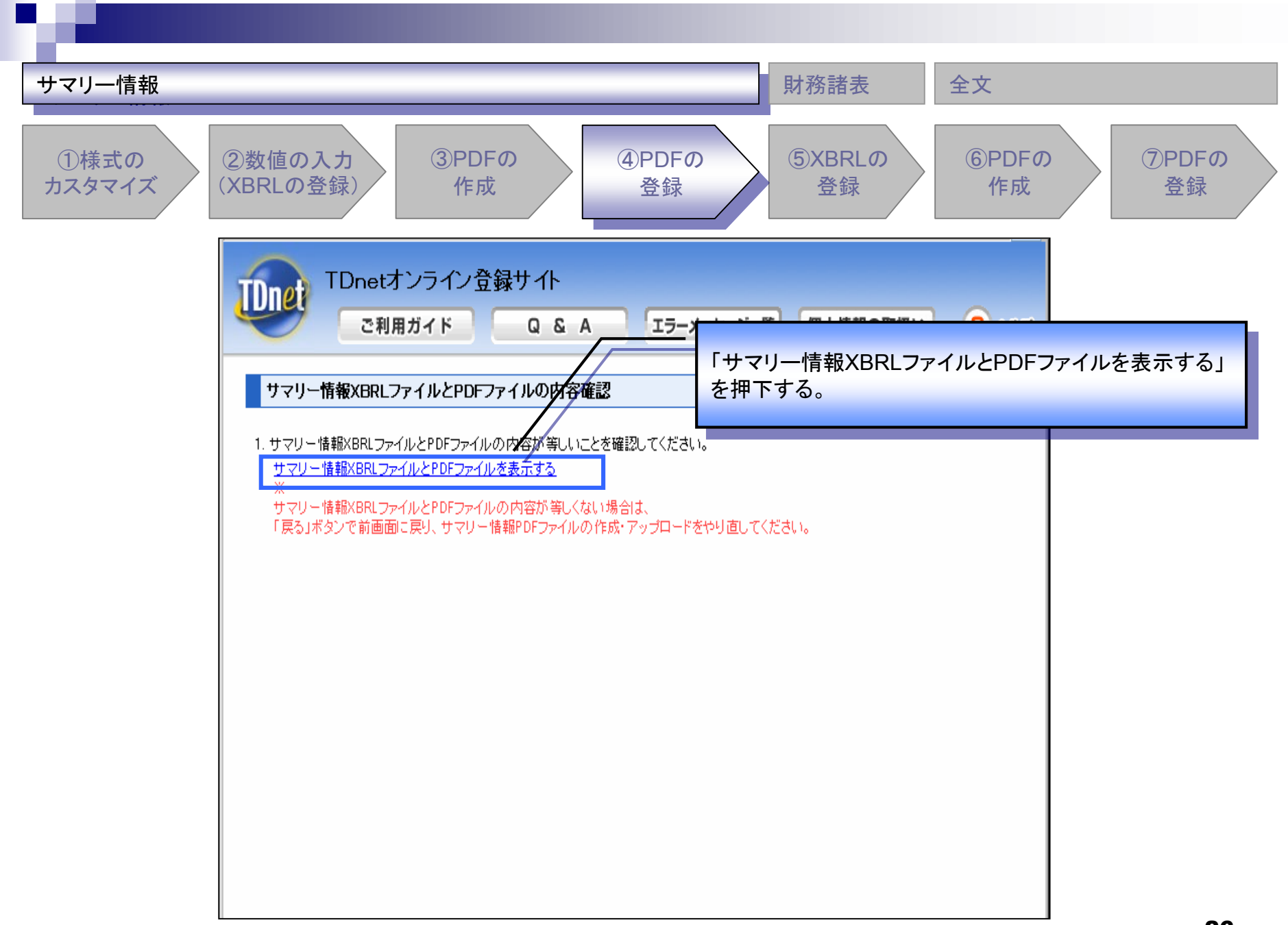

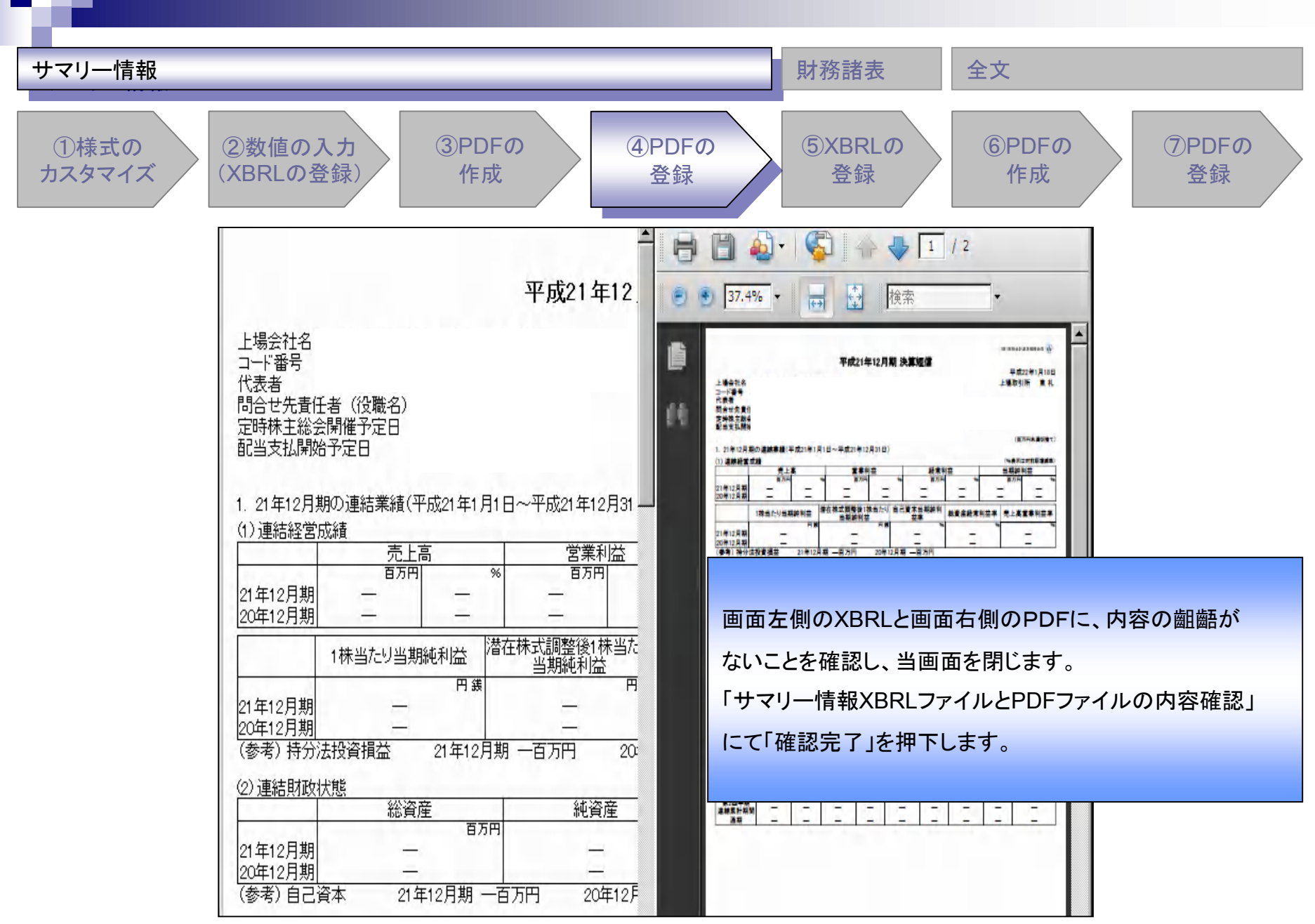

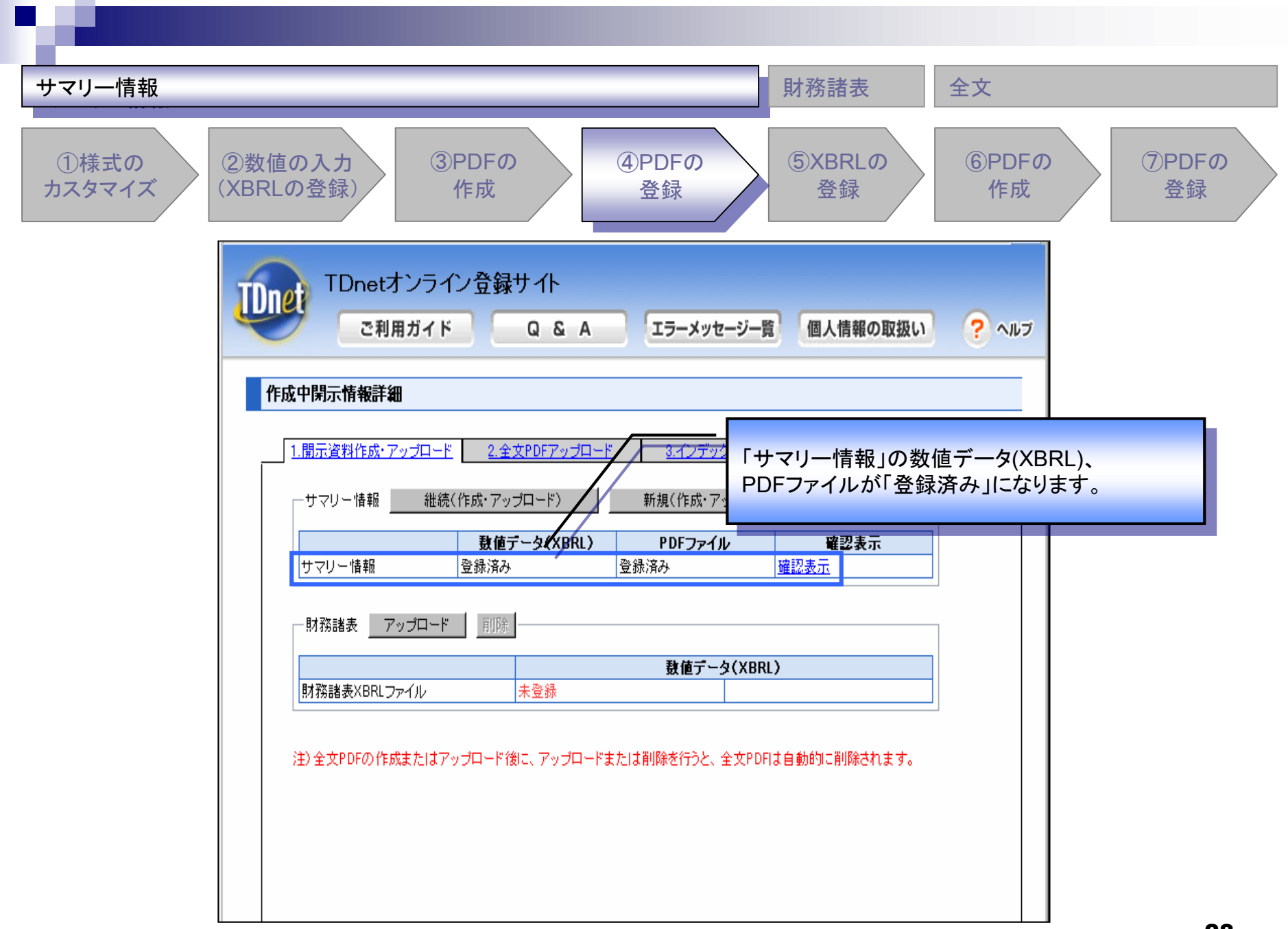

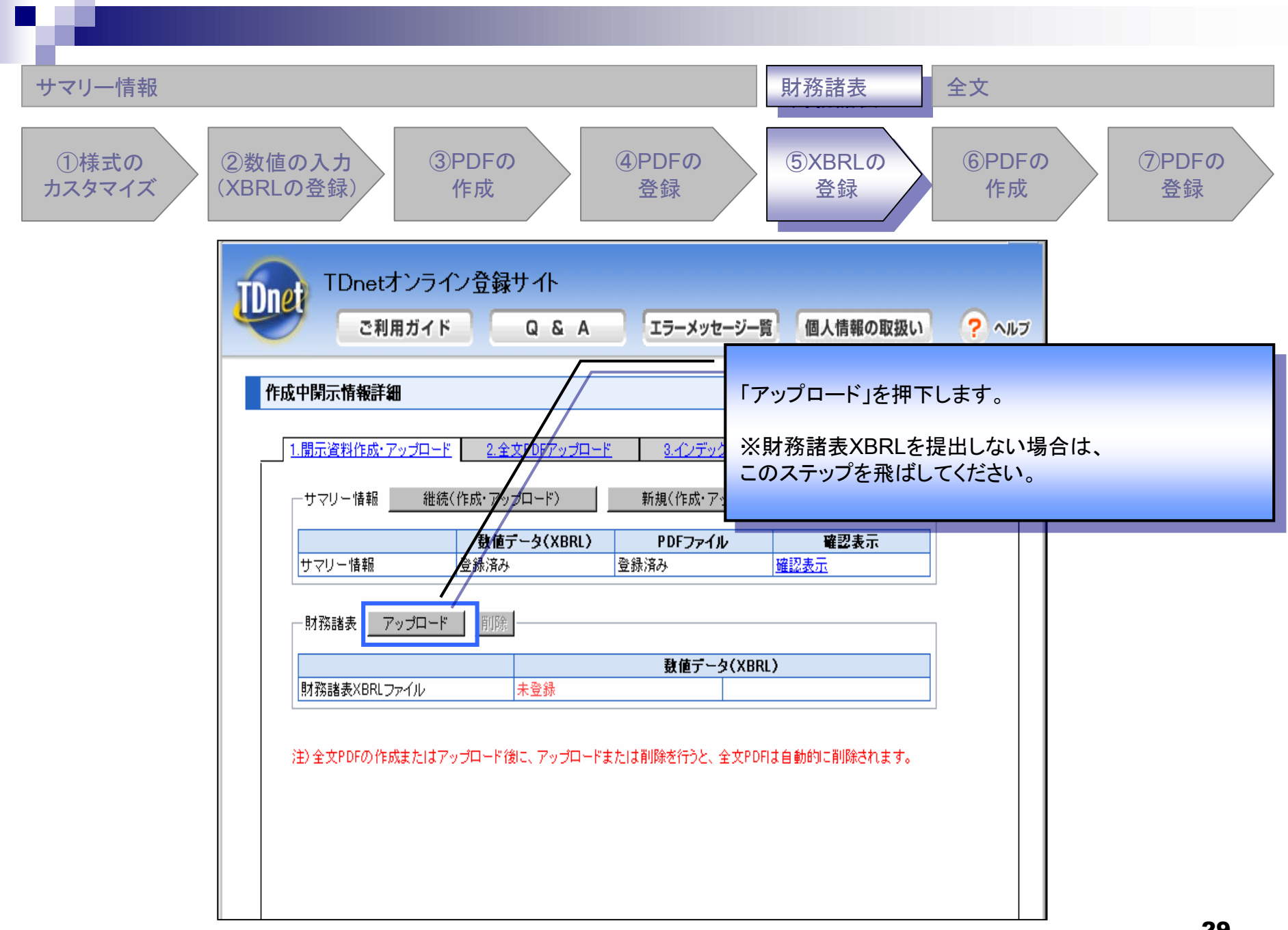

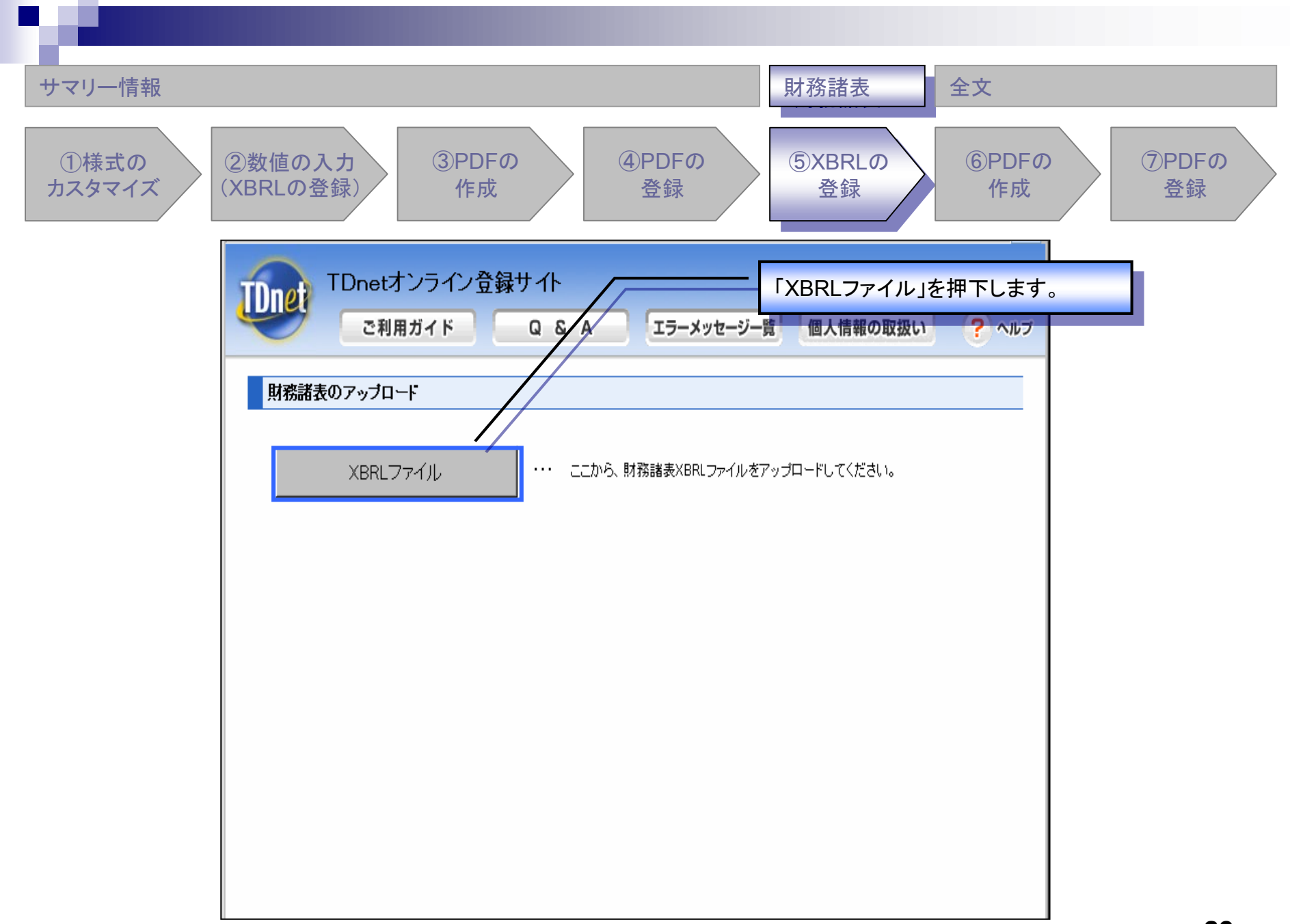

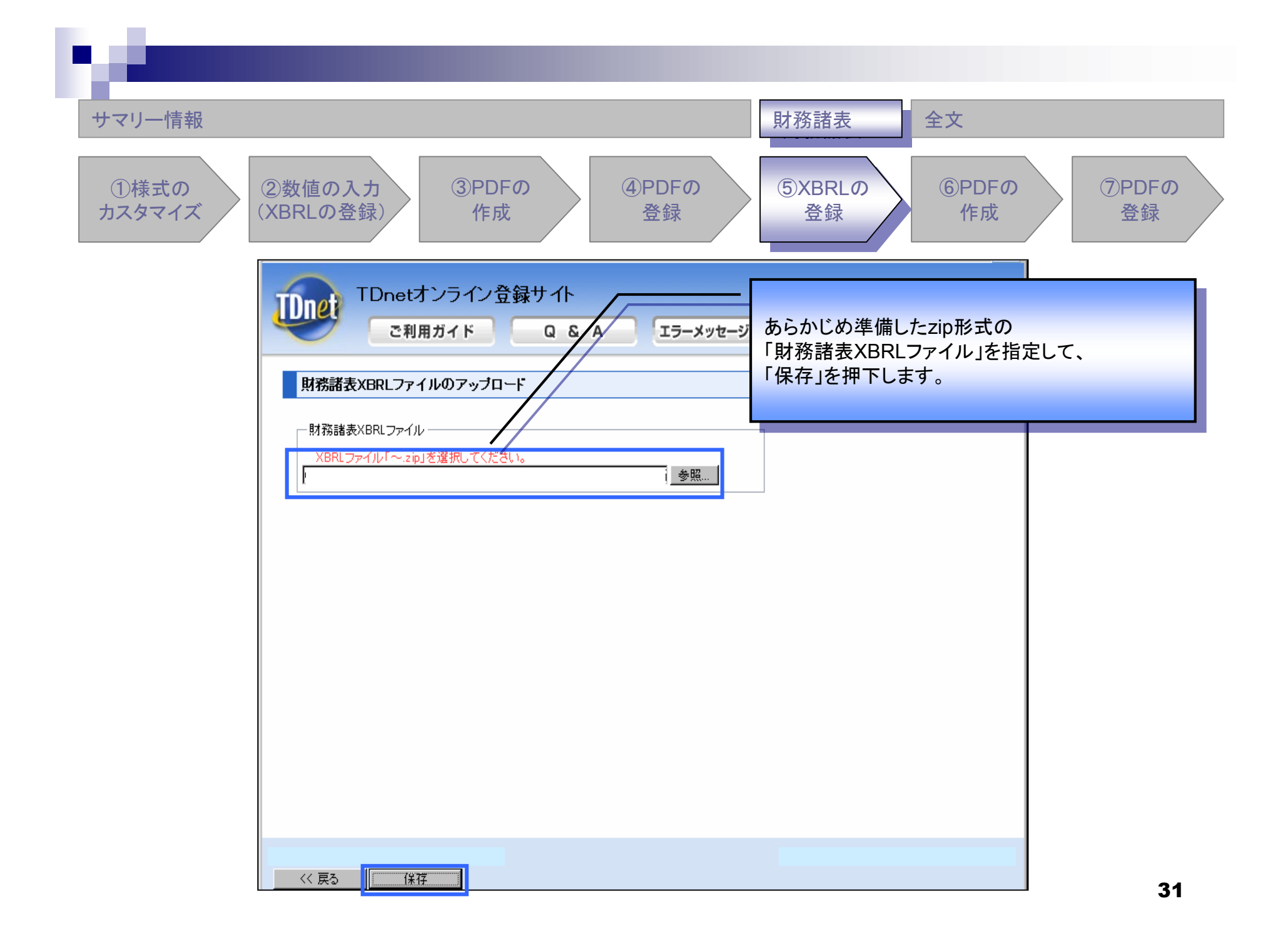

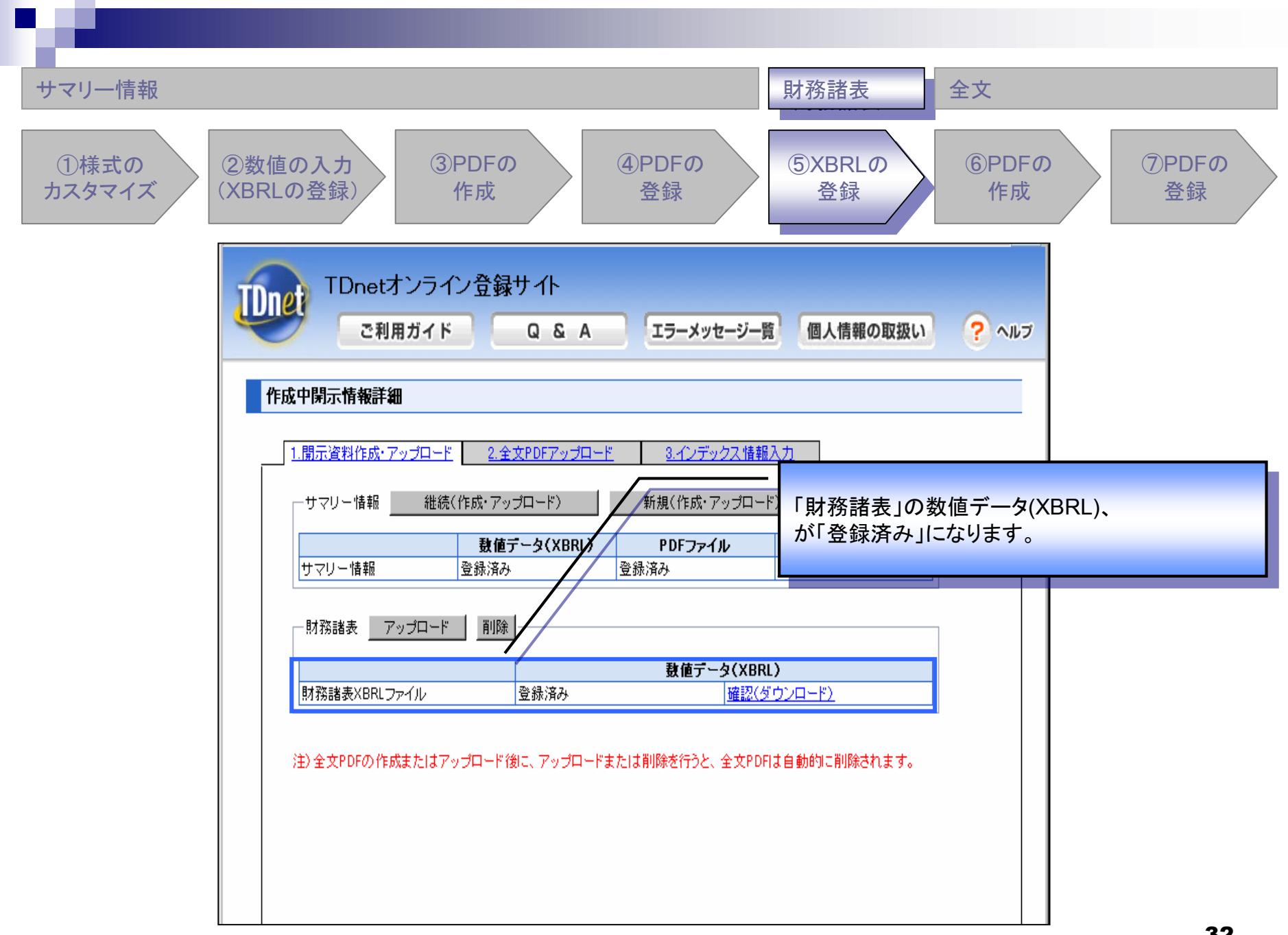

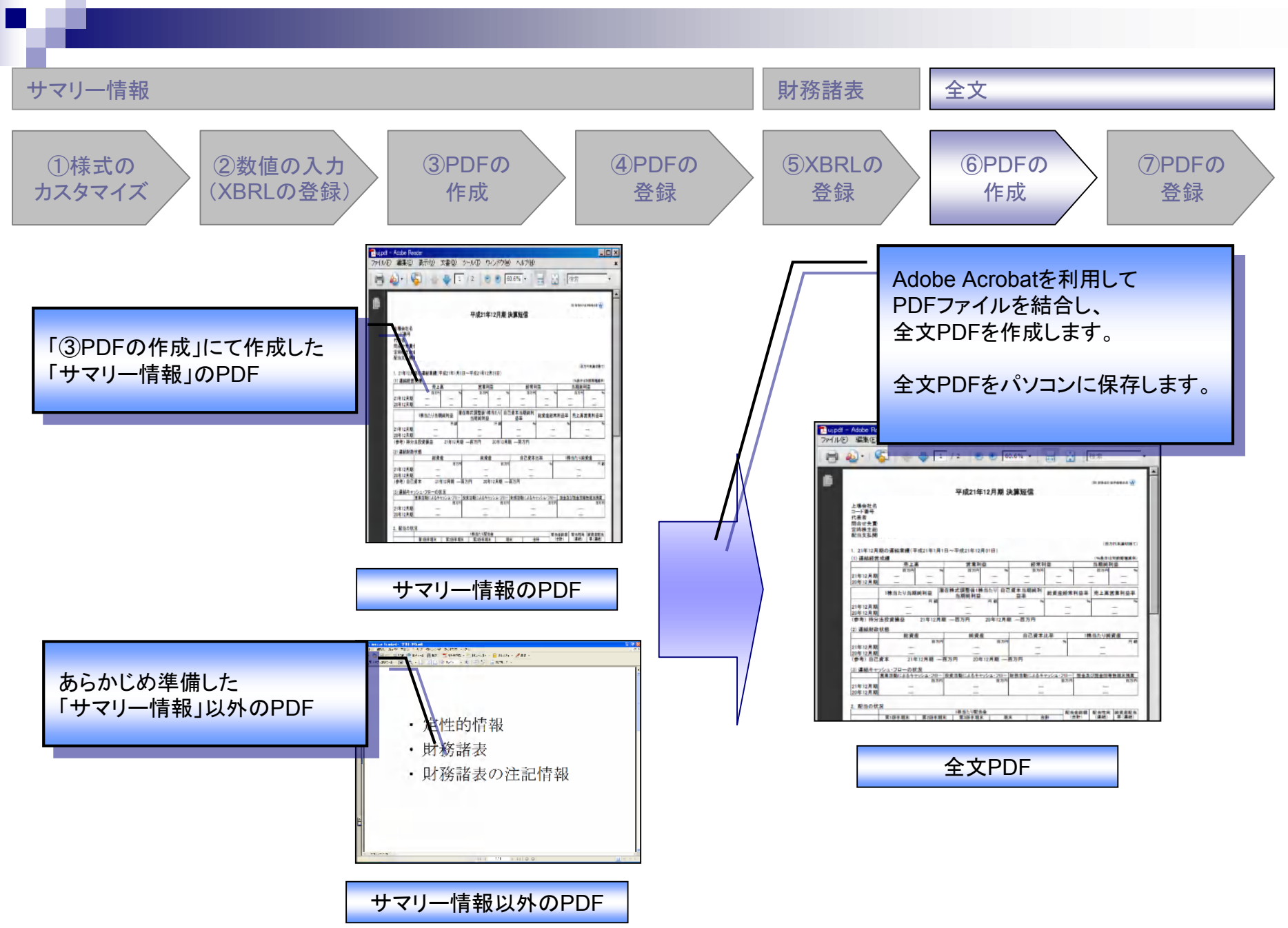

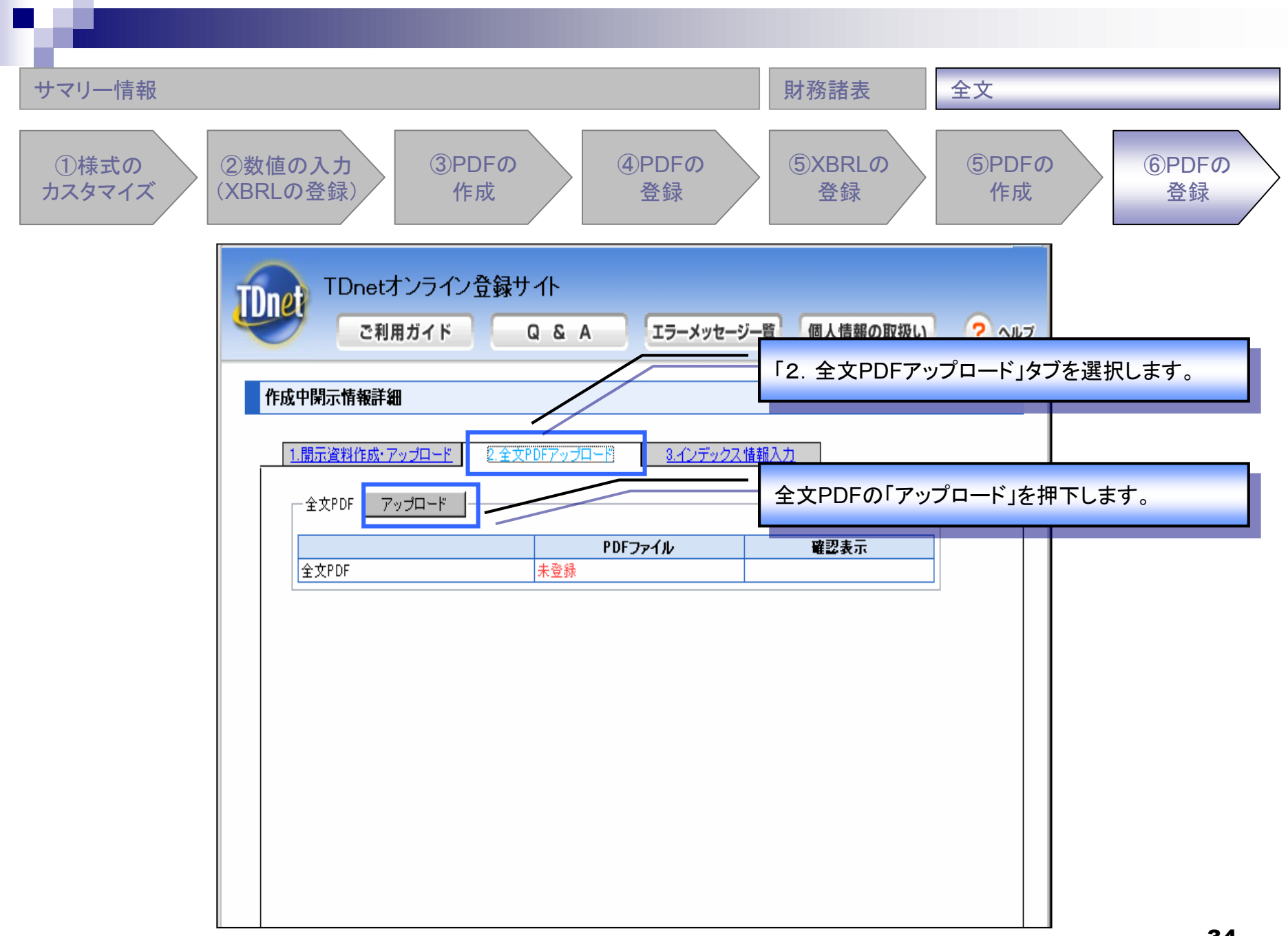

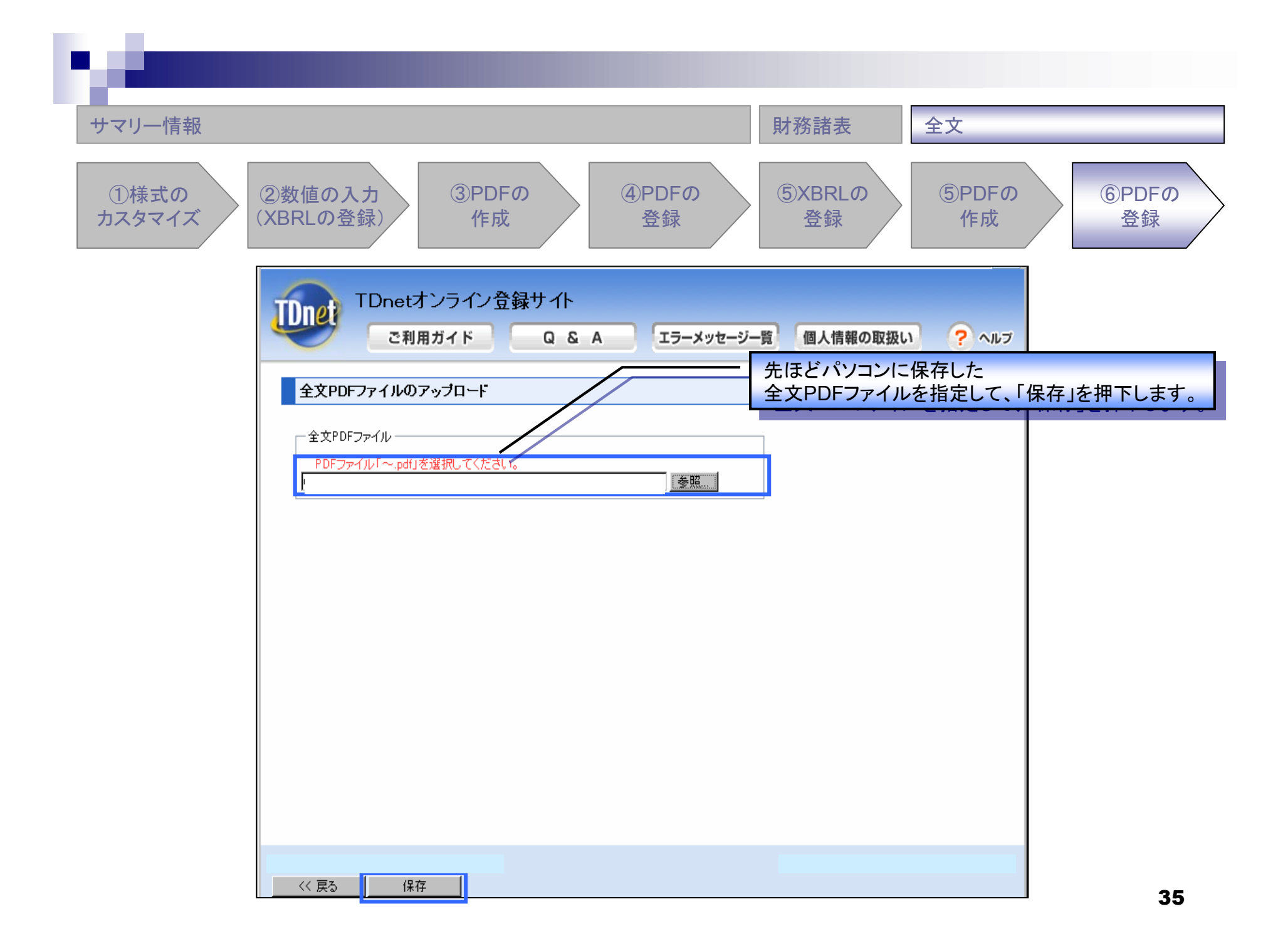

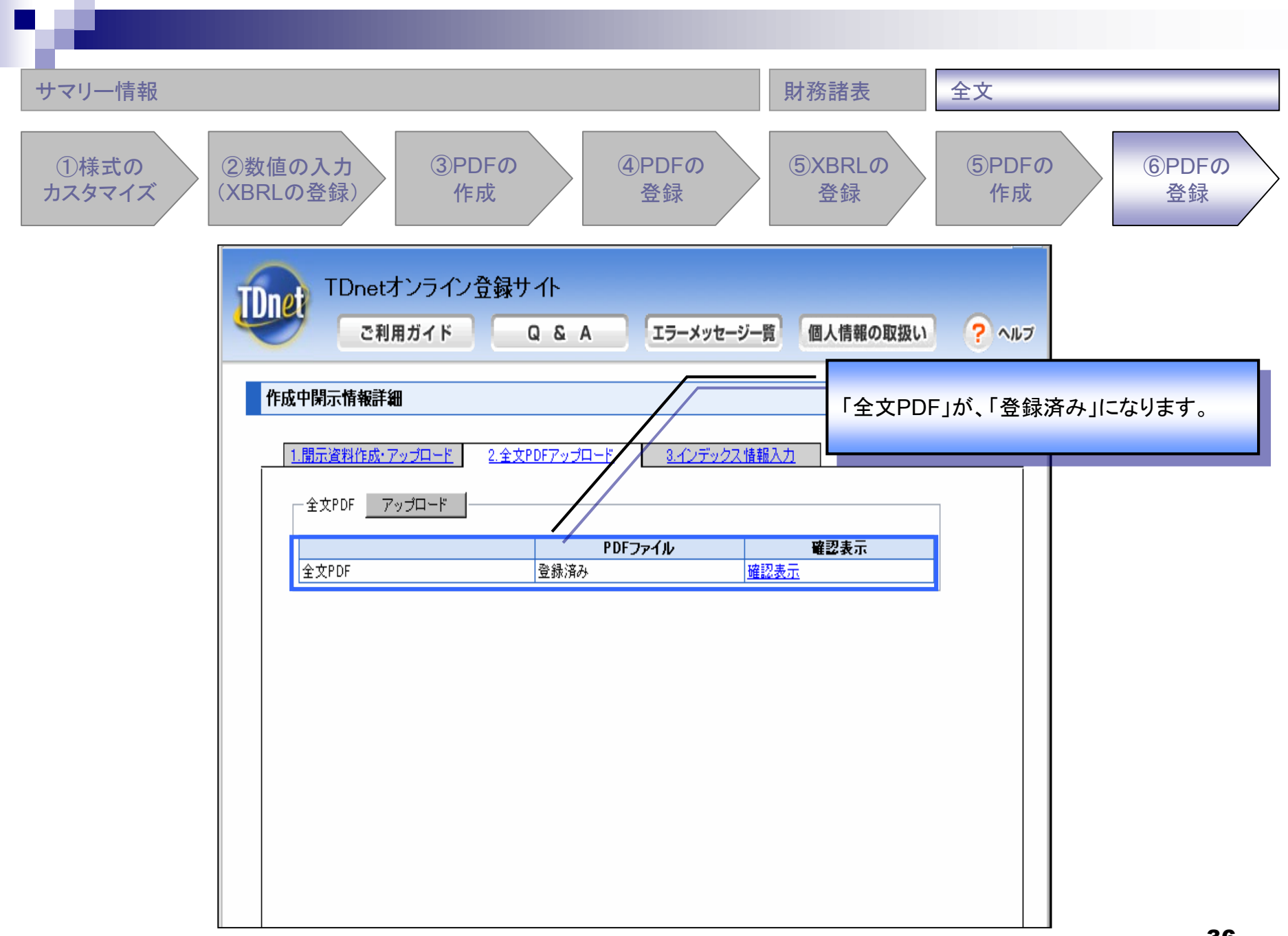
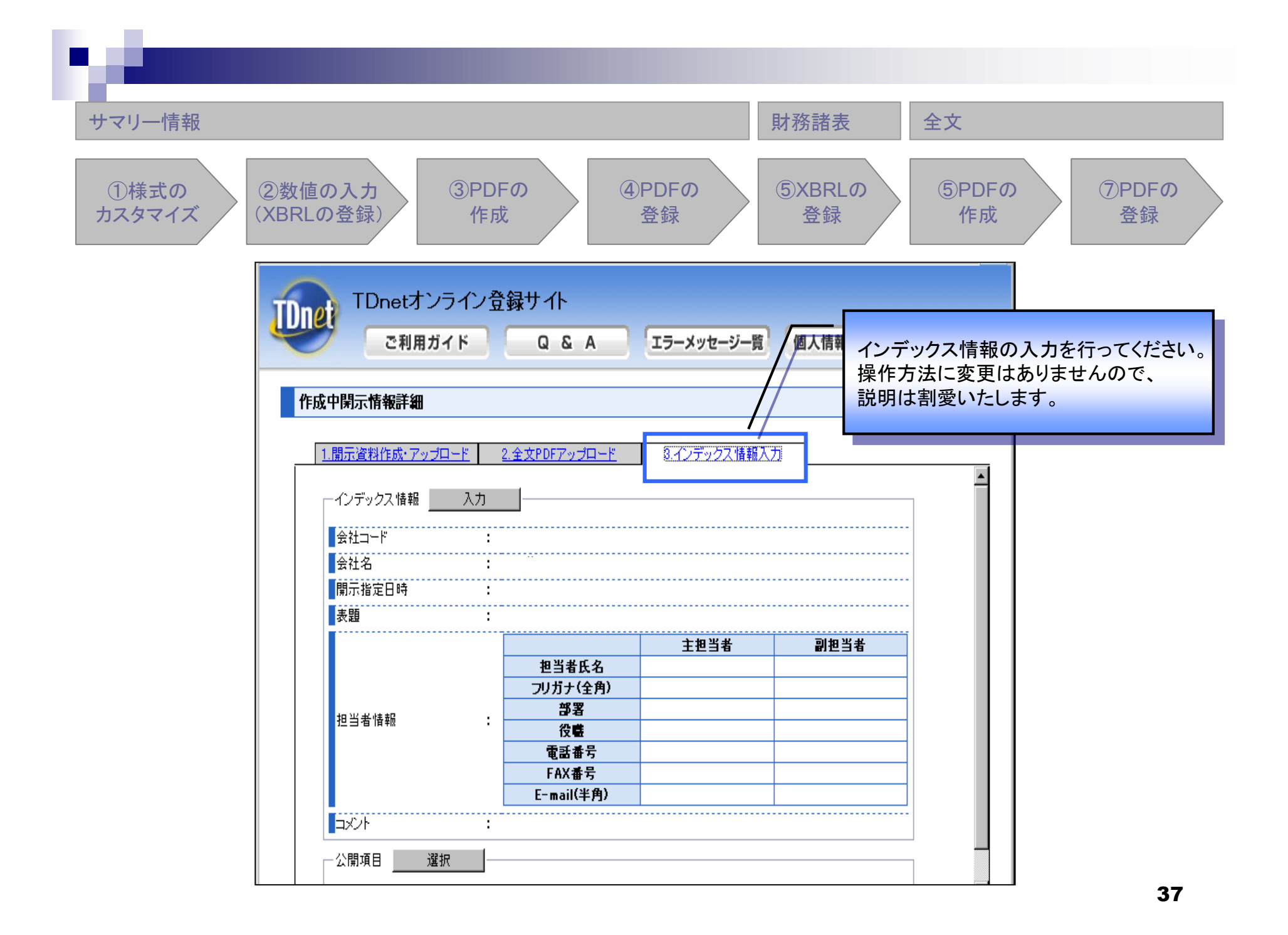

# (2)業績予想の修正、配当予想の修正

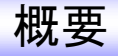

## 【変更点1】「業績予想の修正」様式の拡張

「業績予想の修正」の開示において、「配当予想の修正」を同時に開示できるように、 数値データ(XBRL)様式を拡張します。

#### 【従来】

「業績予想の修正」では、「業績予想の修正」の数値データ(XBRL)のみ提出が可能。

#### 【変更後】

「業績予想の修正」で、「業績予想の修正」に加え、「配当予想の修正」の 数値データ(XBRL)を提出することが可能。

→「業績予想の修正」「配当予想の修正」を、一つの開示資料で、同時に開示することが可能。

## 【変更点2】全文PDFの作成方法の変更

全文PDF作成方法を以下のとおり変更いたします。

#### 【従来】

財務情報、定性的情報のPDFを個別にアップロードし、TDnet上で結合する。

#### 【変更後】

上場会社にてAdobe Acrobatを利用して全文PDFを作成し、 TDnetにアップロードする。 変更点1:業績予想の修正、配当予想の修正の数値データ(XBRL)様式について

| 様式      | 変更前     | 変更後                | 用途                                                                                                    |
|---------|---------|--------------------|----------------------------------------------------------------------------------------------------|
| 業績予想の修正 | 業績予想の修正 | 業績予想の修正<br>配当予想の修正 | <ul> <li>【パターンA】</li> <li>「業績予想の修正」のみを開示する場合</li> <li>【パターンB】</li> <li>「業績予想の修正」「配当予想の修正」を</li> <li>同時に開示する場合</li> <li>様式のカスタマイズで表示・</li> <li>非表示設定が可能</li> <li>(初期設定は非表示。)</li> </ul> |
| 配当予想の修正 | 配当予想の修正 | 配当予想の修正            | 【パターンC】<br>「配当予想の修正」のみを開示する場合<br>(変更なし)                                                                                                    |

# 変更点2:登録が必要となる資料の変更点について

| 開示資料                | ファイル種別 | 変更前               | 変更後             |
|---------------------|--------|-------------------|-----------------|
| 財務情報(数値データ)         | PDF    | 0                 | ×               |
|                     | XBRL   | Ο                 | Ο               |
| 定性的情報               | PDF    | 0                 | ×               |
| 全文                  | PDF    | 〇<br>(結合又はアップロード) | O<br>(アップロードのみ) |
| 【訂正の場合のみ】<br>正誤表(※) | PDF    | Ο                 | ×               |

(※)訂正について

一度開示した開示資料を訂正する場合、従来「正誤表」を個別に登録する必要がありましたが、

今回の改修により、個別の登録は不要になります。

ただし、従来どおり、全文PDFは必須で登録が必要です。また、必要に応じて数値データ(XBRL)を登録してください。

# 作成チャートについて

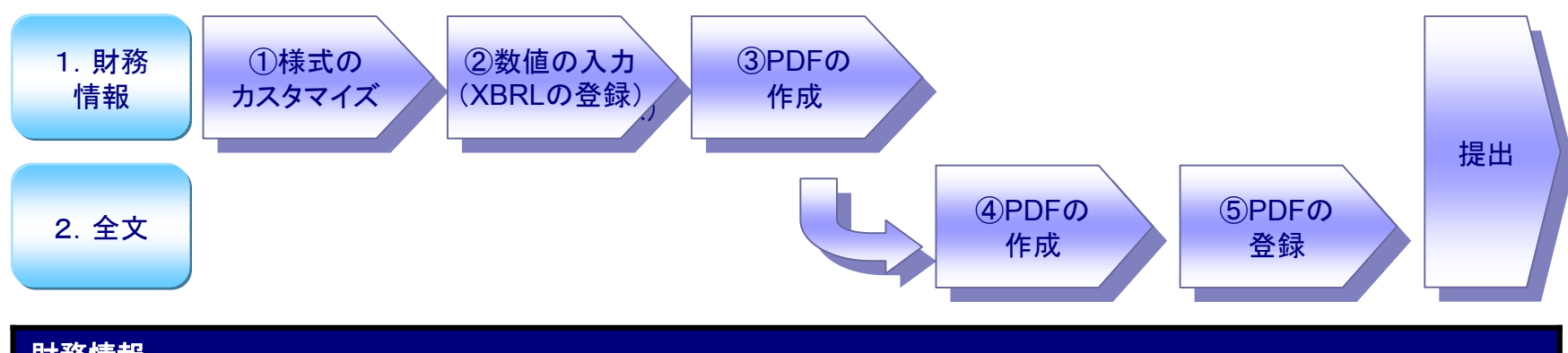

| 財務情報       |                                                                                                    |
|------------|----------------------------------------------------------------------------------------------------|
| ①様式のカスタマイズ | 【パターンA】業績予想の修正のみを開示する場合<br>【パターンB】業績予想の修正、配当予想の修正を同時に開示する場合<br>(【パターンC】配当予想の修正のみを開示する場合は、当ステップは不要。)<br>「業績予想の修正」の様式のカスタマイズを行います。<br>従来のフォーマットに加えて、「配当予想の修正」も同時に開示ができるよう、<br>フォーマットが拡張されました。 |
| ②数値の入力     | 各開示項目に具体的な値を入力します。                                                                                                    |
| ③PDFの作成    | ②で入力した数値データをHTML表示し、Adobe AcrobatでPDF化します。                                                                                                    |
| 全文         |                                                                                                    |
| ④PDFの作成    | Adobe Acrobatを利用して「③で作成したPDF」と、「定性的情報のPDF」を結合します。<br>※「定性的情報のPDF」は必要に応じて追加してください。<br>不要な場合は、③で作成したPDFが全文PDFとなります。                                                                           |
| ⑤PDFの登録    | ④で作成したPDFを登録します。                                                                                                    |

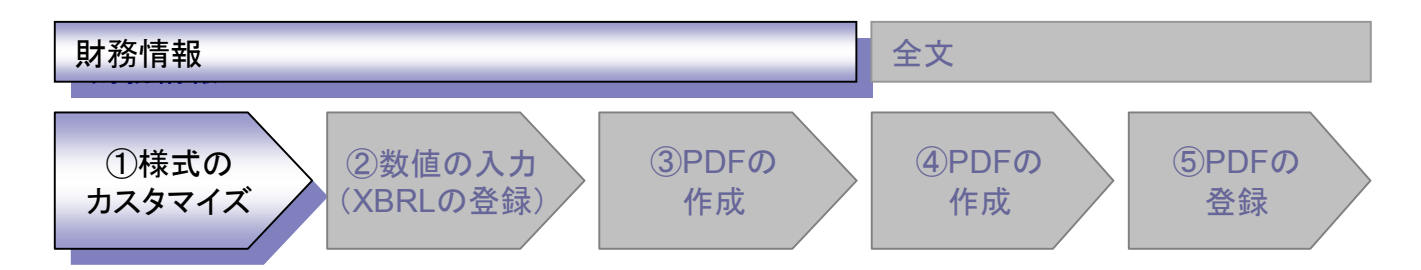

### 「業績予想の修正」様式のカスタマイズについて

| _  |                  |                                                                                                    | $\frown$                                                                                                    |                                                                                                    |                                                                                                    |                                                                                                    |
|----|------------------|----------------------------------------------------------------------------------------------------|----------------------------------------------------------------------------------------------------|----------------------------------------------------------------------------------------------------|----------------------------------------------------------------------------------------------------|----------------------------------------------------------------------------------------------------|
| No | 開示様式             |                                                                                                    | 初期設定                                                                                                    |                                                                                                    | <b>開</b> 示項                                                                                                    | 目選択                                                                                                    |
| 1  | 第2四半期(連結)業績予想の修正 | /                                                                                                    | 表示あり                                                                                                    | $\setminus$ /                                                                                                    | 可能                                                                                                    |                                                                                                    |
| 2  | 通期(連結)業績予想の修正    | (1)                                                                                                    | 表示あり                                                                                                    | Y                                                                                                    | 可能                                                                                                    | (2)                                                                                                    |
| 3  | 第2四半期(個別)業績予想の修正 |                                                                                                    | 表示あり                                                                                                    | Л                                                                                                    | 可能                                                                                                    |                                                                                                    |
| 4  | 通期(個別)業績予想の修正    |                                                                                                    | 表示あり                                                                                                    | /                                                                                                    | 可能                                                                                                    |                                                                                                    |
| 5  | 配当予想の修正          |                                                                                                    | 表示なし                                                                                                    |                                                                                                    | 不可能                                                                                                    |                                                                                                    |
|    | No 1 2 3 4 5     | No         開示様式           1         第2四半期(連結)業績予想の修正           2         通期(連結)業績予想の修正           3         第2四半期(個別)業績予想の修正           4         通期(個別)業績予想の修正           5         配当予想の修正 | No       開示様式         1       第2四半期(連結)業績予想の修正         2       通期(連結)業績予想の修正         3       第2四半期(個別)業績予想の修正         4       通期(個別)業績予想の修正         5       配当予想の修正 | No       開示様式       初期設定         1       第2四半期(連結)業績予想の修正       表示あり         2       通期(連結)業績予想の修正       (1)       表示あり         3       第2四半期(個別)業績予想の修正       表示あり         4       通期(個別)業績予想の修正       表示あり         5       配当予想の修正       表示なし | No       開示様式       初期設定         1       第2四半期(連結)業績予想の修正       表示あり         2       通期(連結)業績予想の修正       (1)       表示あり         3       第2四半期(個別)業績予想の修正       表示あり         4       通期(個別)業績予想の修正       表示あり         5       配当予想の修正       表示なし | No       開示様式       初期設定       開示項目         1       第2四半期(連結)業績予想の修正       表示あり       可能         2       通期(連結)業績予想の修正       (1)       表示あり       可能         3       第2四半期(個別)業績予想の修正       表示あり       可能         4       通期(個別)業績予想の修正       表示あり       可能         5       配当予想の修正       表示なし       不可能 |

### (1)開示様式の設定・・・1~5の表示・非表示設定

今回追加

従来の1~4に加えて、「5. 配当予想の修正」が表示可能。(初期設定は非表示) (例)連結作成会社が、第2四半期の業績予想の修正と配当予想の修正を行う場合 →1, 3, 5を表示設定、2, 4を非表示設定にする。

### (2)開示項目の選択・・・1~5の開示項目の選択

追加になった「5. 配当予想の修正」の開示項目は固定のため、選択は不可能。

(※)一度設定した様式は保存されます。2回目以降は前回状態を引き継ぎます。

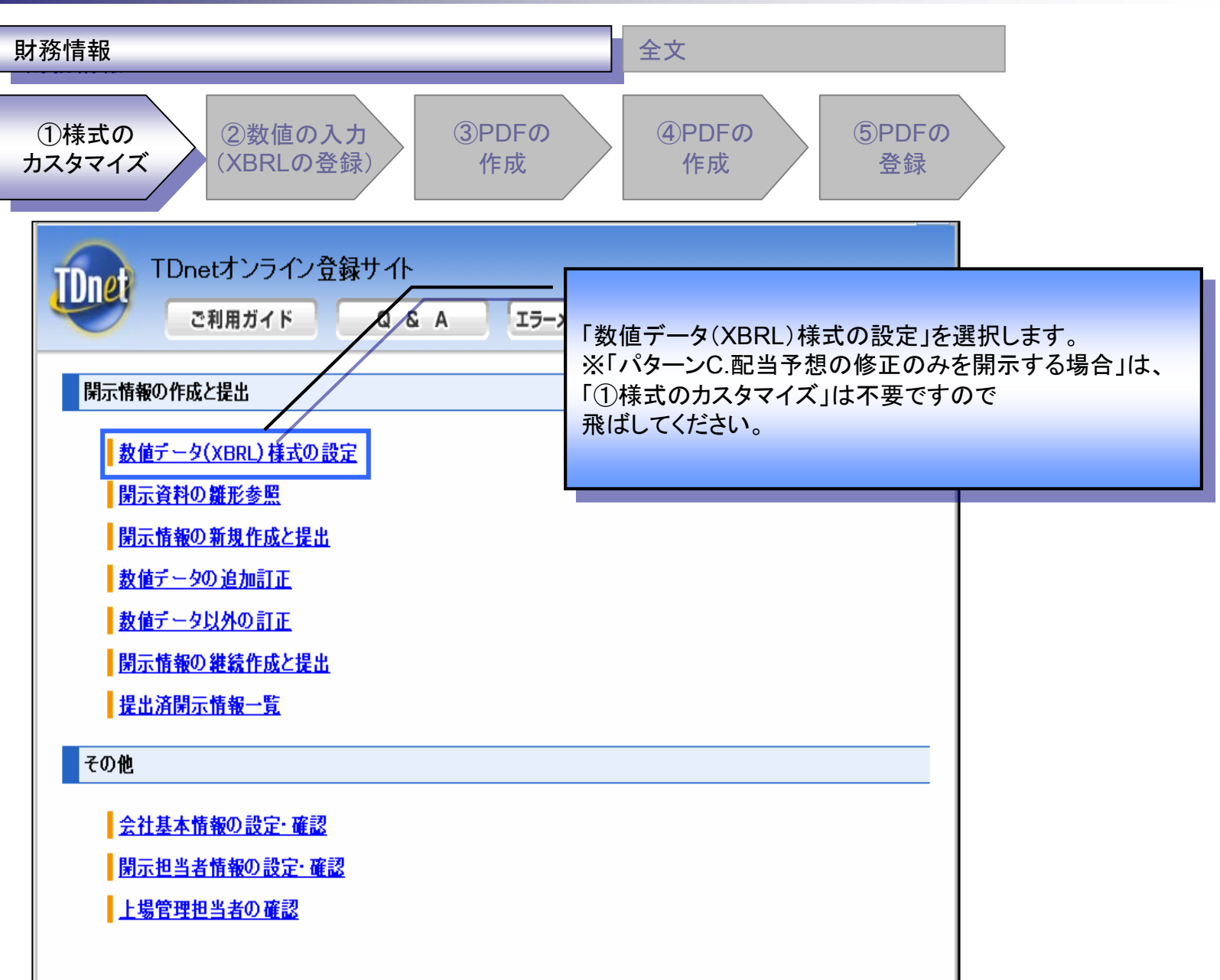

| <b>才務情報</b>                                                      | 全文                                                                                                    |
|------------------------------------------------------------------|----------------------------------------------------------------------------------------------------|
| ①様式の<br>カスタマイズ                                                   | ②数値の入力<br>(XBRLの登録)<br>③PDFの<br>作成<br>④PDFの<br>作成<br>⑤PDFの<br>登録                                                                                                    |
| Det                                                              | Dnetオンライン登録サイト<br>ご利用ガイド Q & A エラーメッセージー覧 個人情報の取扱い ? ヘルプ                                                                                                    |
| <b>数値テーク</b><br>一決算短信、<br>一基本情報<br>会計基3<br>本業会計                  | Y(XBRL)様式の設定         決算短信以外         変更                                                                                                    |
| - 様式の確<br>・ <u>決算</u>                                            | Image: 1     Image: 1     Ima |
| • <u>第1</u> 20<br>• <u>第20</u><br>• <u>第3</u> 00<br>• <u>業</u> 績 | <u>土知法見保</u><br><u>半期決算通信</u><br><u>予想の修正</u>                                                                                                    |
| ーコーポレー<br>ー 基本情報<br>コーポレ                                         | ・・ガバナンスに関する報告書<br>変更<br>ート・ガバナンス体制の組織形態: 監査役設置会社                                                                                                    |
|                                                                  |                                                                                                    |

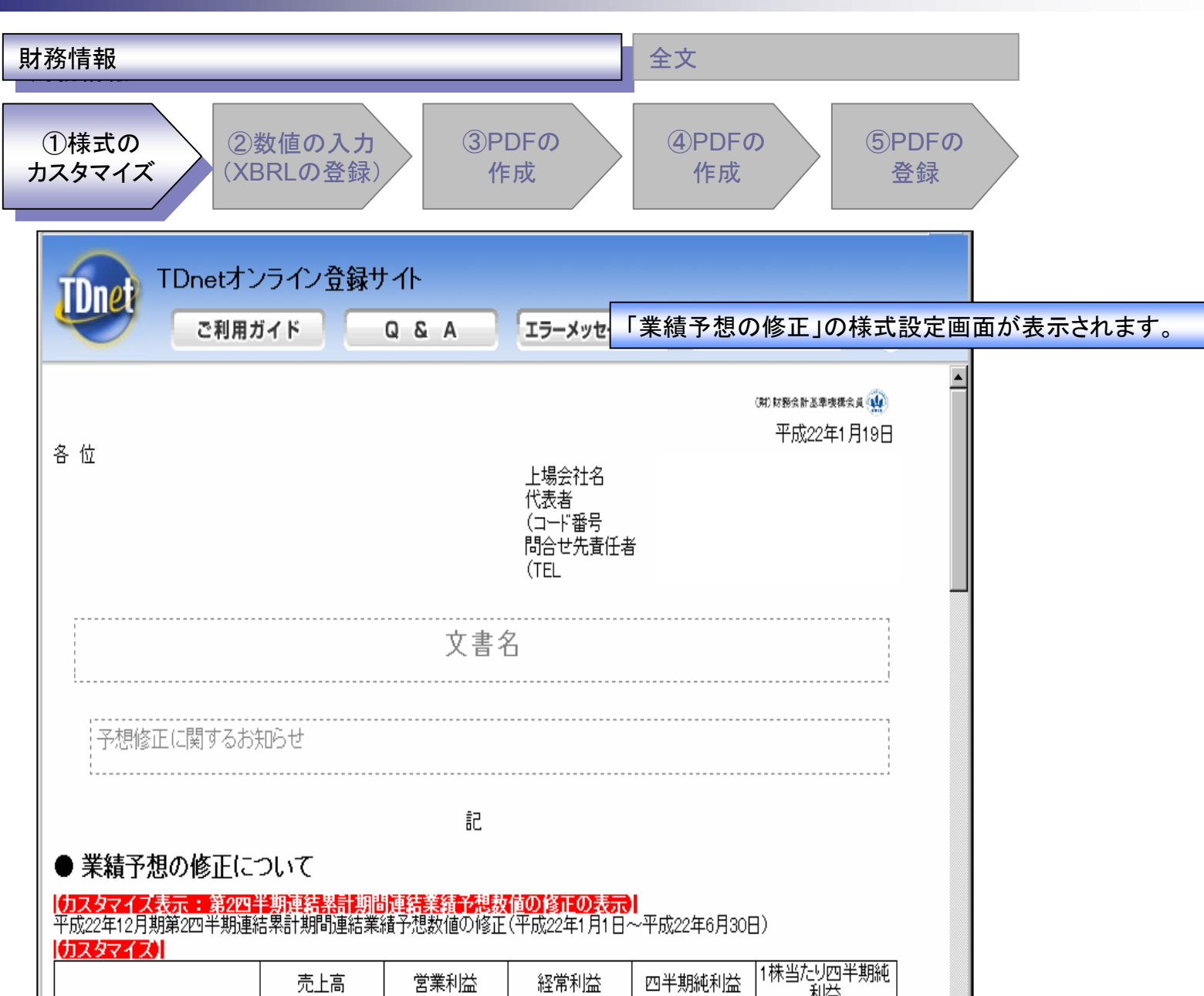

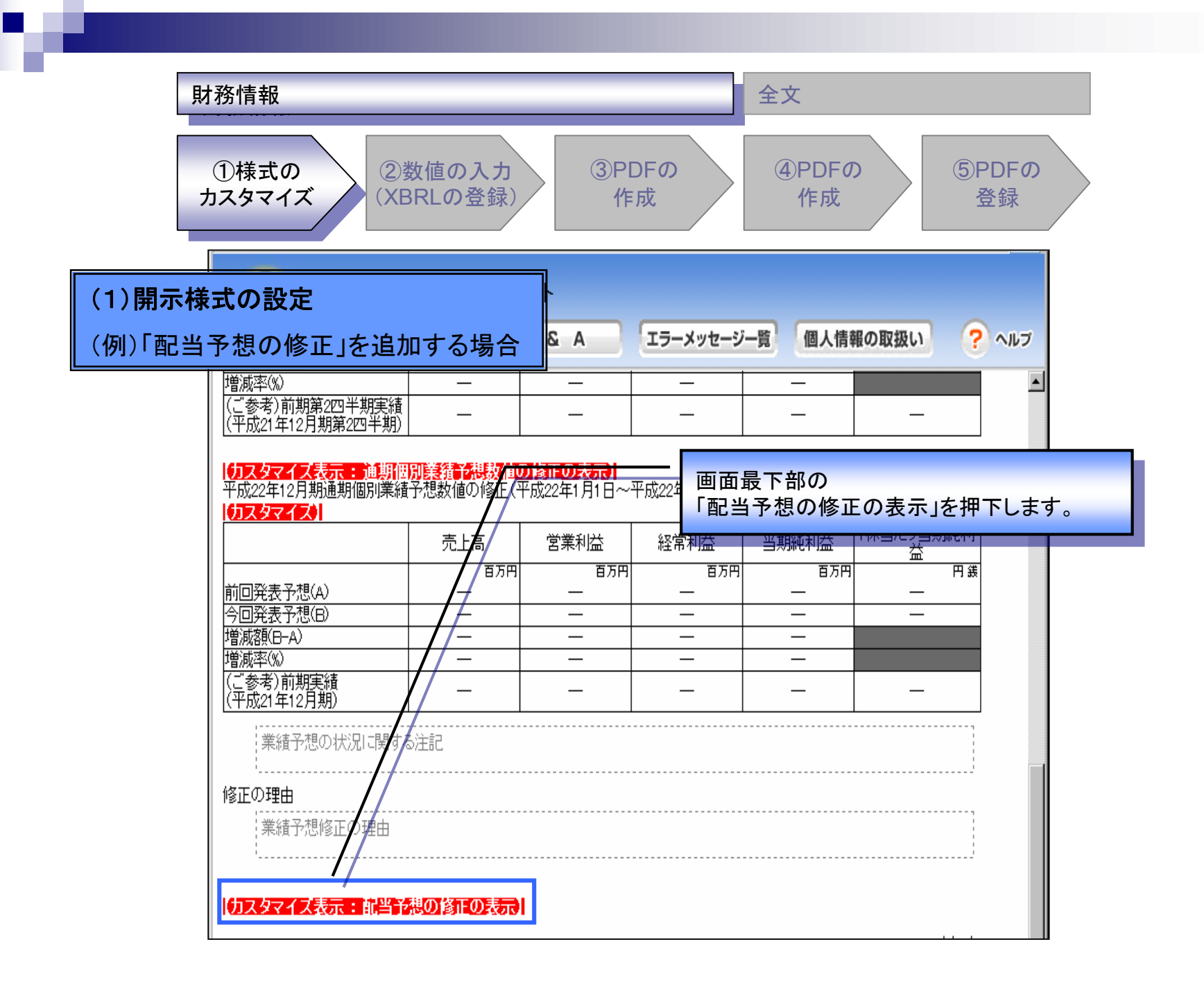

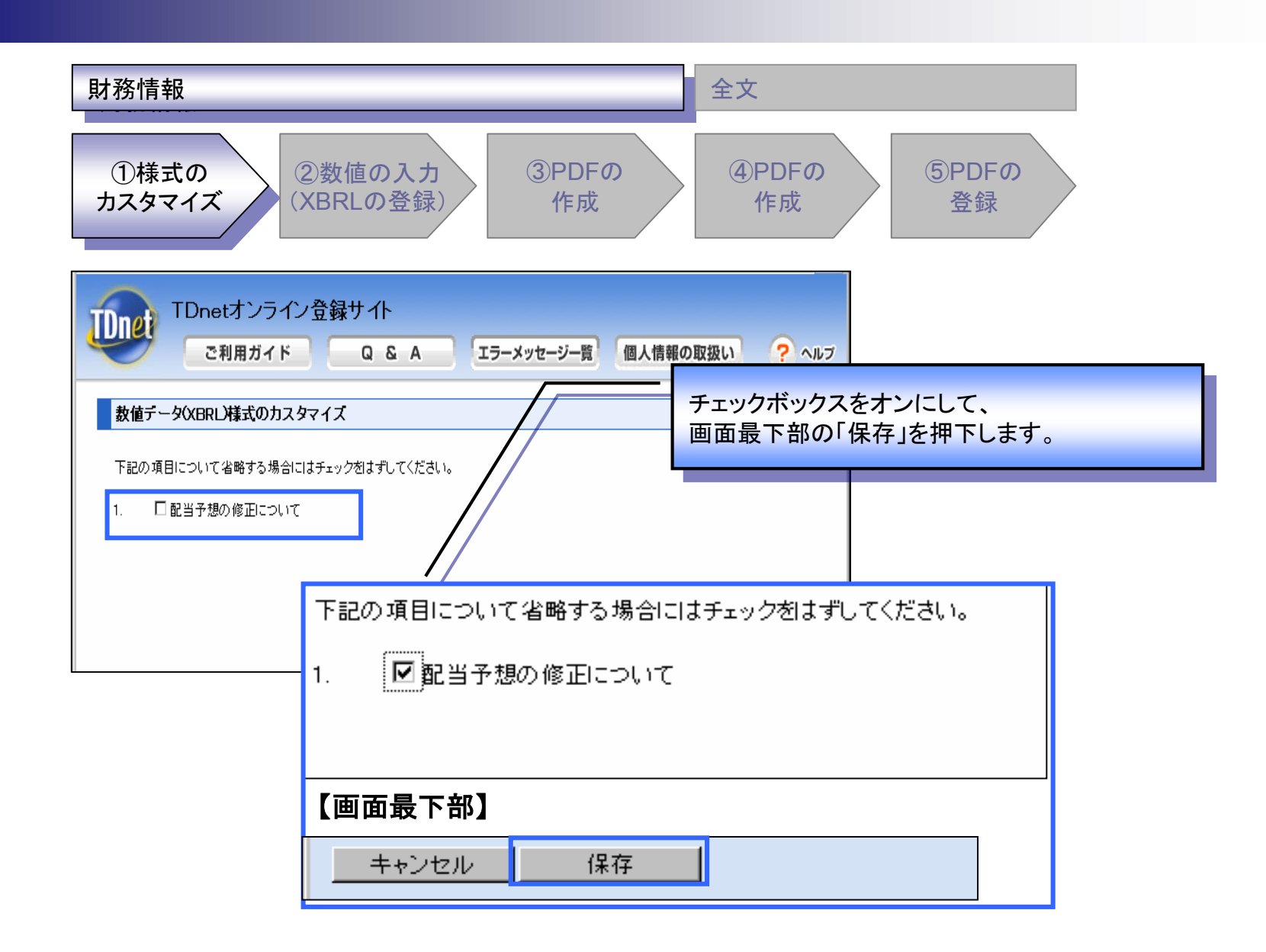

| D様式の<br>スタマイズ<br>(XB<br>TDnetオン                            | 数値の入力<br>RLの登録)<br>ライン登録サ    | (3)PD<br>(ff)                          | 「配当予想                                                        | (4)PDFの<br>作成<br>の修正につい                                     | (5)P<br>登<br>いて」が追加                         | DFの<br>登録         | います。  |  |
|------------------------------------------------------------|------------------------------|----------------------------------------|--------------------------------------------------------------|-------------------------------------------------------------|---------------------------------------------|-------------------|-------|--|
| ご利用ガ<br>『登止の理由<br>業績予想修正の理由 <b>ウスタマイズ表示:航当が の部当予想の修正にご</b> |                              | & A                                    | ※<br>「第2四半其<br>「通期(連約<br>「第2四半其<br>「通期(個別<br>についても<br>行うことがす | 月(連結)業績<br>吉)業績予想(<br>周(個別)業績<br>り)業績予想(<br>、同様の方法<br>可能です。 | 5予想の修正<br>の修正」、<br>5予想の修正<br>の修正」<br>まで表示・非 | E」、<br>E」、<br>表示の | 切り替えを |  |
| 1                                                          |                              |                                        |                                                              | #0-+-                                                       |                                             |                   |       |  |
|                                                            | 第1四半期末                       | 第2四半期末                                 | 第3四キ期末                                                       | 別木                                                          | 合計                                          |                   |       |  |
| 前同圣相                                                       | 第1四半期末<br>円鉄                 | 第2四半期末<br>円銭                           |                                                              |                                                             | 白計                                          |                   |       |  |
| <b>前回予想</b><br>前回予想発表日                                     | 第1四半期末<br>円 緩<br>一           | <u>第2四半期末</u><br>円 鎌<br>一              | <u>第3四十期末</u><br>円舗<br>一                                     | <u></u>                                                     | <u>合計</u><br>円銭<br>一                        |                   |       |  |
| 前回予想<br>前回予想発表日<br>今回修正予想                                  | 第1四半期末<br>円                  | 第2四半期末<br>円 鎌<br>一<br>一                | <u>第3四十期末</u><br>円鉄<br>一<br>一                                |                                                             | <u>合計</u><br>円銭<br>—                        |                   |       |  |
| 前回予想<br>前回予想発表日<br>今回修正予想<br>当期実績                          | 第1四半期末<br>円 鉄<br>一<br>一<br>一 | 第2四半期末<br>円鎌<br>一<br>一<br>一            | <u>第3四十期末</u><br>円鉄<br>一<br>一<br>一                           |                                                             | <u>合計</u><br>円銭<br>—<br>—                   |                   |       |  |
| 前回予想<br>前回予想発表日<br>今回修正予想<br>当期実績<br>前期(平成21年12月期)実績       | 第1四半期末<br>円                  | 第2四半期末<br>円 鎌<br>一<br>一<br>一<br>一<br>一 | 第3四千期末<br>円鉄<br>一<br>一<br>一<br>一                             | <u>-</u> 用病<br>一<br>一<br>一<br>一                             | <u>合計</u><br>円銭<br>一<br>一                   |                   |       |  |

h

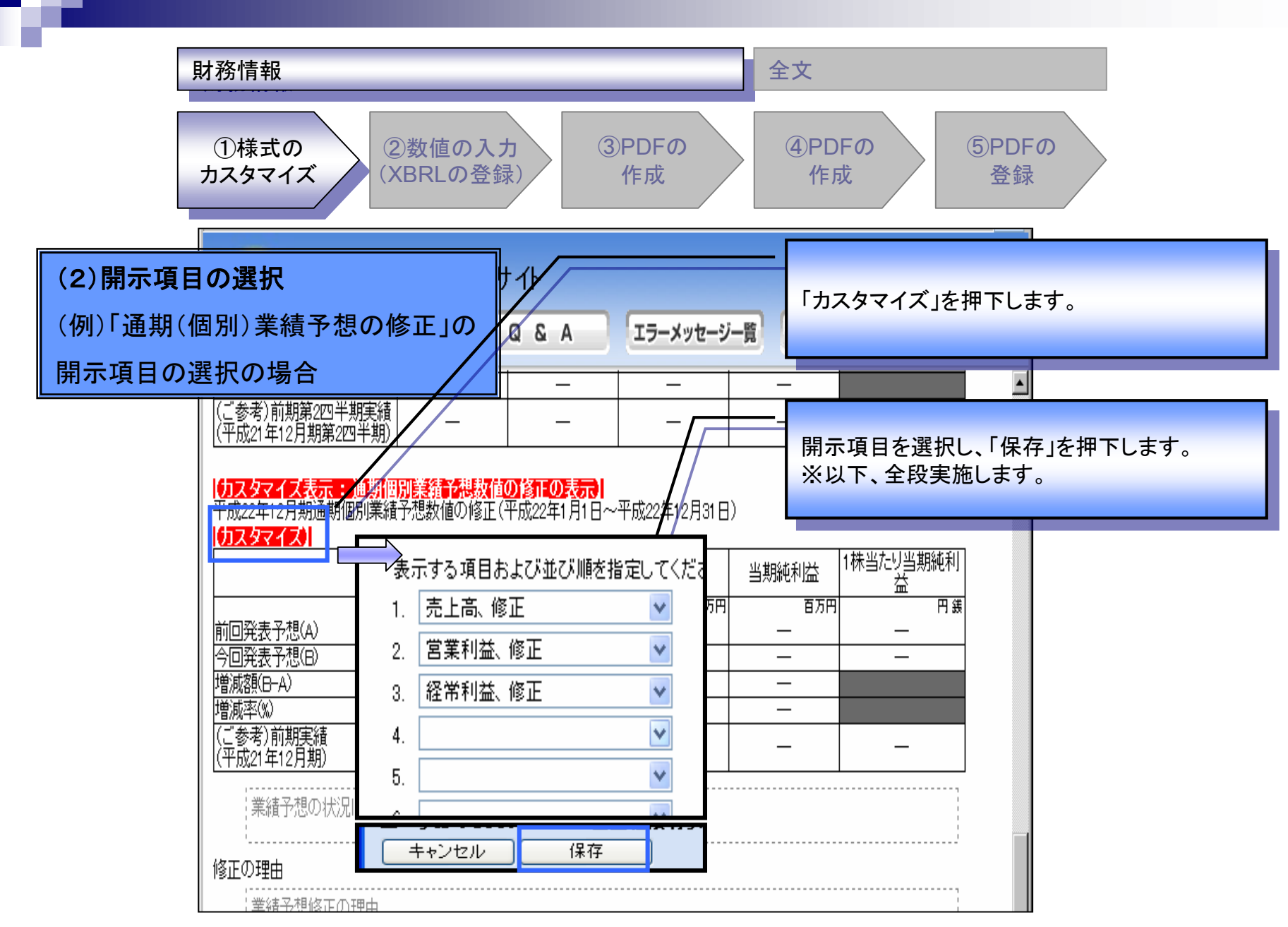

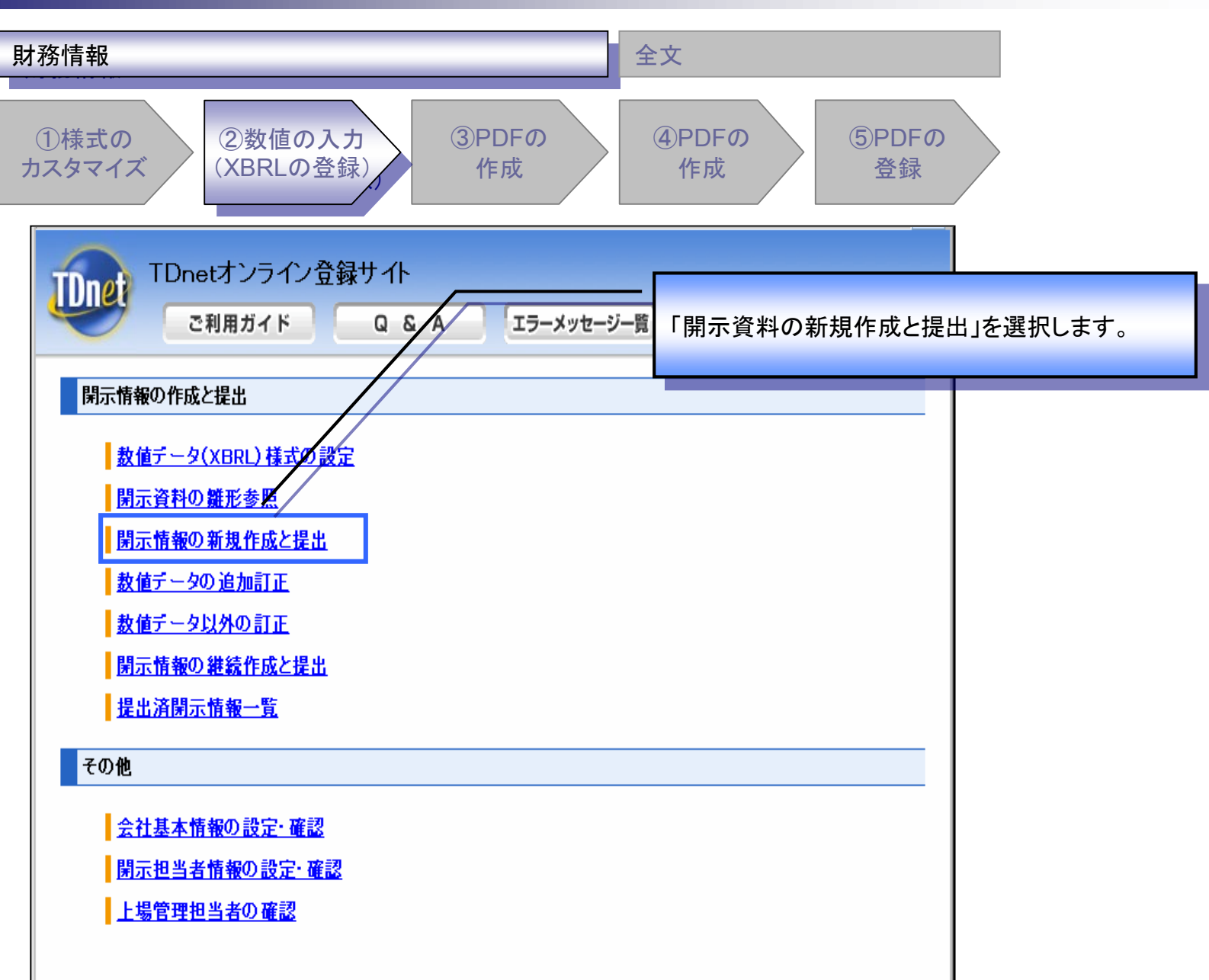

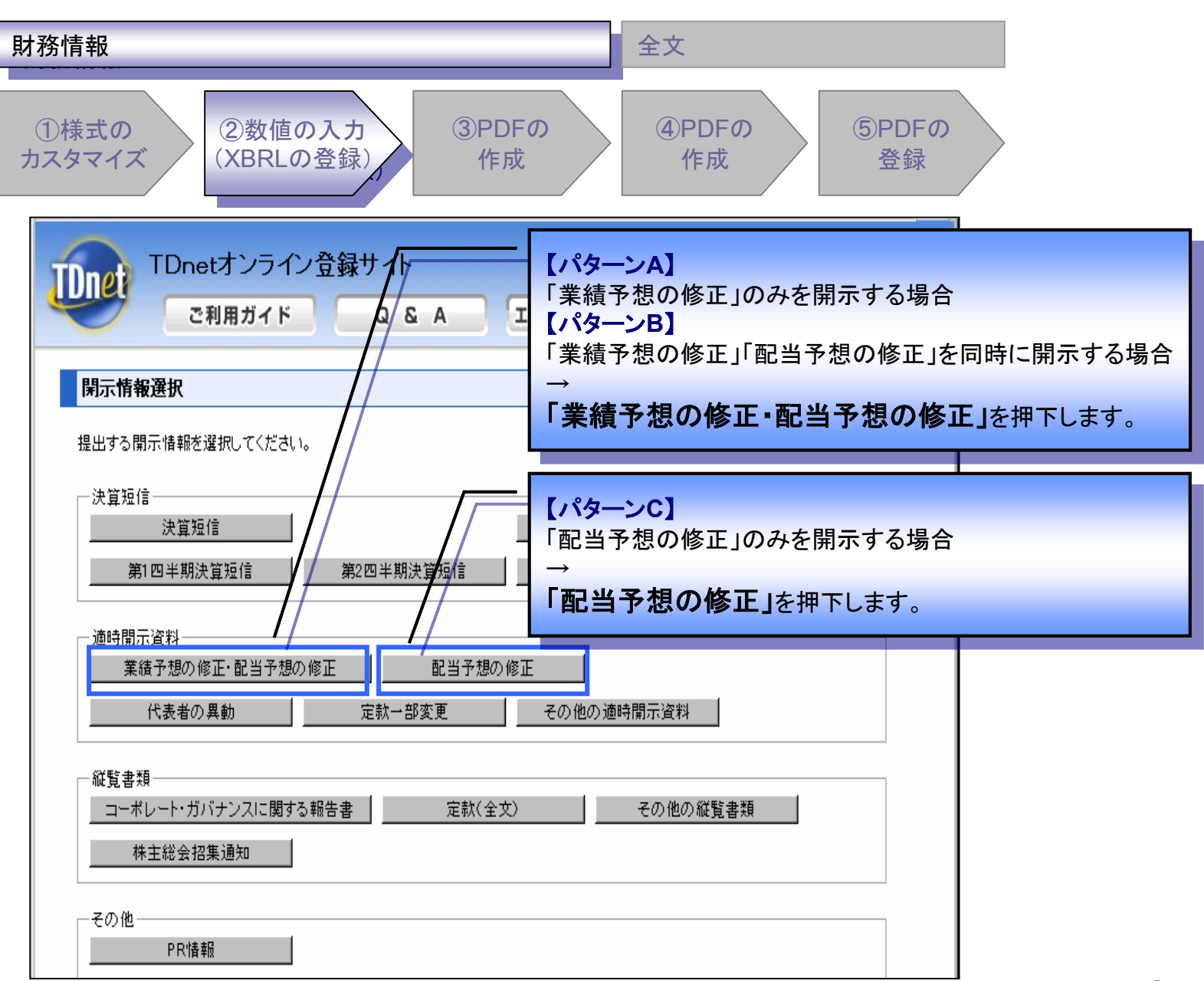

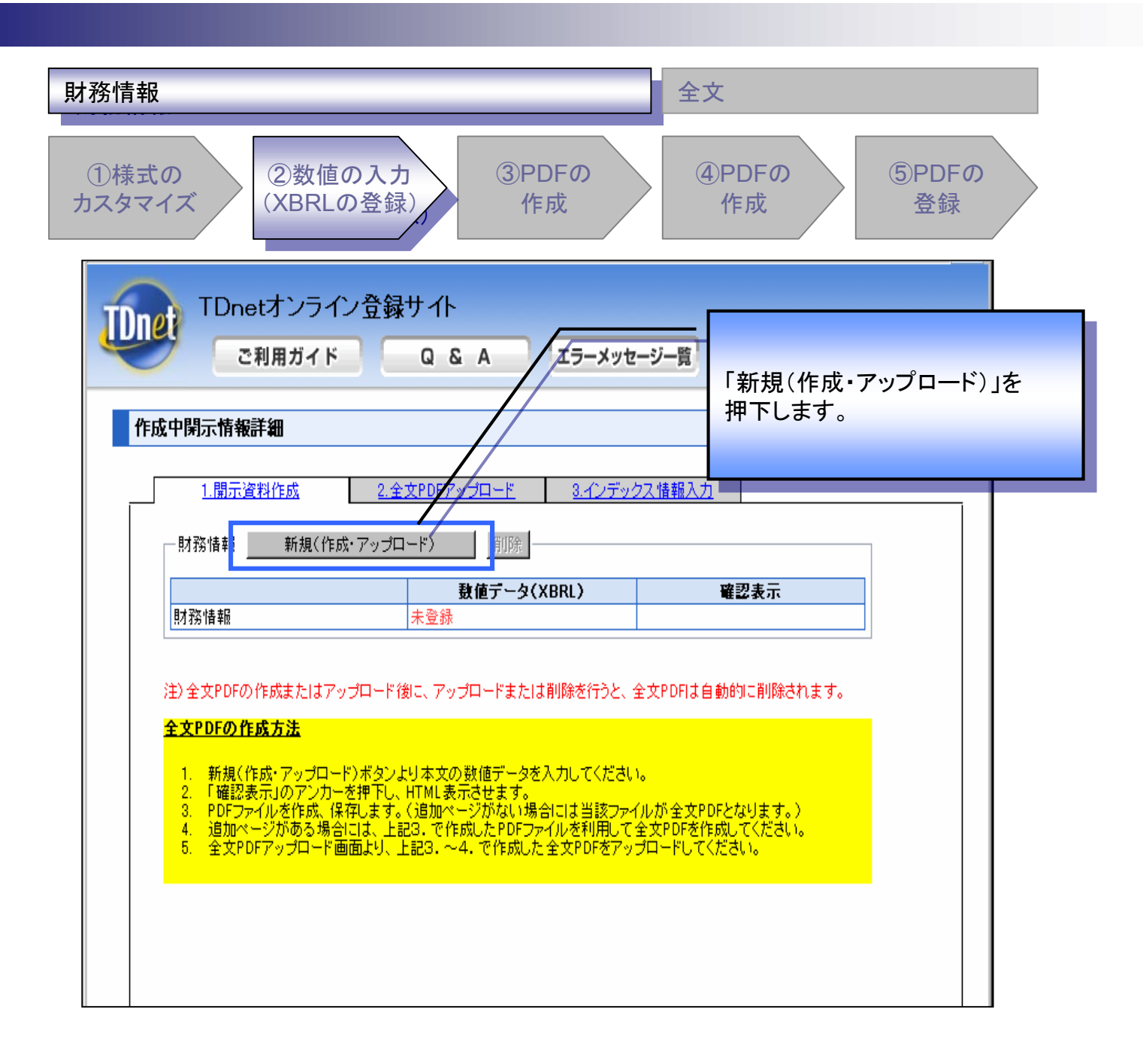

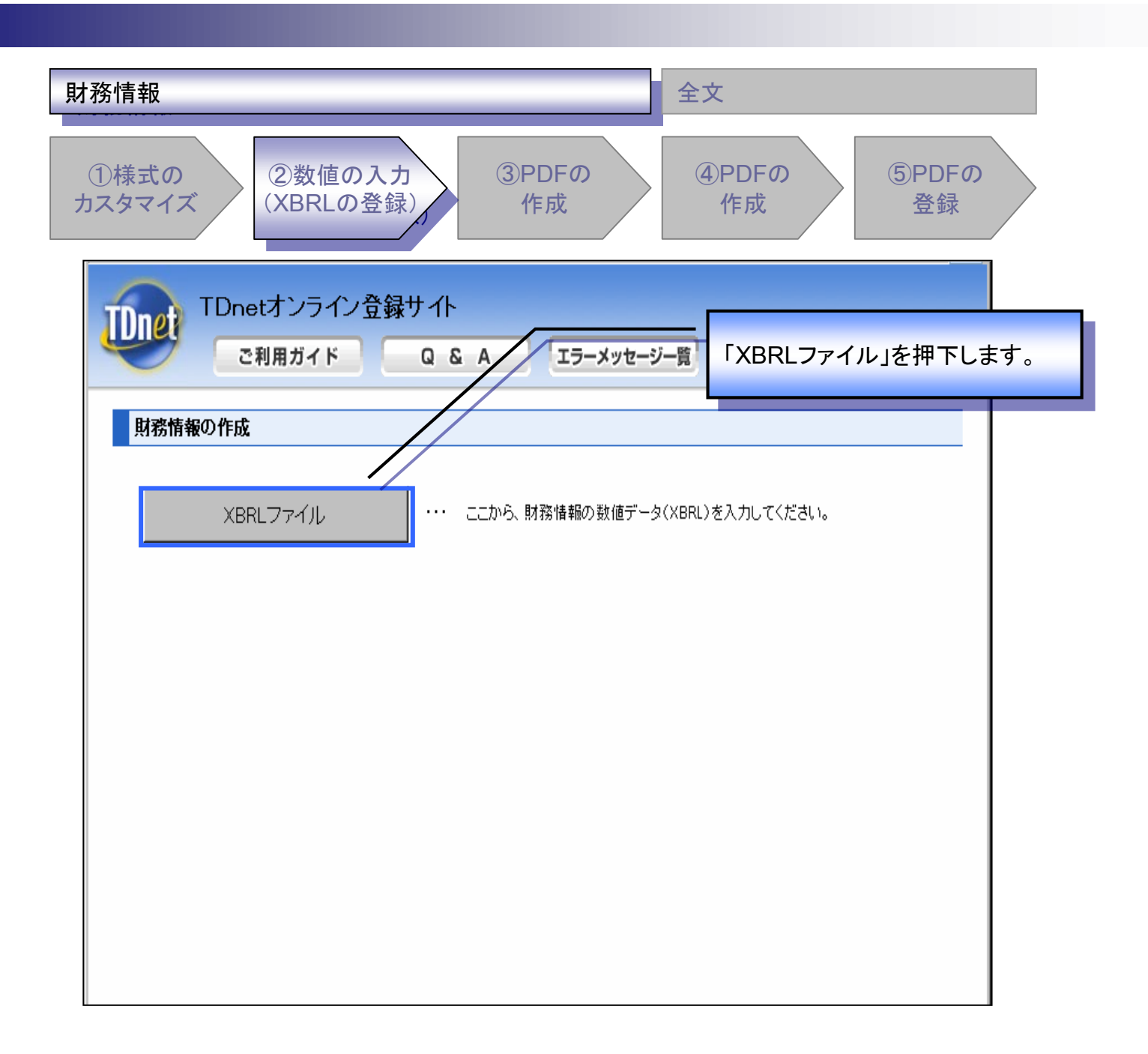

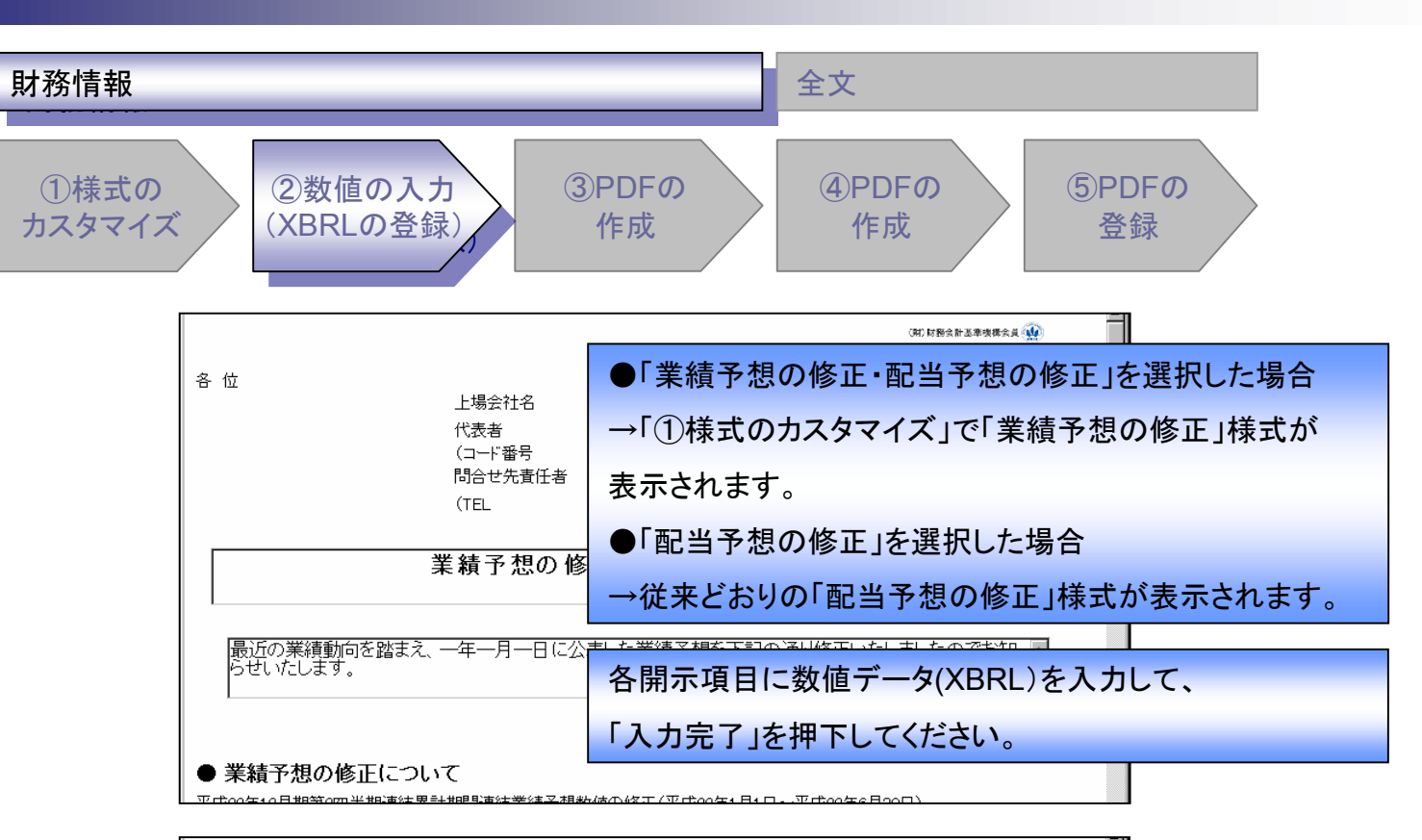

| ● 配当予想の修正にご             | ついて    |          |        |    |                                         |       |
|-------------------------|--------|----------|--------|----|-----------------------------------------|-------|
|                         |        | 1株当たり配当金 |        |    |                                         |       |
|                         | 第1四半期末 | 第2四半期末   | 第3四半期末 | 期末 | 合計                                      |       |
|                         | 円銭     | 円銭       | 円銭     | 円銭 | 円銭                                      |       |
| 前回予想<br>((一年一月一日発表) 🛛 🚍 |        |          |        |    |                                         |       |
| 今回修正予想                  |        |          |        |    |                                         |       |
| 当期実績                    |        |          |        |    |                                         |       |
| 前期(平成21年12月期)実績         |        |          |        |    |                                         |       |
|                         |        |          |        |    |                                         |       |
| << 戻る →時保存              | スカ完了   |          |        |    | 〕〕〕〕〕〕〕〕〕〕〕〕〕〕〕〕〕〕〕〕〕〕〕〕〕〕〕〕〕〕〕〕〕〕〕〕〕〕〕 | e算期変更 |
|                         |        |          |        |    |                                         |       |

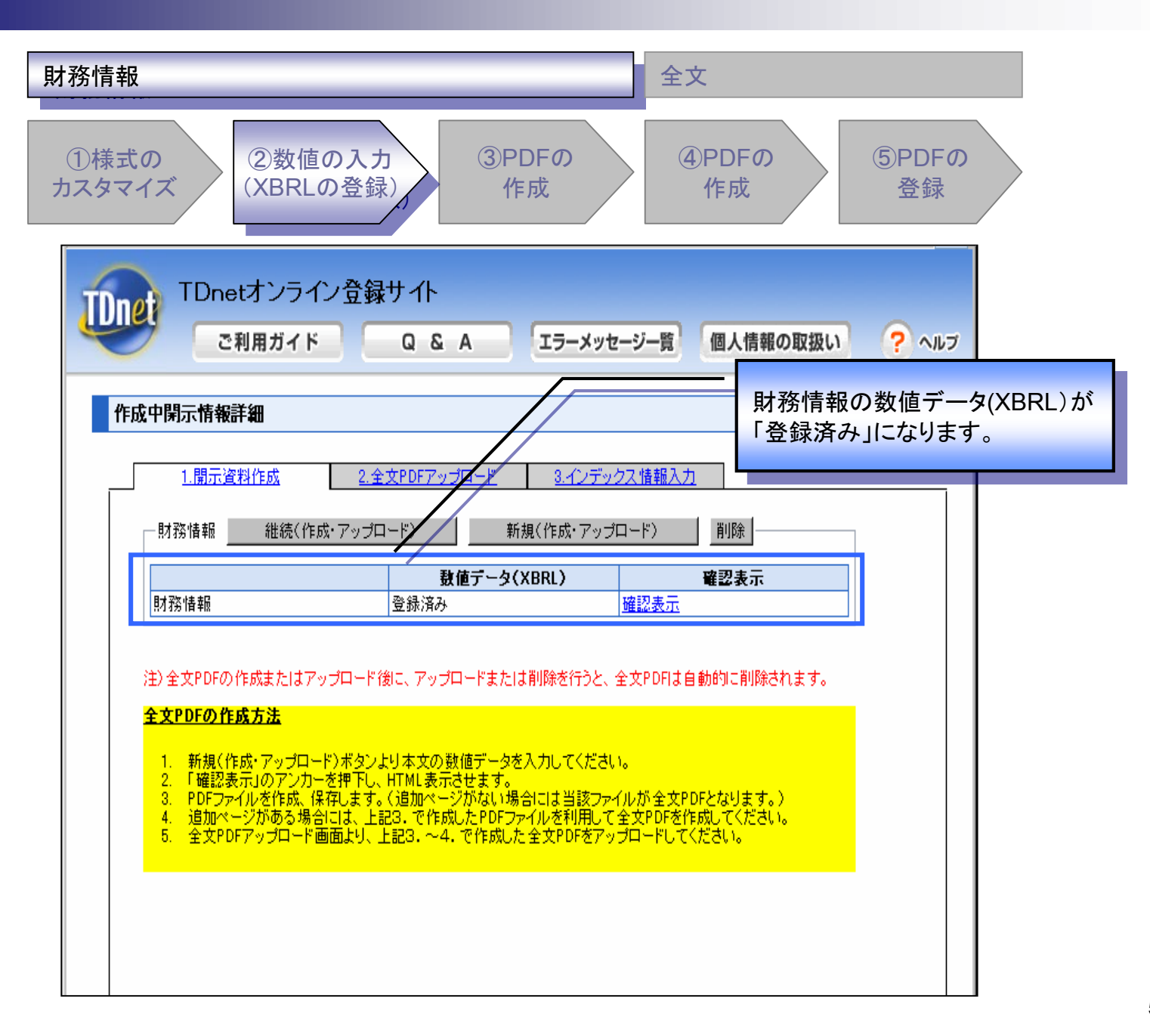

| 財務情報                                                                                                    | 全文                                                                                |
|----------------------------------------------------------------------------------------------------|-----------------------------------------------------------------------------------|
| ①様式の<br>カスタマイズ       ②数値の入力<br>(XBRLの登録)       ③PDFの<br>作成                                                                                                    | ④PDFの<br>作成<br>⑤PDFの<br>登録                                                        |
| TDnetオンライン登録サイト<br>ご利用ガイド Q & A エラーメッ                                                                                                    | セージー覧 個人情報の取扱い ? ヘルプ                                                              |
| <b>作成中開示情報詳細</b><br>1 開示資料作成 2 全文PDFアップロード 3 インデ                                                                                                    | 「確認表示」を押下します。                                                                     |
|                                                                                                    |                                                                                   |
| 財務情報         登録済み                                                                                                    |                                                                                   |
| 注) 全文PDFの作成またはアップロード後に、アップロードまたは削除を行うと、<br>全文PDFの作成方法<br>1. 新規(作成・アップロード)ボタンより本文の数値データを入力してくださ<br>2. 「確認表示」のアンカーを押下し、HTML表示させます。<br>3. PDFファイルを作成、保存します。(追加ページがない場合には当該プ<br>4. 追加ページがある場合には、上記3. で作成したPDFファイルを利用して<br>5. 全文PDFアップロード画面より、上記3. ~4. で作成した全文PDFをア | 、全文PDFは自動的に削除されます。<br>ない。<br>アイルが全文PDFとなります。)<br>て全文PDFを作成してください。<br>ップロードしてください。 |

Y

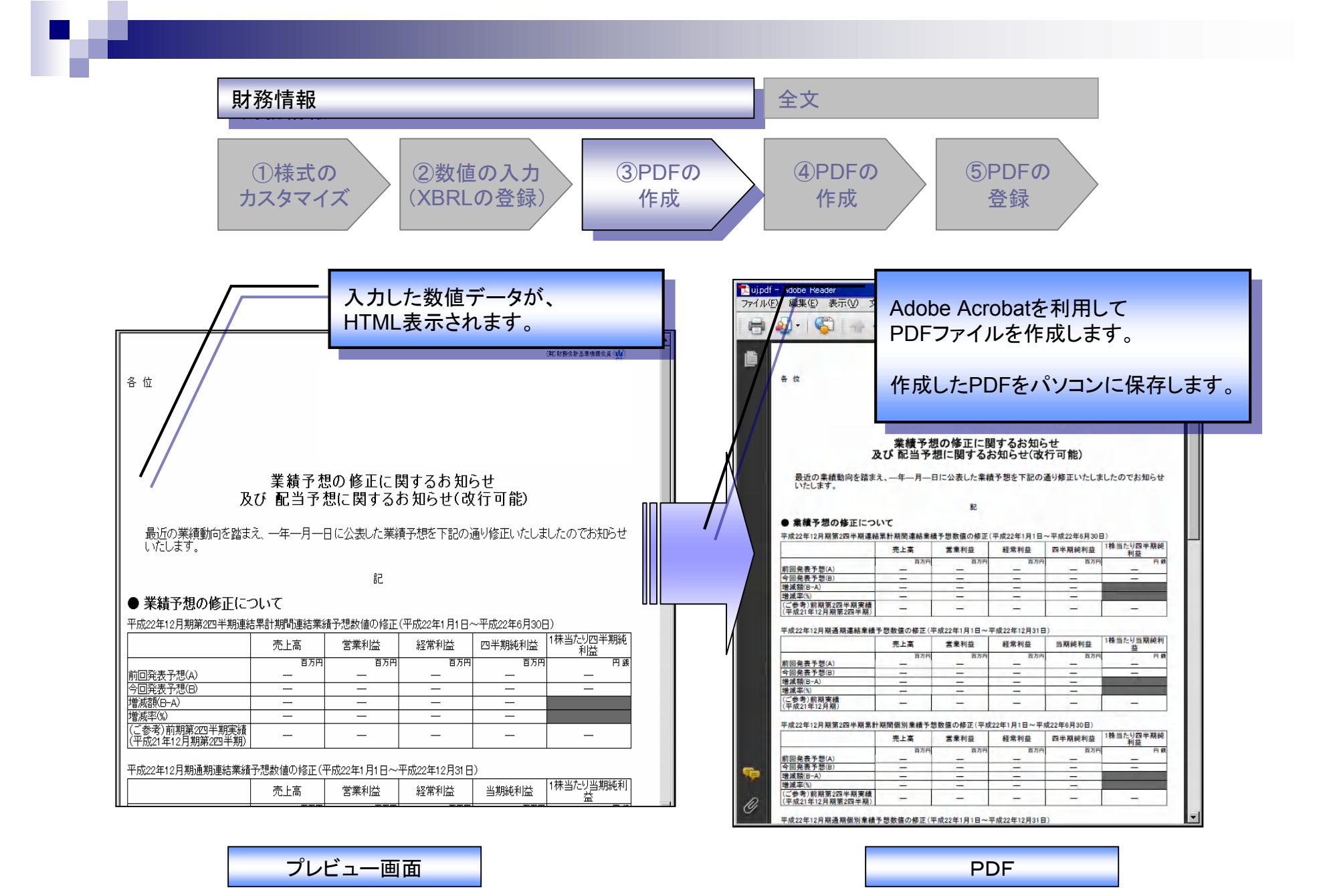

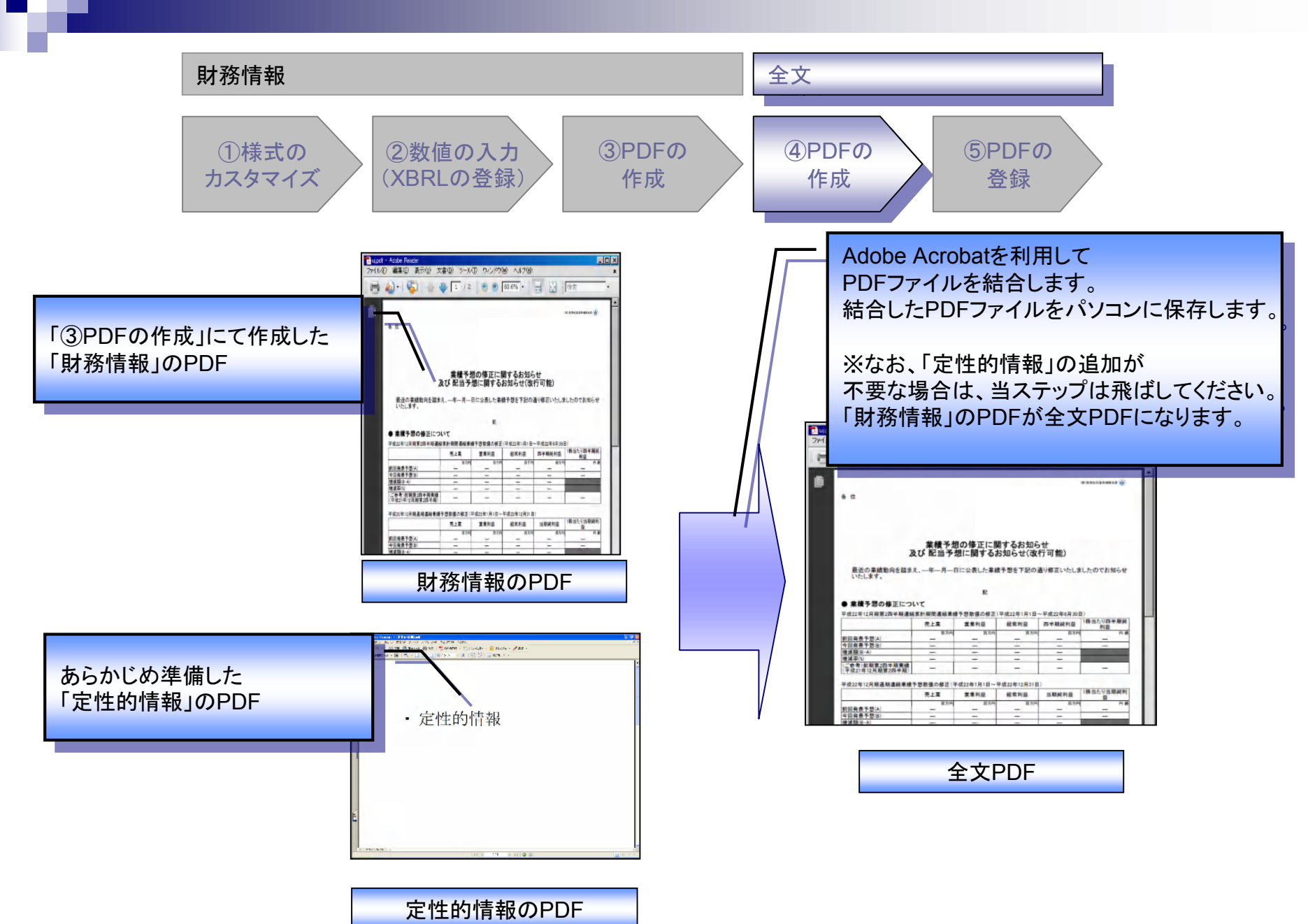

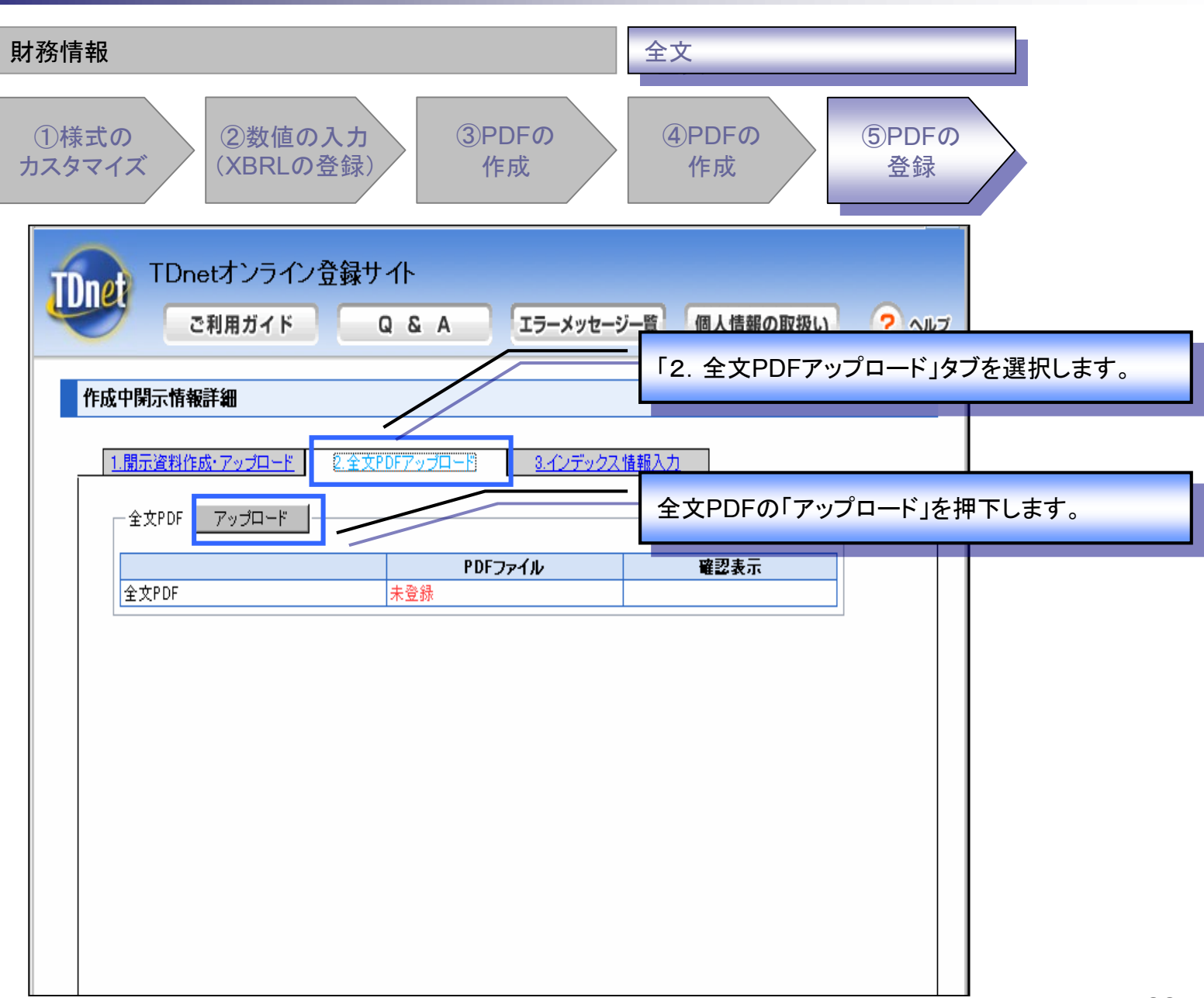

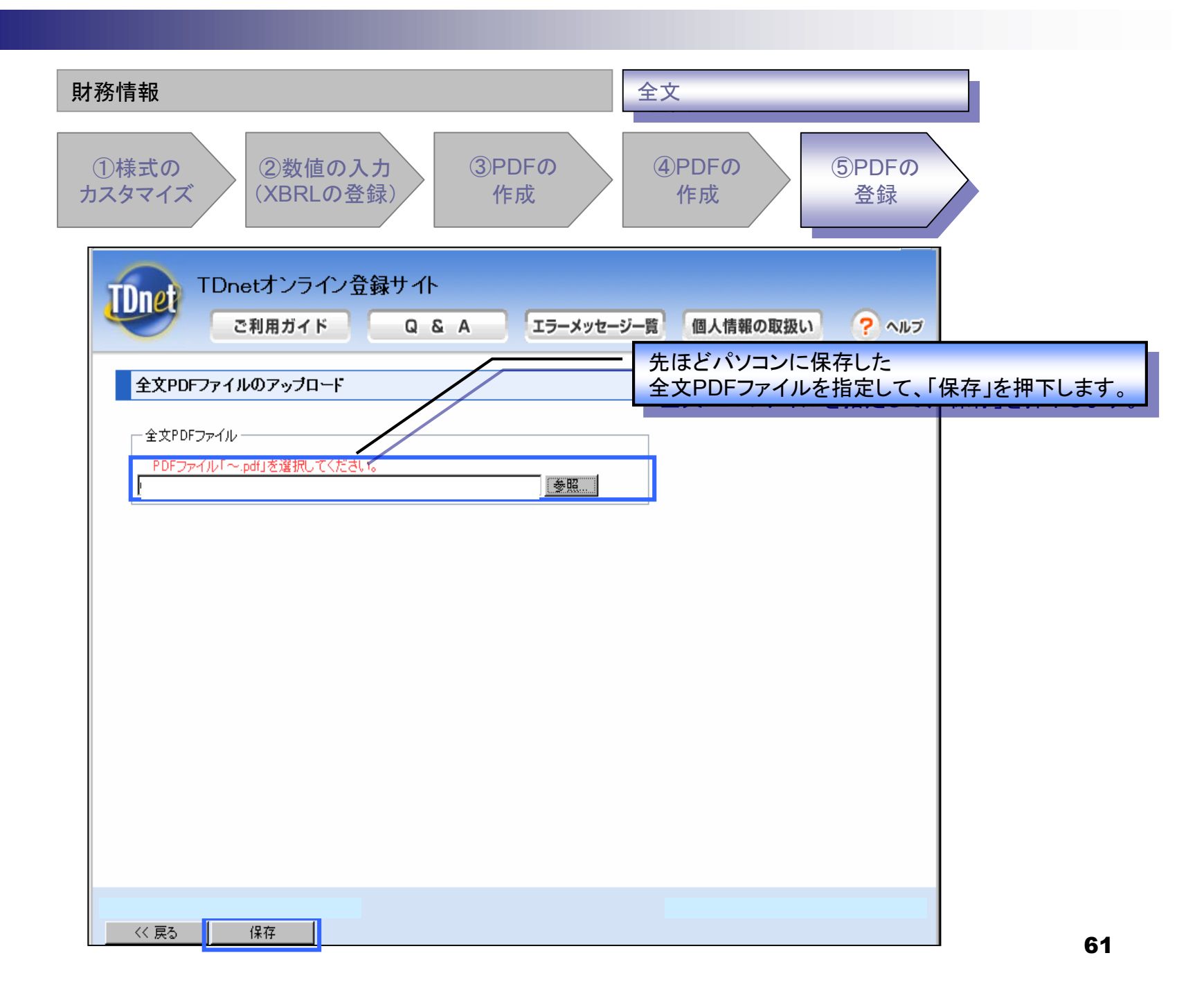

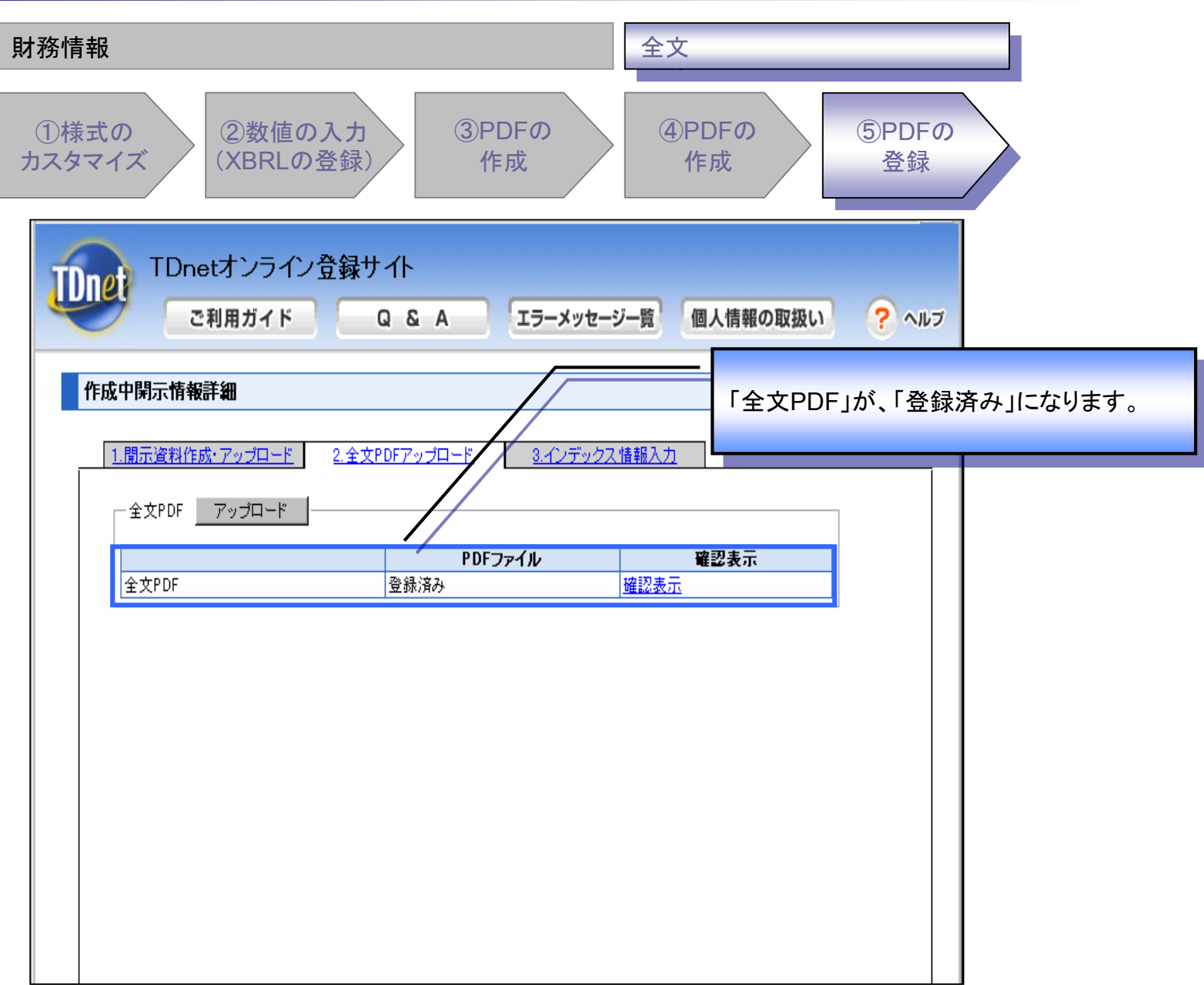

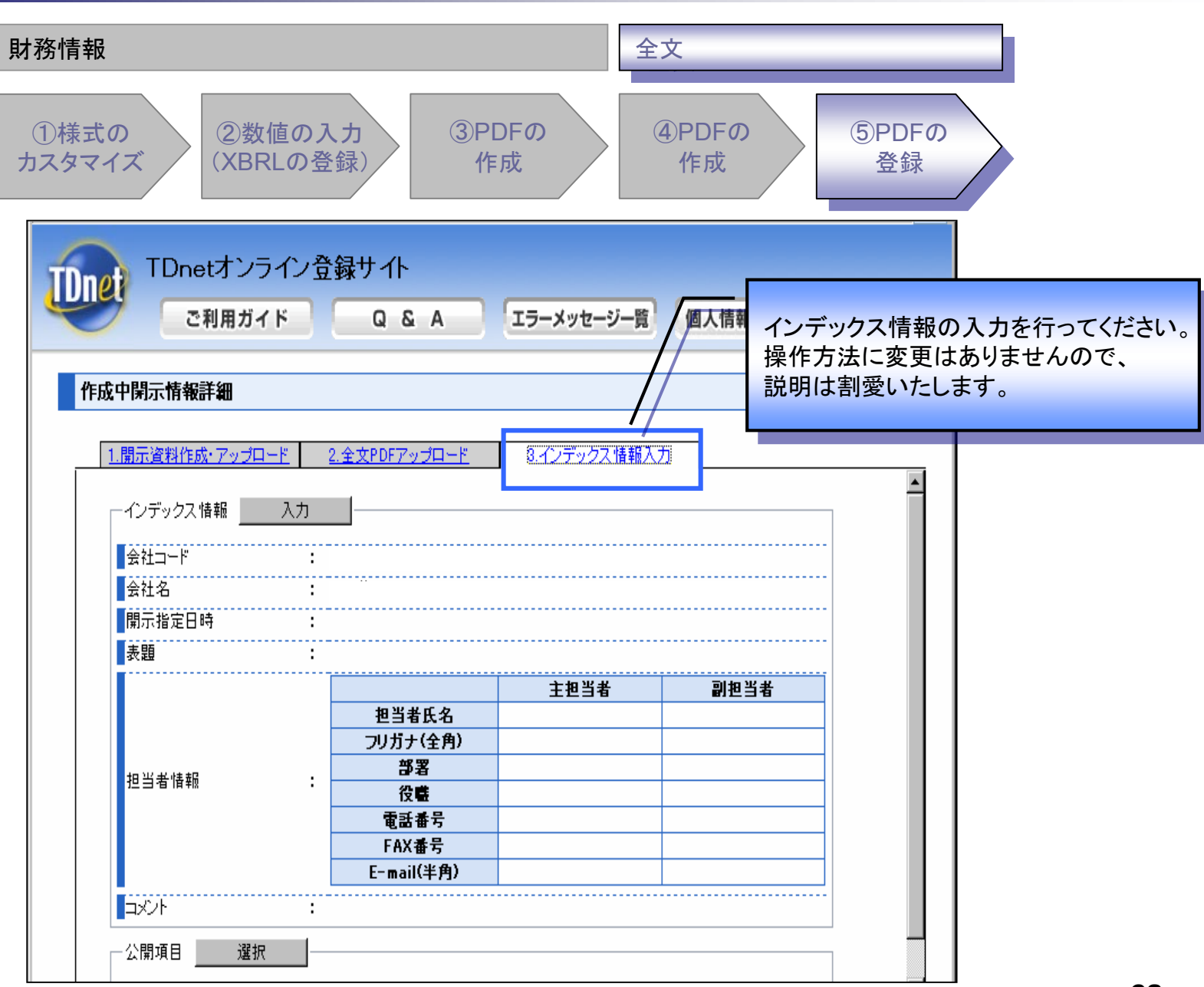

# (3)コーポレート・ガバナンスに関する報告書

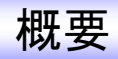

全文PDF作成方法を以下のとおり変更いたします。

【従来】 本文、模式図のPDFを個別にアップロードし、TDnet上で結合する。

【変更後】 上場会社にてAdobe Acrobatを利用して全文PDFを作成し、 TDnetにアップロードする。

# 登録が必要となる資料の変更点について

| 開示資料 | ファイル種別 | 変更前               | 変更後             |
|------|--------|-------------------|-----------------|
| 本文   | PDF    | Ο                 | ×               |
|      | XBRL   | 0                 | 0               |
| 模式図  | PDF    | Ο                 | ×               |
| 全文   | PDF    | O<br>(結合又はアップロード) | O<br>(アップロードのみ) |

## 作成チャートについて

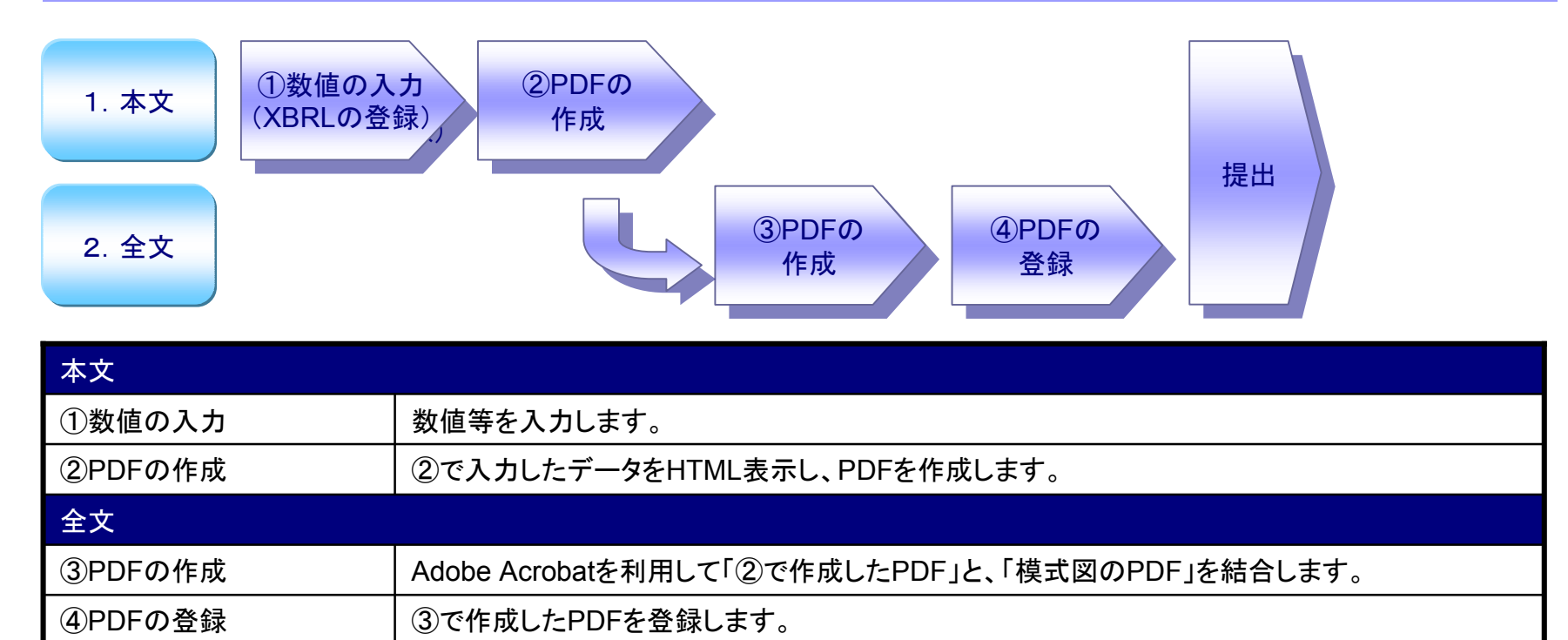

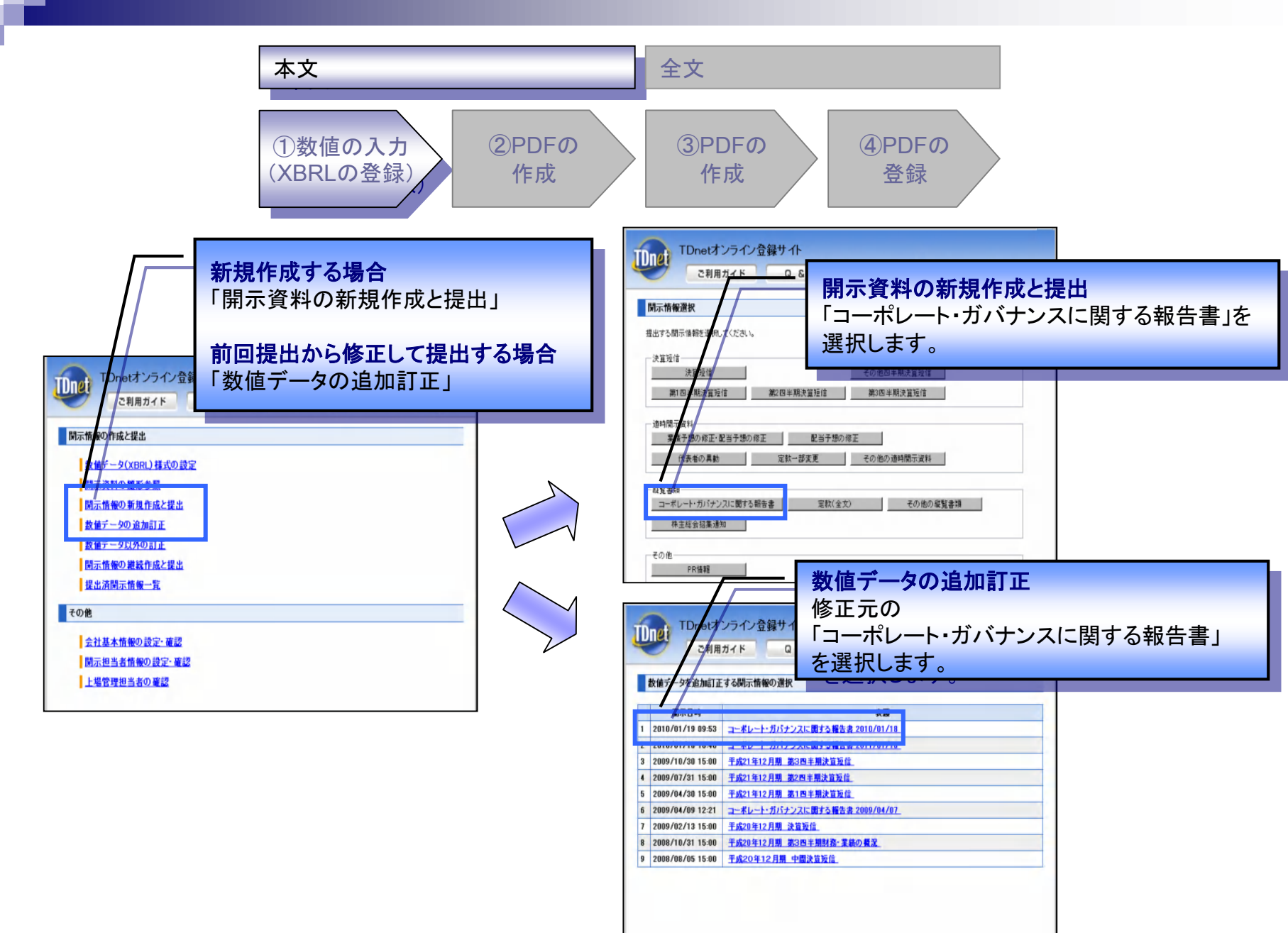

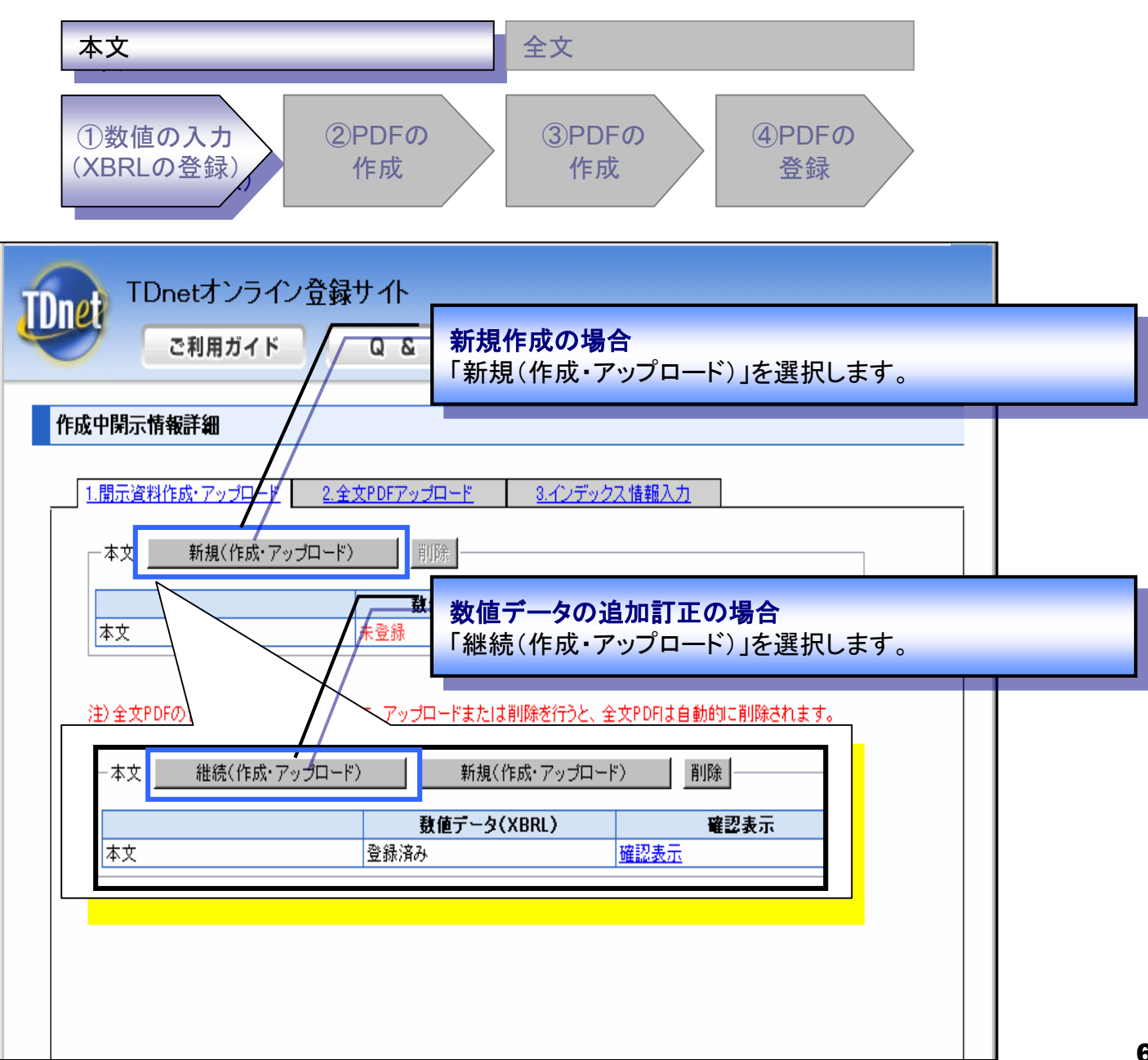

| 本文 全文                                        |
|----------------------------------------------|
| ①数値の入力<br>(XBRLの登録) ②PDFの<br>作成 作成 登録        |
|                                              |
| 「コーポレート・ガバナンスに関する報告書」の                       |
| 入力フォームに値を入力し、「入力完了」を押下します。                   |
| ■コーボレート・ガバナンス報告書作成 入力フォーム                    |
| 最終更新日 ※ 2010 ▼年1 ▼月19 ▼日                     |
| 会社名 ※                                        |
| 会社名(英訳名) ※                                   |
| コード(数字4桁) ※                                  |
| 代表者役職氏名 ※                                    |
| 問合せ先 ※                                       |
| URL                                          |
| 当社のコーポレート・ガバナンスの状況は以下のとおりです。                 |
| I コーポレート・ガバナンスに関する基本的な考え方及び資本構成、企業属性その他の基本情報 |
| □ ■ 1. 基本的な考え方 ※                             |
|                                              |

| << 戻る | 一時保存 | 入力完了 |  |
|-------|------|------|--|
|       |      |      |  |

hé

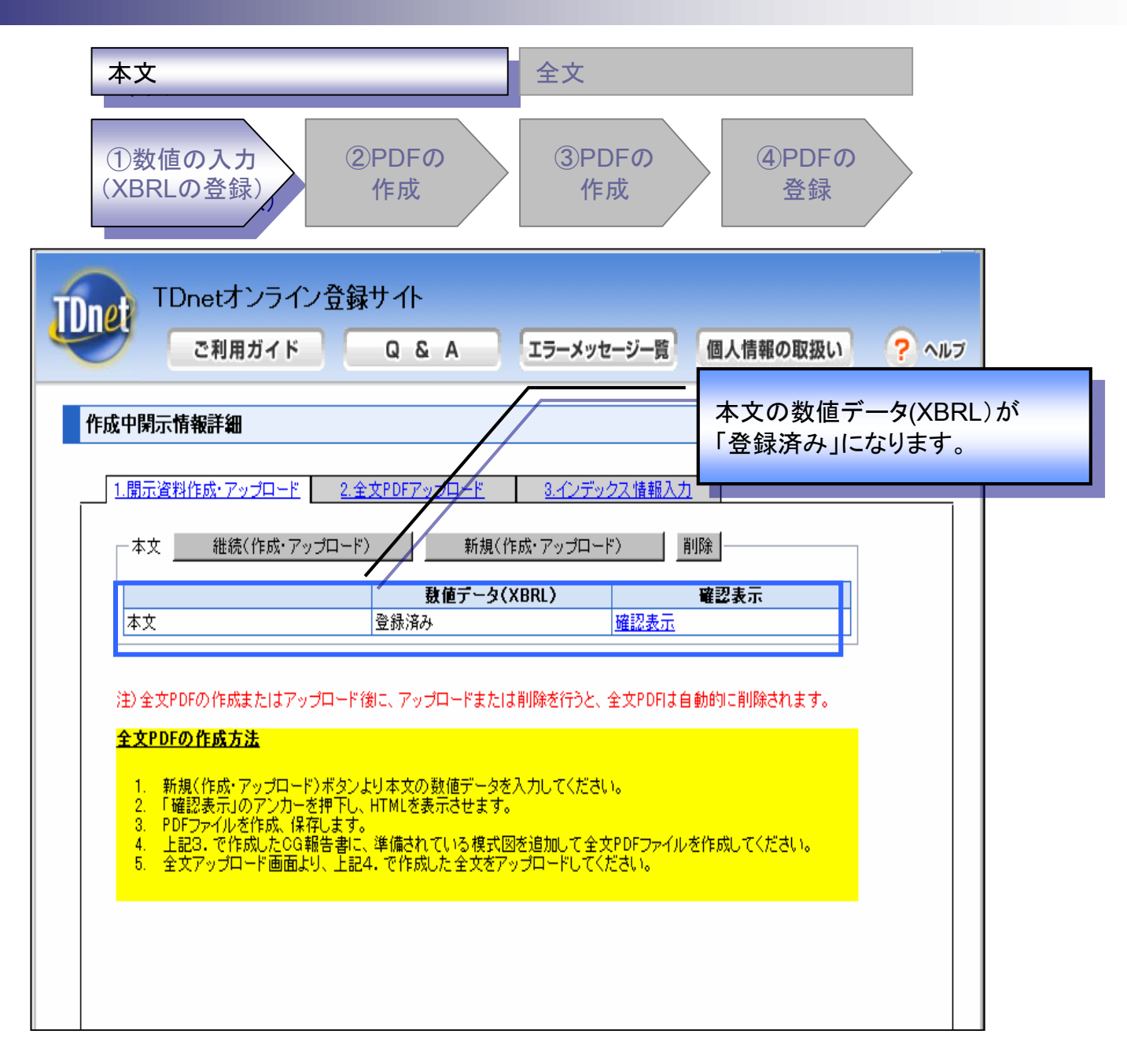

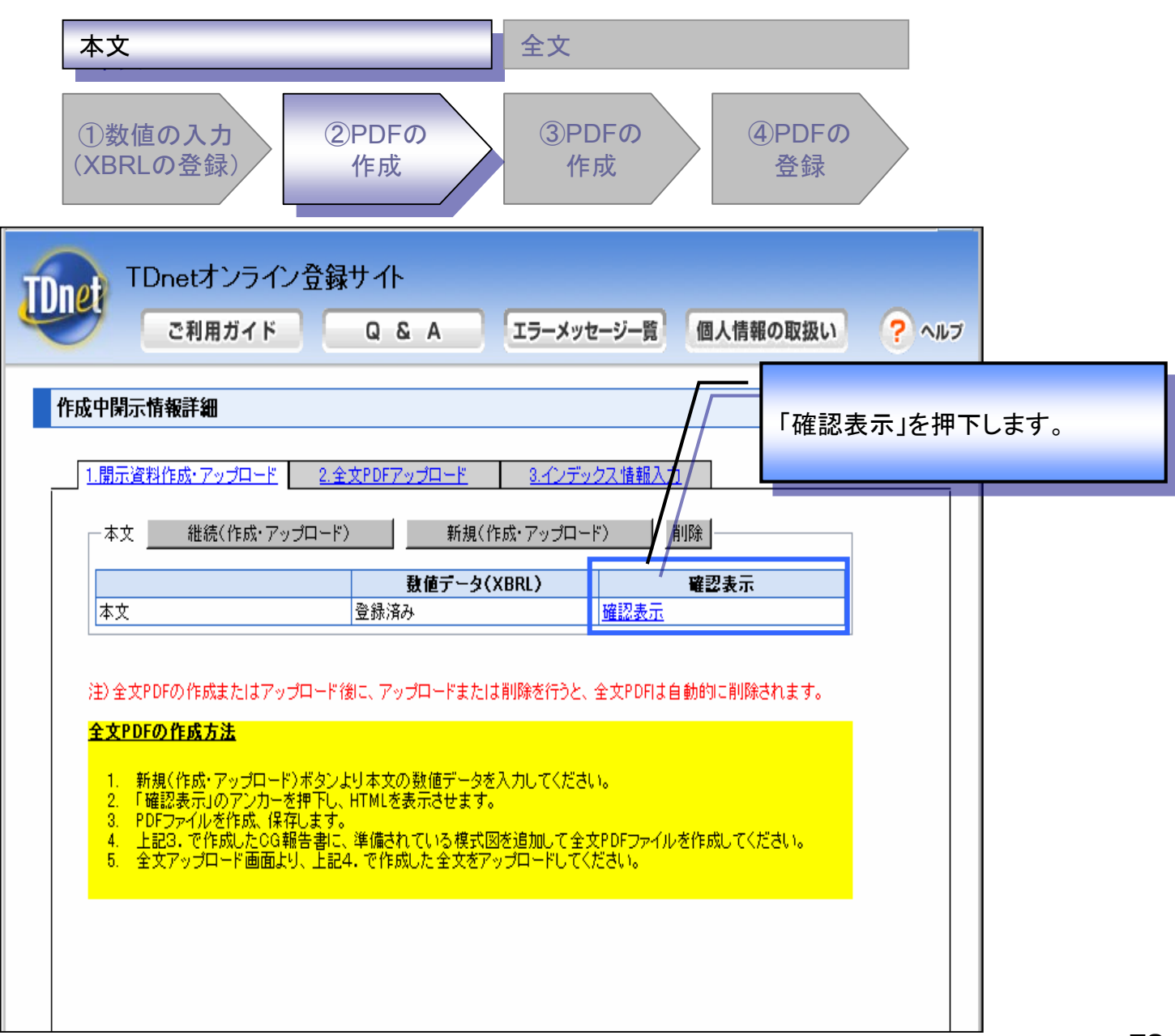
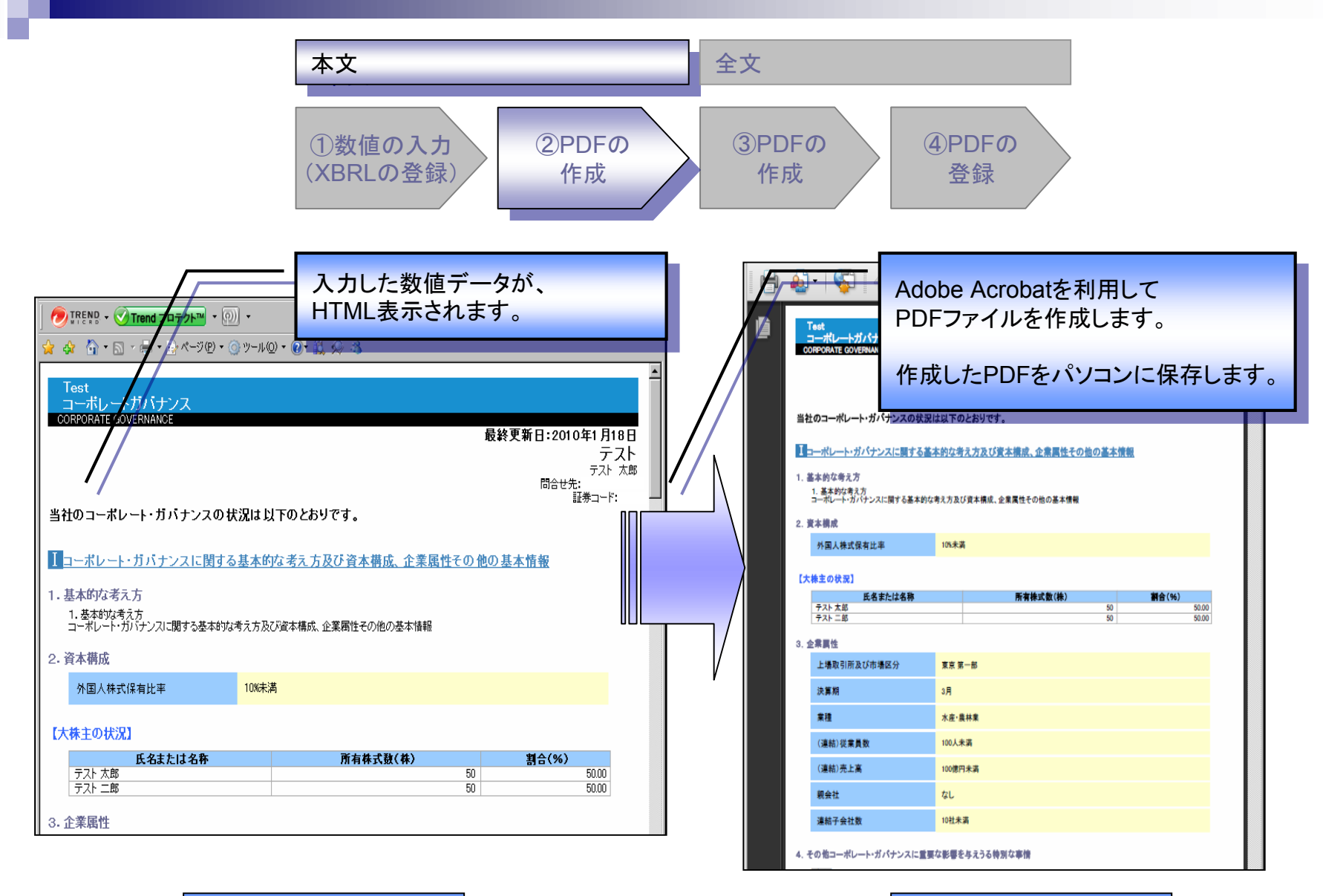

PDF

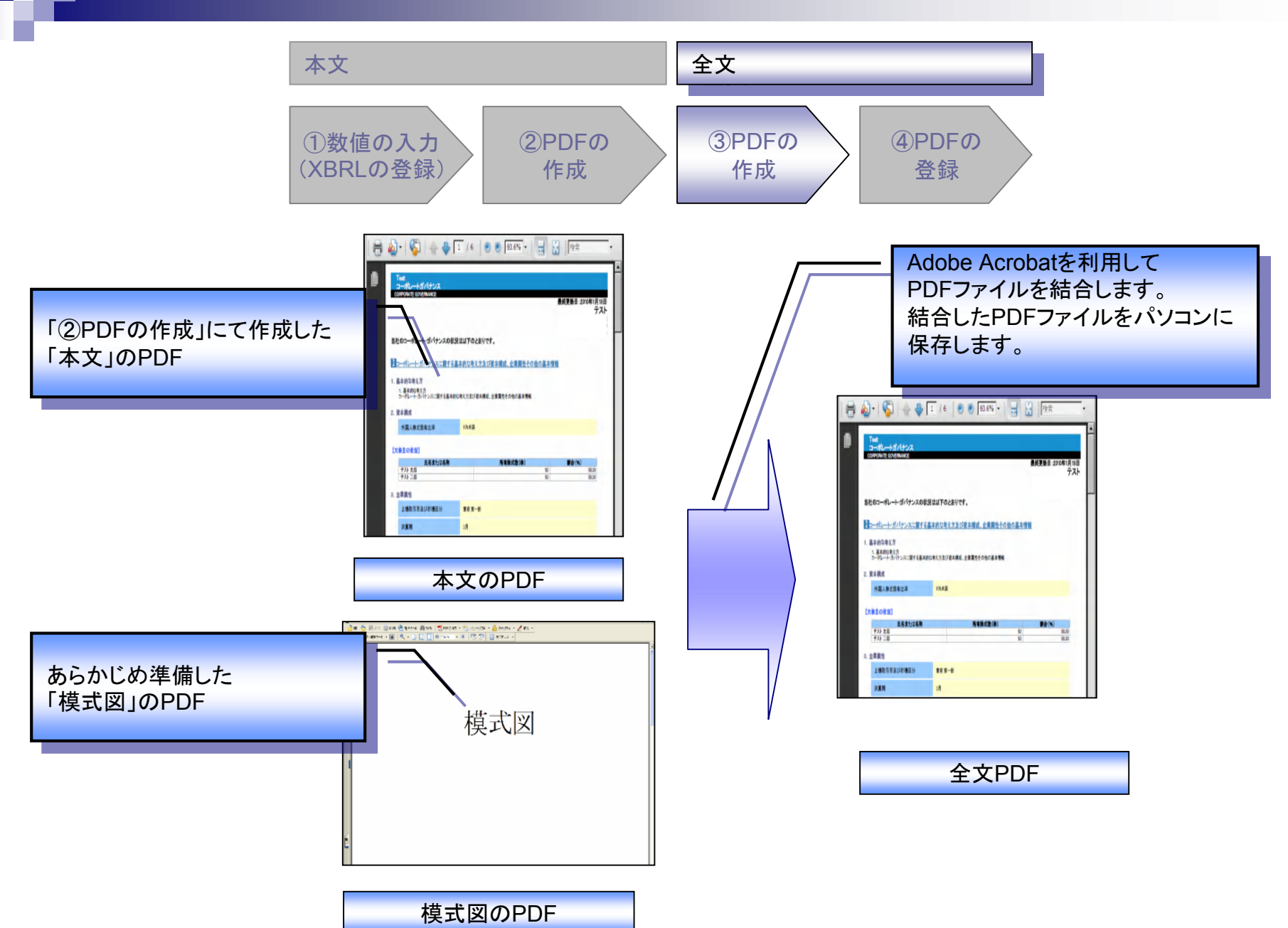

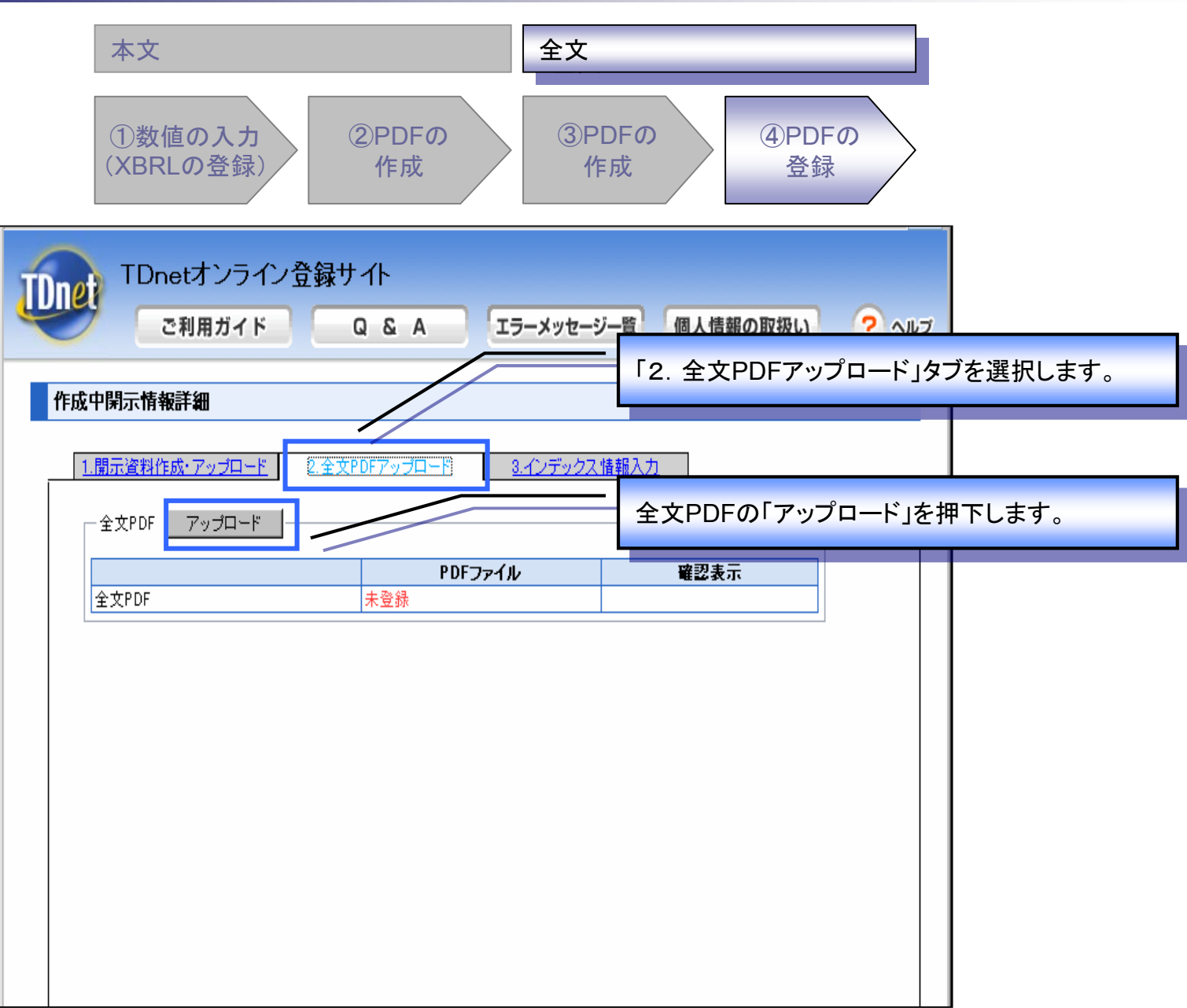

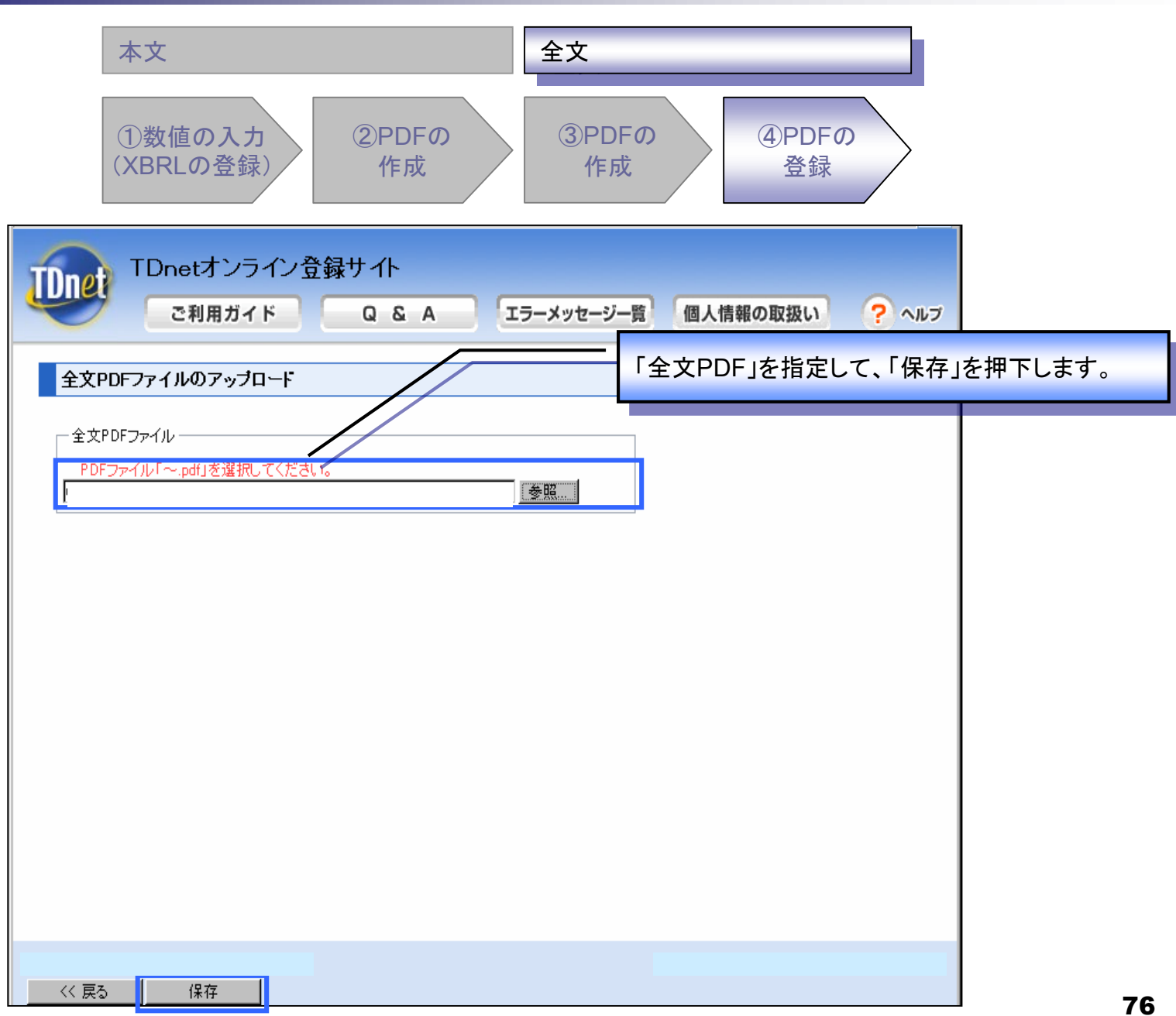

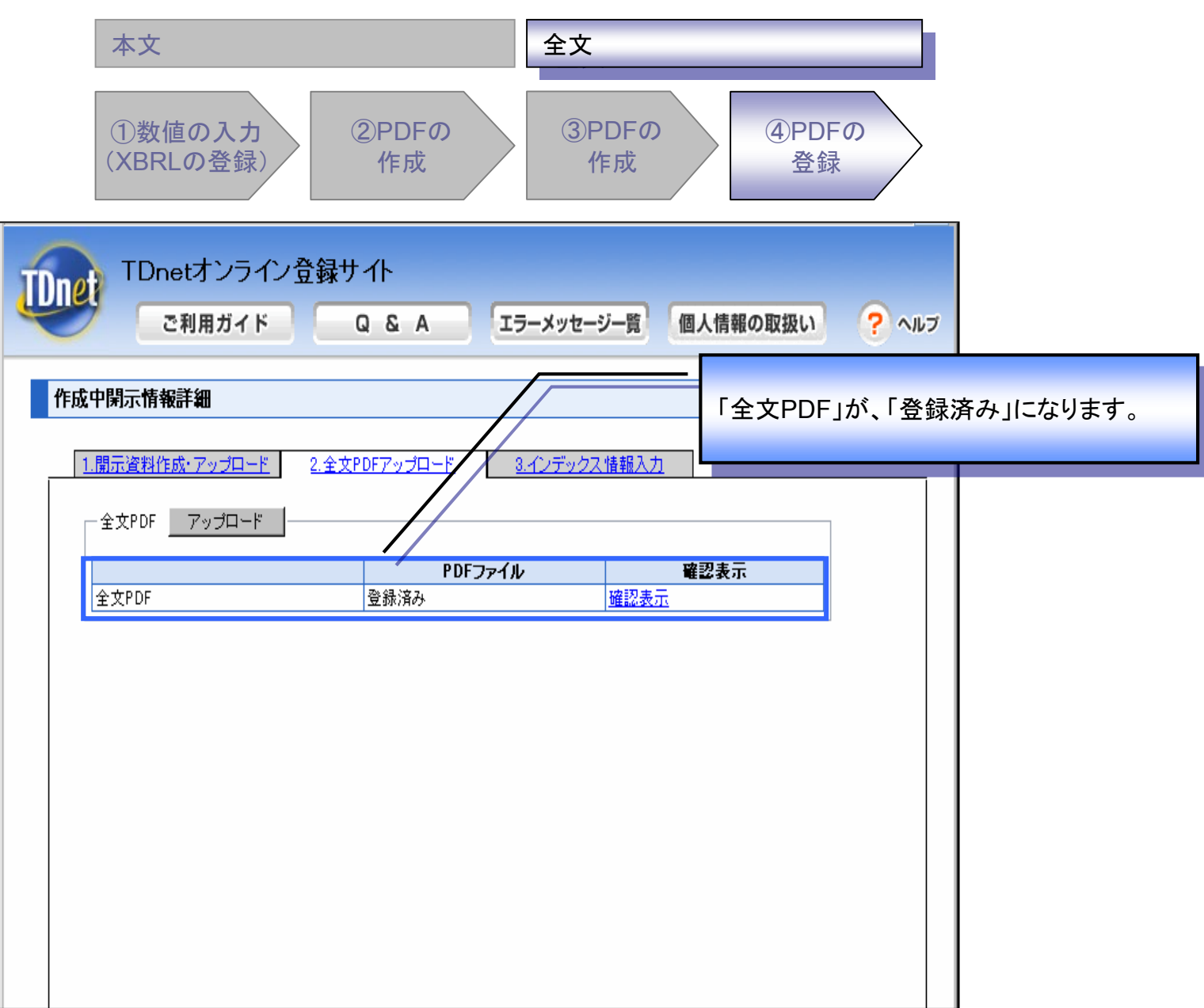

| 本文                                                                               |                                |                                                              | 全文                |        |                 |                  |                  |        |
|----------------------------------------------------------------------------------|--------------------------------|--------------------------------------------------------------|-------------------|--------|-----------------|------------------|------------------|--------|
| ①数値の入<br>(XBRLの登                                                                 | 、 <b>カ</b><br>録)               | ②PDFの<br>作成                                                  | ③PDF<br>作成        | 0      | ④PDFの<br>登録     |                  |                  |        |
| UDDet TDnetオン<br>ご利用ガ                                                            | /ライン<br>Ĭイド                    | 登録サイト<br>Q & A                                               | 「エラーメッセージー夢       | ā 個人情幸 | インデックス<br>操作方法に | -<br>情報の<br>変更はあ | 入力を行って<br>5りませんの | てください。 |
| 作成中閉示情報詳細                                                                        |                                |                                                              | /                 |        | 説明は割愛           | いたしま             | す。               |        |
| 1.開示資料作成・アッフ         インデックス情報         会社コード         会社名         最終更新日         表題 | <u>入力</u><br>入力<br>:<br>:<br>: |                                                              | <u>8.42テックス情報</u> |        |                 |                  |                  |        |
| 担当者情報                                                                            | :                              | 担当者氏名<br>フリガナ(全角)<br>部署<br>役職<br>電話番号<br>FAX番号<br>E-mail(半角) | 主担当者              | 副担当    | 者<br>           |                  |                  |        |
| 世当者'储報                                                                           | :                              | 役職<br>電話番号<br>FAX番号<br>E-mail(半角)                            |                   |        |                 |                  |                  |        |

### 4. 株主総会招集通知の登録方法について

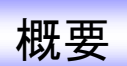

平成22年3月期決算会社の定時株主総会分から、 株主総会の招集通知等(株主総会招集通知書及びその添付資料)を 取引所に提出することが必要となります。

平成22年3月23日以降、株主総会の招集通知等の登録については、 TDnetの「縦覧書類」欄の「株主総会招集通知」からご登録ください。

次ページより、登録方法を説明いたします。

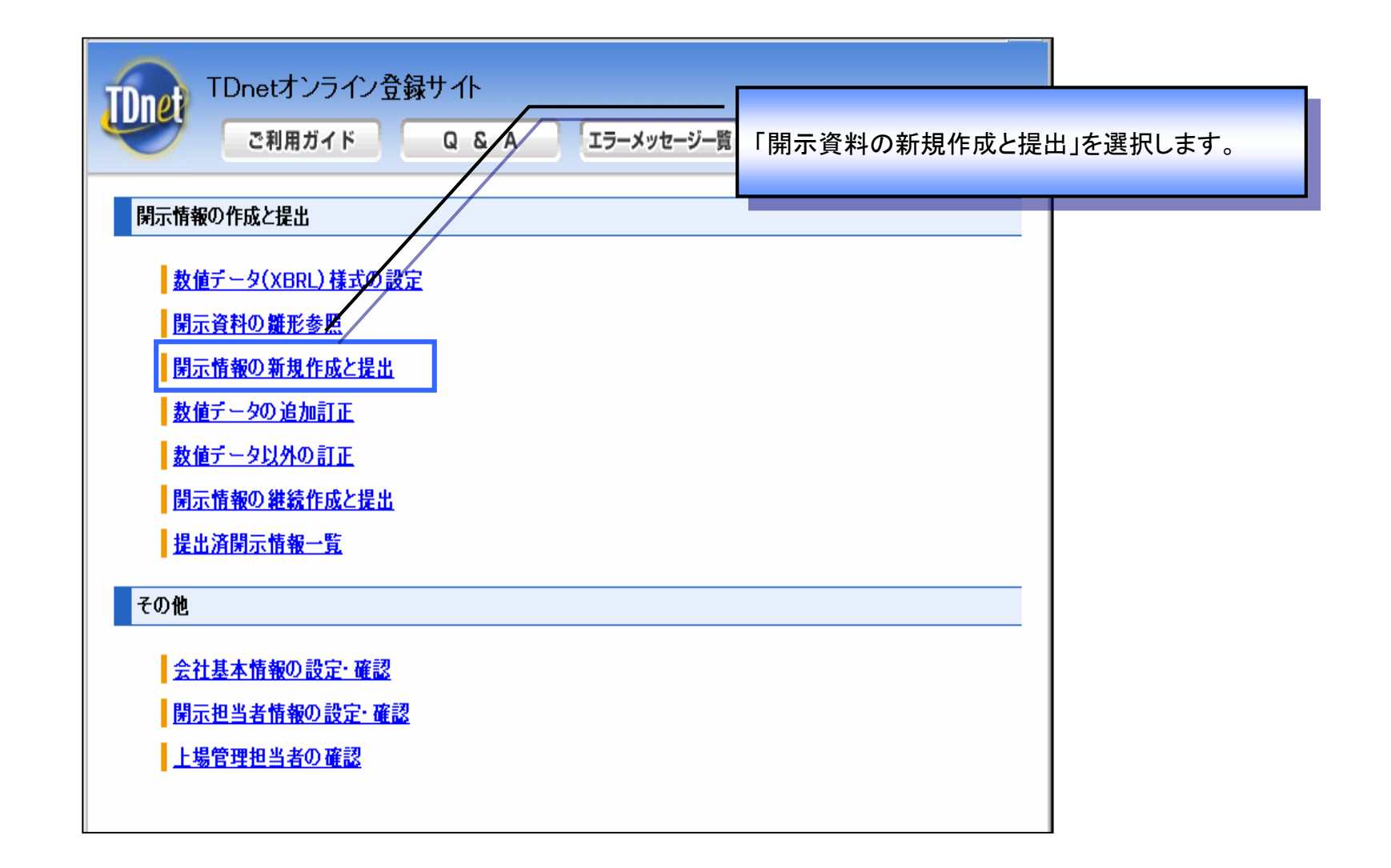

| TDnetオンライン登録サイト                                               |  |
|---------------------------------------------------------------|--|
| ご利用ガイド Q & A エラーメッセージー覧 個人情報の取扱い ? ヘルプ                        |  |
| 開示情報選択 「株主総会招集通知」を選択します。                                      |  |
| 提出する開示情報を選択してください。                                            |  |
| 決算短信     その他四半期決算短信       第1四半期決算短信     第2四半期決算短信             |  |
| 適時開示資料<br>業績予想の修正・配当予想の修正 配当予想の修正<br>代表者の思動 定動一部変面 その他の適時間一次割 |  |
| 縦覧書類     こーボレート・ガバナンズに関する報告書     定款(全文)     その他の縦覧書類          |  |
| 株主総会招集通知       その他                                            |  |

ЪA

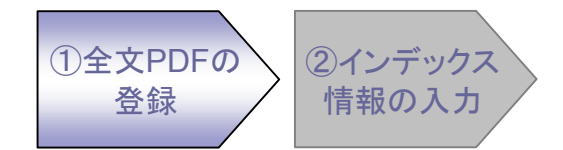

| TDnetオンライン登録サ<br>ご利用ガイド      | ・イト<br>Q & A エラーメッセー:        | ジー覧 個人情報の取扱い | د ال |
|------------------------------|------------------------------|--------------|------|
| 作成中開示情報詳細<br>1.開示資料作成·アッフロード | <u>全文の</u><br><u>2.インデック</u> | 「アップロード」を押下し | ます。  |
| 全文 アップロード                    | PDFファイル<br>未登録               | 確認表示         |      |
|                              |                              |              |      |
|                              |                              |              |      |
|                              |                              |              |      |

 ①全文PDFの
 ②インデックス

 登録
 情報の入力

| TDnetオンライン登録サイト<br>ご利用ガイド Q & A エラーメッセージー覧 個人情報の取扱い ? ヘルプ |         |
|-----------------------------------------------------------|---------|
| 全文PDFファイルのアップロード                                          | を押下します。 |
| 全文PDFファイル<br>PDFファイル「~.pdf」を選択してください。<br>「 参照」            |         |
|                                                           |         |
|                                                           |         |
|                                                           |         |
|                                                           |         |
| 〈〈 戻る / 保存                                                |         |

 ①全文PDFの
 ②インデックス

 登録
 情報の入力

| TDnetオンライン登録<br>ご利用ガイド           | 禄サイト<br>Q & A エラーメッセ・  | ージー覧 個人情報の取扱し              | דער ?      |         |
|----------------------------------|------------------------|----------------------------|------------|---------|
| 作成中閉示情報詳細                        | 2017/07/情報入力           | 「全文PD                      | )F」が、「登録済み | りになります。 |
| ←全文 <u>アップロード</u> 削除 -<br>全文 PDF | <u>PDFファイル</u><br>登録済み | <b>確認表示</b><br><u>確認表示</u> |            |         |
|                                  |                        |                            |            |         |

 ①全文PDFの
 ②インデックス

 登録
 情報の入力

| ご利用が                | ガイド              | Q&A                 | エラーメッセージ          | 公開項目は自動付 | 与されるた | とめ選択不要。 |
|---------------------|------------------|---------------------|-------------------|----------|-------|---------|
|                     |                  |                     |                   |          |       | -       |
| 山胆二枝起美知             |                  | /                   | /                 |          |       |         |
| 计闭入月散计和             |                  | //                  | ,<br>             |          |       |         |
| 1 日日二) 友少日 人        | #. <b>7</b> . 40 |                     | ,二"               | 7        |       |         |
| 上開示資料作              | <u>bx ryju</u>   | -1 2.12             | <u>/ナックス)直報人力</u> |          |       |         |
| ーインデックス 情報          | አታ               |                     |                   |          |       |         |
|                     |                  |                     |                   |          |       |         |
| 会社コード               | :                |                     |                   |          |       |         |
| 会社名                 | :                |                     |                   |          |       |         |
| ■売題                 | :                |                     |                   |          |       |         |
|                     | ·····            |                     | 十七元十              | 到中元书     |       |         |
|                     | -                | 相当者氏名               | 1238              | 的世当名     |       |         |
|                     |                  |                     |                   |          |       |         |
|                     |                  | 部署                  |                   |          |       |         |
| 10 11/ 11/ 14 to 10 | •                | 役嚍                  |                   |          |       |         |
| 担当者情報               |                  | 電話番号                |                   |          |       |         |
| 担当者情報               |                  | FAX番号               |                   |          |       |         |
| 担当者情報               |                  | E3(半角)              |                   |          |       |         |
| 担当者情報               |                  | c-mail(+ <i>H</i> ) |                   |          |       |         |
| 担当者情報               |                  | C-mail(+/3)         |                   |          |       |         |

### 5. 公開項目の追加、変更について

#### 公開項目の追加、変更一覧

| no | 区分 | 公開項目名(新)                           | 公開項目名(旧)         |
|----|----|------------------------------------|------------------|
| 1  | 追加 | 株主総会招集通知                           | (※1)             |
| 2  | 追加 | 投資に関する説明会資料(マザーズ)                  | _                |
| 3  | 追加 | 重要な欠陥、評価結果不表明の旨を記載す<br>る内部統制報告書の提出 | _                |
| 4  | 追加 | 財務会計基準機構の加入状況等                     | _                |
| 5  | 変更 | 上場申請のための四半期(半期)報告書                 | 上場申請のための半期報告書    |
| 6  | 変更 | 四半期(半期)報告書の適正性に関する確<br>認書          | 半期報告書の適正性に関する確認書 |

(※1)開示資料の登録時のインデックス情報入力では、公開項目が自動付与されますので、 選択画面には表示されません。

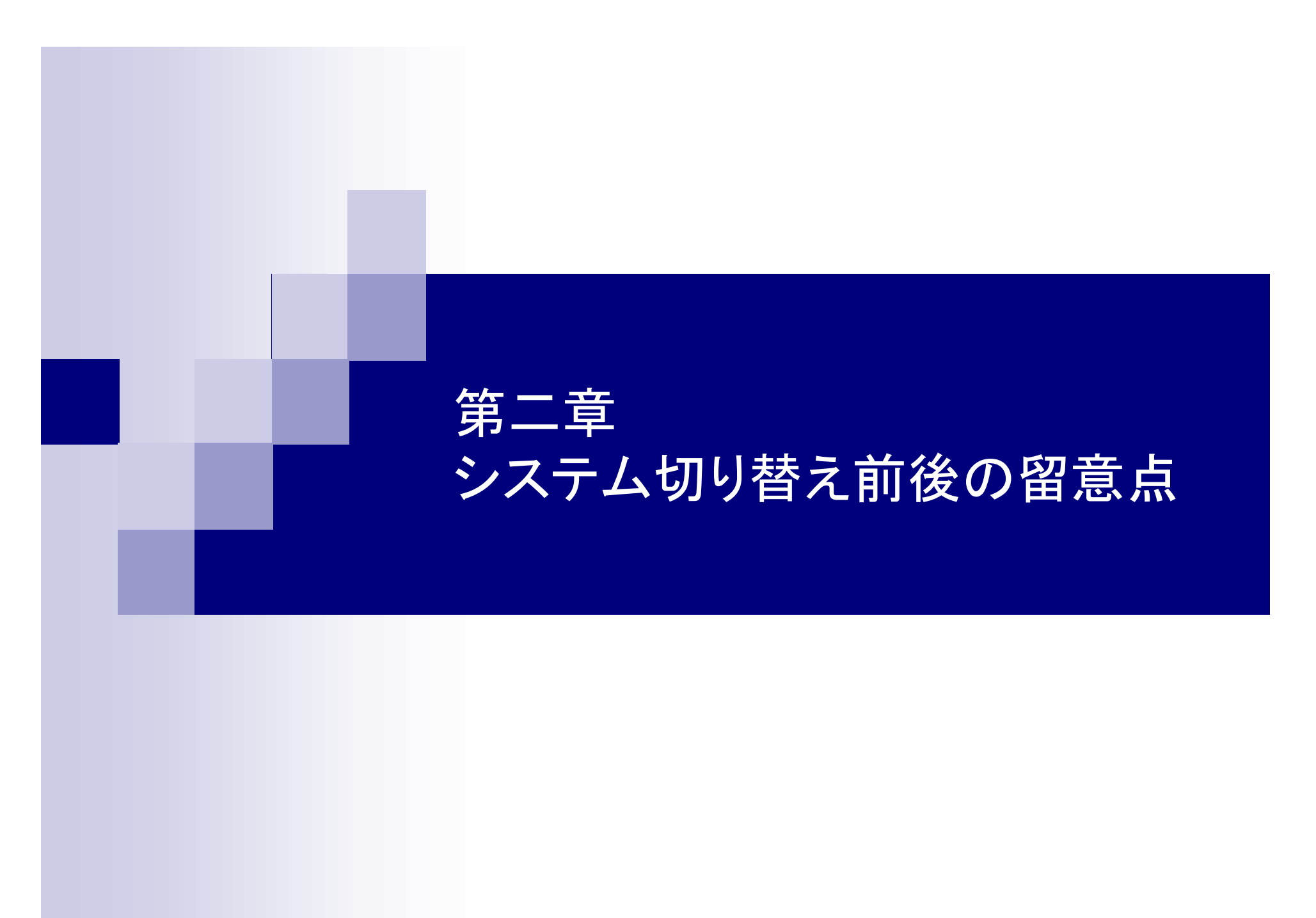

# システム切り替え前後の留意点

### 全上場会社

- 1. 一時保存データの取り扱いについて
- 2. 開示済み数値データ(XBRL)の取り扱いについて
- 3. 数値データ(XBRL)様式の再設定について

### 1. 一時保存データの取り扱いについて

#### ー次保存データの取り扱いについて

今般のシステム改修に伴いまして、3月22日以前に作成され、TDnet上に一時保存されている全データを削除いたします。

削除される開示情報は、会計基準、資料種別を問わず、全上場会社の全ての一時保存データです。

→「作成中開示情報一覧画面」から作成中の情報が全て削除されます。

(※)通告担当者により差し戻された、「提出済み開示情報一覧画面」に表示されているデータも同様の扱いとなります。

## 【重要】

3月23日以降に開示資料の提出を行う場合は、 3月23日以降に「開示資料の新規作成と提出」より開示資料を新規に作成し てください。

(※)ただし、3月23日以降に作成したデータの一時保存は可能です。

### 作成中開示情報一覧画面

| TDnetオンライン登録サイト                      |    |
|--------------------------------------|----|
| ご利用ガイド Q & A エラーメッセージー覧 「開示情報の継続作成と提 | 出」 |
| 開示情報の作成と提出                           |    |
| <u> 数値データ(XBRL) 様式の設定</u>            |    |
| 開示資料の雛形参照                            |    |
| 開示情報の新規作成と提出                         |    |
| 数値データの追加訂正                           |    |
| 数値データ以外の訂正                           |    |
| <u> 開示情報の継続作成と提出</u>                 |    |
| <u>提出済開示情報一覧</u>                     |    |
| その他                                  |    |
| 会社基本情報の設定・確認                         |    |
| 開示担当者情報の設定・確認                        |    |
| 上場管理担当者の確認                           |    |
|                                      |    |

#### ー次保存データの取り扱いについて

#### 作成中開示情報一覧

| TDnetオンライ<br>ご利用ガイド                                     | ン登録サイト<br>Q & A エン エラーメッセージー覧 個人情報の取扱           | דער ? ע | TDnetオンライン登録サイト         ご利用ガイド       Q & A       エラーメッセージー覧       個人情報の取扱い       ? ヘルフ |
|---------------------------------------------------------|-------------------------------------------------|---------|----------------------------------------------------------------------------------------|
| 作成中開示情報一覧                                               |                                                 |         | 作成中閑示情報一覧                                                                              |
| 最終更新日時                                                  | 表題                                              | 状態      | 最終更新日時 表題 状態                                                                           |
| 1 2010/01/25 15:12 ユーポレ                                 | <u>&gt;ート・ガバナンスに関する報告書 2010/01/25</u>           | -       | Ν                                                                                      |
| 2 2010/01/25 15:11 未設定                                  |                                                 |         |                                                                                        |
| 3 2010/01/25 15:10 夜貝人                                  | <u>争に関するお知らせ</u>                                |         |                                                                                        |
| 4 2010/01/25 15:08 <u>業額</u><br>5 2010/01/25 15:08 平成22 | 2019年11日950200000000000000000000000000000000000 | -       |                                                                                        |
|                                                         |                                                 |         | 3月22日時点で、一覧が空になります。<br>ただし、3月23日以降に作成した開示資料の<br>一時保存は可能です。                             |
|                                                         | 2010/3/21以前                                     | ]       | 2010/3/22                                                                              |

### 2. 開示済み数値データ(XBRL)の取り扱いについて

数値データの追加訂正が不可能になる開示資料について

| 会計基準          | 決算短信<br>(通期) | 決算短信<br>(四半期) | 業績予想の<br>修正 | 配当予想の<br>修正 | CG報告書 |
|---------------|--------------|---------------|-------------|-------------|-------|
| 日本基準<br>(連結)  | 可能           | 可能            | 不可能         | 可能          | 可能    |
| 日本基準<br>(非連結) | 可能           | 可能            | 不可能         | 可能          | 可能    |
| 米国基準          | 不可能(※1)      | 不可能(※1)       | 不可能         | 可能          | 可能    |

今般の開示様式の変更により、3/22以前に開示し、表中「不可能」となっている開示資料については、

「数値データの追加訂正」の一覧画面から削除いたします。

したがいまして、削除された開示資料については、開示済みの数値データを元に修正して提出することが 不可能となります。

表中「不可能」となっている開示資料について、数値データの追加または訂正を行う場合は、

「開示資料の新規作成と提出」から、変更後の数値データを新規に登録してください。

(※1)「数値データの追加訂正」画面より削除される開示資料は、現在TDnetオンライン登録サイトに て「米国会計基準」を選択している会社ではありません。開示時点で、「米国会計基準」を選択していた 開示資料が対象となります。

(例:日本会計基準から米国会計基準に変更した会社

→日本会計基準の時に開示した開示資料は削除されない。)

#### 数値データの追加訂正画面

| ご利用ガイド Q & A エラーメッセージー覧 「数値データの追加訂正」 |  |
|--------------------------------------|--|
| 開示情報の作成と提出                           |  |
| <u> 数値データ(XBRL) 様式の設定</u>            |  |
| 開示資料の雛形参照                            |  |
| 開示情報の新規作成と提出                         |  |
| <u>教値データの追加訂正</u>                    |  |
| 教値データ以外の訂正                           |  |
| <u>開示情報の継続作成と提出</u>                  |  |
| <u>提出済開示情報一覧</u>                     |  |
| その他                                  |  |
| 会社基本情報の設定・確認                         |  |
| 開示担当者情報の設定・確認                        |  |
| 上場管理担当者の確認                           |  |
|                                      |  |

#### 数値データの追加訂正画面

| Ú      | TDnet才<br>ご利用<br>数値データを追加訂正 | ンライン登録サイト<br>ガイド Q & A エラーメッセージー覧 個人情報の取扱い ? ヘルプ<br>する開示情報の選択 |     |
|--------|-----------------------------|---------------------------------------------------------------|-----|
|        | 開示日時                        | 表題前述した削除対象の開示情報は                                              |     |
| 1      | 2010/01/19 09:53            | <u>コーポレート・ガバナンスに関する報告書 2010/01/18</u><br>・業績予想の修正             |     |
| 2      | 2010/01/18 18:46            | <u>コーポレート・ガバナンスに関する報告書 2011/01/18</u><br>・通期・四半期決算短信(米国基準の    | )み) |
| 3      | 2009/10/30 15:00            | <u> 土成21年12月初 第3四半期決算没信</u> 平成21年12日期 第2四半期決算运信               |     |
| -<br>5 | 2009/04/30 15:00            | 平成21年12月期 第1四半期決算短信                                           |     |
| 6      | 2009/04/09 12:21            | コーポレート・ガバナンスに関する報告書 2009/04/07                                |     |
| 7      | 2009/02/13 15:00            | 業績予想の修正に関するお知らせ                                               |     |
| 8      | 2008/10/31 15:00            | 業績予想の修正に関するお知らせ                                               |     |
| 9      | 2008/08/05 15:00            | 業績予想の修正に関するお知らせ                                               |     |
|        |                             |                                                               |     |

### 3. 数値データ(XBRL)様式の再設定について

#### 数値データ(XBRL)様式の再設定が必要となる開示情報について

今般の開示様式変更に伴いまして、3/22以前に「数値データ(XBRL)様式の設定」から設定いただいた各社の 開示様式をリセット(初期化)します。

以下の表にて、「必要」と記載さている開示資料について、3月23日以降に開示資料を作成する場合は、 必ず「数値データ(XBRL)様式の設定」にて、様式のカスタマイズを行ってください。

※「不要」と記載されている開示資料については、様式はリセットされませんので、 必ずしも再設定を行う必要はありません。(必要に応じて実施してください。)

| 会計基準          | 決算短信<br>(通期) | 決算短信<br>(四半期) | 業績予想の<br>修正 |
|---------------|--------------|---------------|-------------|
| 日本基準<br>(連結)  | 不要           | 不要            | 必要          |
| 日本基準<br>(非連結) | 不要           | 不要            | 必要          |
| 米国基準          | 必要           | 必要            | 必要          |

数値データ(XBRL)様式の再設定について

#### 数値データ(XBRL)様式の設定

| で利用ガイド Q & A エラーメッセージー覧 「数値データ(XBRL)様式の | )設定」 |
|-----------------------------------------|------|
| 開示情報の作成と提出                              |      |
| <u> 数値データ(XBRL) 様式の設定</u>               |      |
| <u>開示資料の雛形参照</u><br>                    |      |
| <mark>開示情報の新規作成と提出</mark>               |      |
| <u>教値データの追加訂正</u>                       |      |
| <u>教値データ以外の訂正</u>                       |      |
| <u>開示情報の継続作成と提出</u>                     |      |
| <mark>提出済閉示情報一覧</mark>                  |      |
| その他                                     |      |
| 会社基本情報の設定・確認                            |      |
| 開示担当者情報の設定・確認                           |      |
| 上場管理担当者の確認                              |      |
|                                         |      |

数値データ(XBRL)様式の再設定について

#### 数値データ(XBRL)様式の設定

| Dife TDnetオンライン者<br>ご利用ガイド                                                                                            | 録サイト<br>Q & A      | エラーメッセージー覧            | 個人情報の取扱い                                  | דער ?                     |     |
|----------------------------------------------------------------------------------------------------|--------------------|-----------------------|-------------------------------------------|---------------------------|-----|
| <b>敖値データ(XBRL)様式の設定</b><br>決算短信、決算短信以外<br>基本情報 変更                                                                     |                    |                       |                                           |                           |     |
| 会計基準(決算の形態): 国内会<br>事業会社種別 : 一般事<br>様式の確認とカスタマイズ<br>・ 決算短信<br>・ 第1四半期決算短信<br>第30四半期決算短信<br>・ 第3四半期決算短信<br>・ 第3四半期決算短信 | +基準(連結決算あり)<br>業会社 | 再設<br>設定<br>「開売<br>ご覧 | 定する様式を選掛<br>方法は、当教材の<br>示資料の作成方法<br>ください。 | Rしてください。<br>)<br>5の変更について | こ」を |
| <ul> <li><u>ま度 1/20018</u></li> <li>コーボレート・ガバナンスに関する報告</li> <li>基本情報 変更</li> <li>コーポレート・ガバナンス体制の組織</li> </ul>         | 書<br>              |                       |                                           |                           |     |